# Windows 10の機能更新の管理 関連技術情報集

株式会社 日本HP サービス・ソリューション事業本部 技術本部 クライアント技術部 2017年8月28日

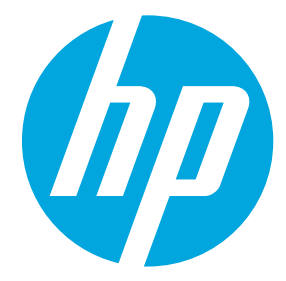

### アジェンダ

#### • サービシングモデル

- 更新プログラムの提供サイクル
- Windows 10の機能アップグレード方法
- 機能更新プログラム展開の管理

# サービシングモデル

#### Windows as a Service

▲ Windows Insider Preview

#### 最新の開発ビルド

- 検証用マシン
- 開発者
- IT管理者

頻繁なリリース

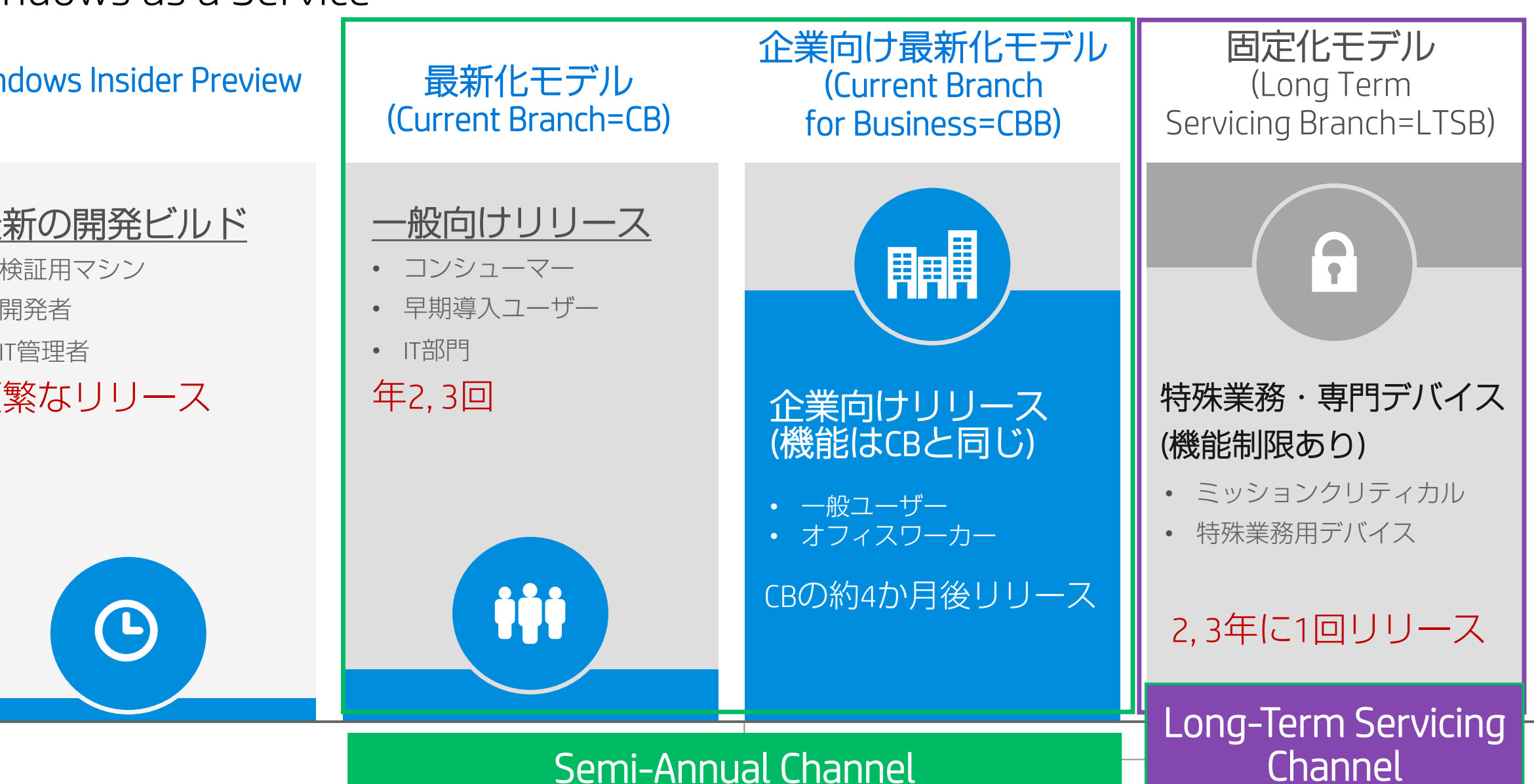

### Current Branch(CB)とCurrent Branch for Business(CBB)の違い

Windows Updateの設定の詳細オプションの設定の違いだけ

| ← 設定                                                                                                    | Current Branch :                                           |
|----------------------------------------------------------------------------------------------------|------------------------------------------------------------|
|                                                                                                    | 「アップグレードを延期する」<br>のチェックがオフ                                 |
| 更新プログラムのインストール方法を選ぶ<br><sup>自動 (推奨)</sup> ~                                                                  | Current Branch for Business:<br>「アップグレードを延期する」<br>のチェックがオン |
| すべてがスムーズに動作するように調整します。再起動は、デバイスが使用されていないときに自動的に行われます。 従量制課金接続 (追加<br>料金がかかる可能性のある接続) では、更新プログラムはダウンロードされません。 |                                                            |
| □ Windows の更新時に他の Microsoft 製品の更新プログラムも入手します。                                                                | CBBではアップグレードをCBの<br>リリースから4ヶ月延期                            |
| □ アップグレードを延期する<br>詳細情報                                                                                       |                                                            |
| 更新履歴を表示する                                                                                                    |                                                            |
| 更新プログラムの提供方法を選ぶ                                                                                              |                                                            |

### Current Branch(CB)とCurrent Branch for Business(CBB)の違い(v1703以降)

Windows Updateの設定の詳細オプションの設定の違いだけ

|                                                                                                    | - |  |
|----------------------------------------------------------------------------------------------------|---|--|
| ◎ 詳細オプション                                                                                                    |   |  |
| 更新プログラムのインストール方法を選ぶ                                                                                                    |   |  |
| ── Windows の更新時に他の Microsoft 製品の更新プログラムも入手します。                                                                                                    |   |  |
| 更新プログラムをいつインストールするかを選択する                                                                                                    |   |  |
| 機能更新プログラムをいつインストールするか決定するためのプランチ準備レベルを選択してください。 "Current Branch" の更新プログラムは<br>大多数のユーザーを対象としており、 "Current Branch for Business" の更新プログラムは組織全体を対象としています。<br>Current Branch for Business ~ |   |  |
| 機能更新プログラムには、新しい機能と強化内容が含まれています。延期可能な日数は次のとおりです:<br>365 〜                                                                                                    |   |  |
| 品質更新プログラムには、セキュリティの機能強化が含まれています。延期可能な日数は次のとおりです:<br>30 >                                                                                                    |   |  |
| 更新の一時停止                                                                                                    |   |  |
| 最大 35 日間、このデバイスでの更新プログラムのインストールを一時的に停止します。更新の再開後、もう一度一時停止するには、このデ<br>バイスで最新の更新プログラムを取得する必要があります。                                                                                       |   |  |
| ● オフ                                                                                                    |   |  |
| 今すぐ一時停止すると、更新が 2017/10/03 まで一時停止されます                                                                                                    |   |  |

プルダウンメニューから ×

Current Branch

または

Current Branch for Business を選択

CBBではアップグレードをCBのリリースから 4ヶ月延期

#### さらに更新プログラムのインストールの延期 が可能に

機能更新プログラムは最大365日の延期が可能 品質更新プログラムは最大30日の延期が可能

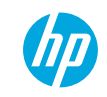

#### Long-Term Servicing Channel (従来のLTSB)

 一般的なOA端末には使うべきではない特殊なエディション 10年間セキュリティパッチのみ提供 機能追加・変更は一切なし(ずっとレガシーな環境) Win10 Enterprise LTSBのVLが必要(別メディア)

例: 航空管制システム、製造ラインの備え付け端末、ATM等のKIOSK端末

 一般的なガイドラインとして、Microsoft Office がインストールされている PC は汎用デバイスであり、通常 はインフォメーション ワーカーが使うため、CB または CBB サービス ブランチの方が適しています。

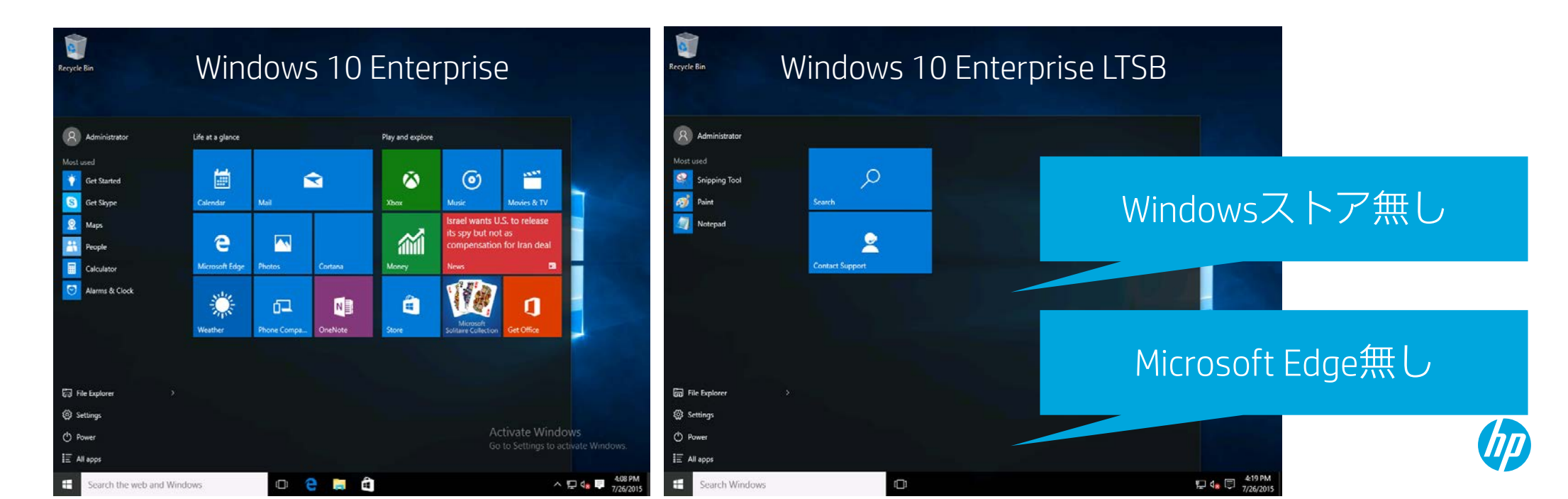

# 更新プログラムの提供サイクル

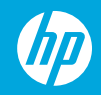

2種類の更新プログラム

#### 機能更新プログラム

機能アップデート(Feature Updates) 新機能を追加

Windows 10のバージョン/ビルドが更新される

年2回を目安として提供

05全体の入れ替え 現時点では約3.5GBのサイズ

#### 品質更新プログラム

品質アップデート(Quality Updates) セキュリティ、信頼性、バグの修正 新しい機能は含まれない Windows 10のバージョン/ビルドは変わらない Windows 10のバージョンごとに提供される Version 1511用やVersion 1607用として 毎月1回累積的な更新プログラムとして提供される 前月以前の品質更新プログラムを全て含んだ形で提供 毎月サイズが大きくなる 最終的には1GBを超える可能性も

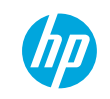

#### Windows 10の品質更新(MS-16-087 – 緊急) 公開日:2016年7月13日

| Windows 10                                                                    |                             |                       |         |  |  |
|-------------------------------------------------------------------------------|-----------------------------|-----------------------|---------|--|--|
| Windows 10 for 32-bit Systems <sup>[2]</sup><br>(3163912)                     | <b>緊急</b><br>リモートでコードが実行される | <b>重要</b><br>特権の昇格    | 3163017 |  |  |
| Windows 10 for x64-based Systems<br>[2]<br>(3163912)                          | <b>緊急</b><br>リモートでコードが実行される | <b>重要</b><br>特権の昇格    | 3163017 |  |  |
| Windows 10 Version 1511 for 32-bit<br>Systems <sup>[2]</sup><br>(3172985)     | Windows 10のバージョン<br>として     | ノごとに別々の更新プロ<br>こ提供される | コグラム    |  |  |
| Windows 10 Version 1511 for x64-<br>based Systems <sup>[2]</sup><br>(3172985) | <b>緊急</b><br>リモートでコードが実行される | <b>重要</b><br>特権の昇格    | 3163018 |  |  |

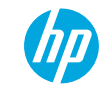

## Windows as a Service:リリースライフサイクル

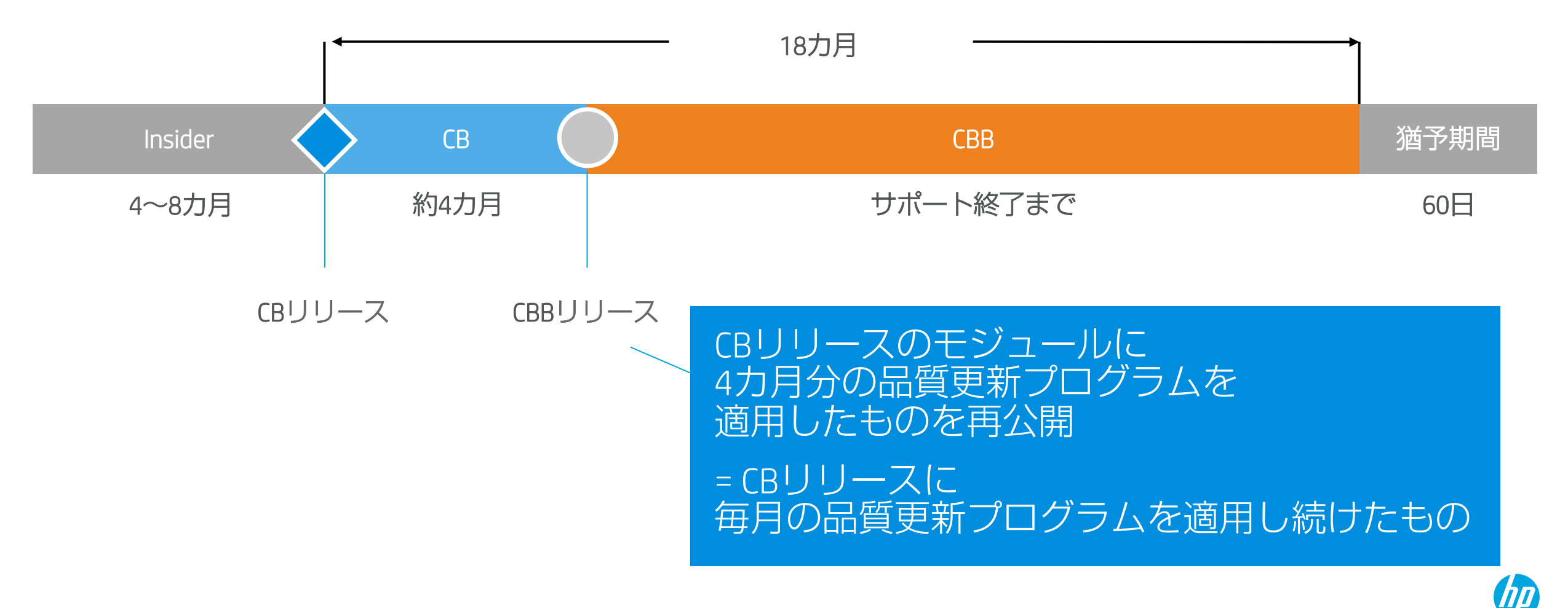

#### WaaS:アップデート適用のタイミング

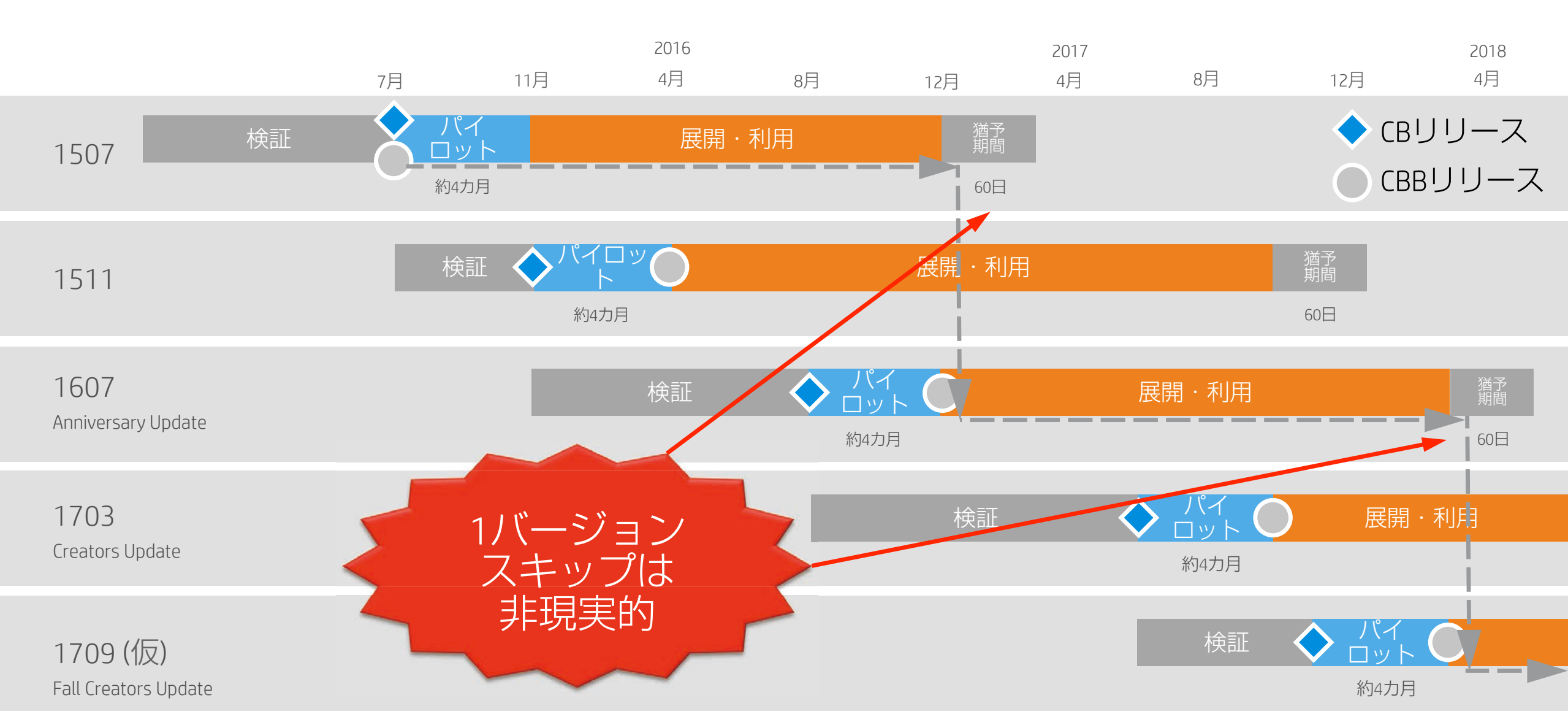

## Windows 10の各バージョンのサポート期間

| バージョン                                                 | 提供日         | サポート終了      |
|-------------------------------------------------------|-------------|-------------|
| Windows 10 Version 1507                               | 2015年7月29日  | 2017年5月9日   |
| Windows 10 Version 1511 (TH1)                         | 2015年11月10日 | 2017年10月10日 |
| Windows 10 Version 1607<br>(RS1 / Annyversary Update) | 2016年8月2日   | 2018年3月(仮)  |
| Windows 10 Version 1703<br>(RS2 / Creators Update)    | 2017年4月5日   | 2018年9月(仮)  |

• サポート終了とは?

Microsoft が自動修正プログラム、更新プログラム、またはオンライン テクニカル アシスタンスの提供を終了する日付を指します。

Microsoft のサポートがなくなると、危険なウイルス、スパイウェア、個人情報を盗むその他の悪意のあるソフトウェアから PC を保護するために役立つセキュリティ更新プログラムを受け取ることができなくなります。

# Windows 10の機能アップグレード 方法

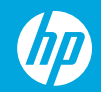

### Windows 10 の機能アップグレード方法

以下の方法でWindows 10 を機能アップグレードできます。

4

Windows Updateを使用してアップグレード

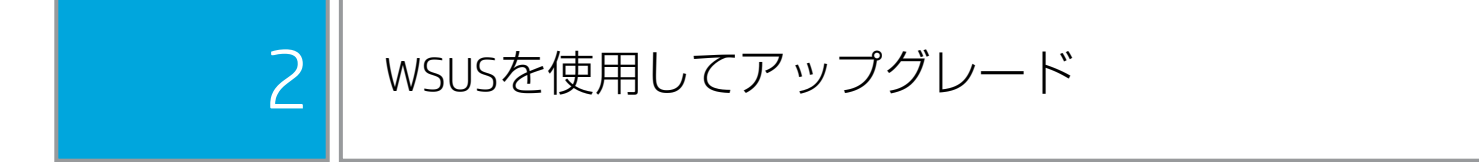

3 SCCM等のPC管理ソリューションを使用してアップグレード

Windows 10 インストールメディアを使用してアップグレード

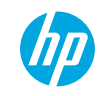

## Windows 10メディア作成ツールの入手方法

Windows 10のダウンロードのURL

https://www.microsoft.com/ja-jp/software-download/windows10

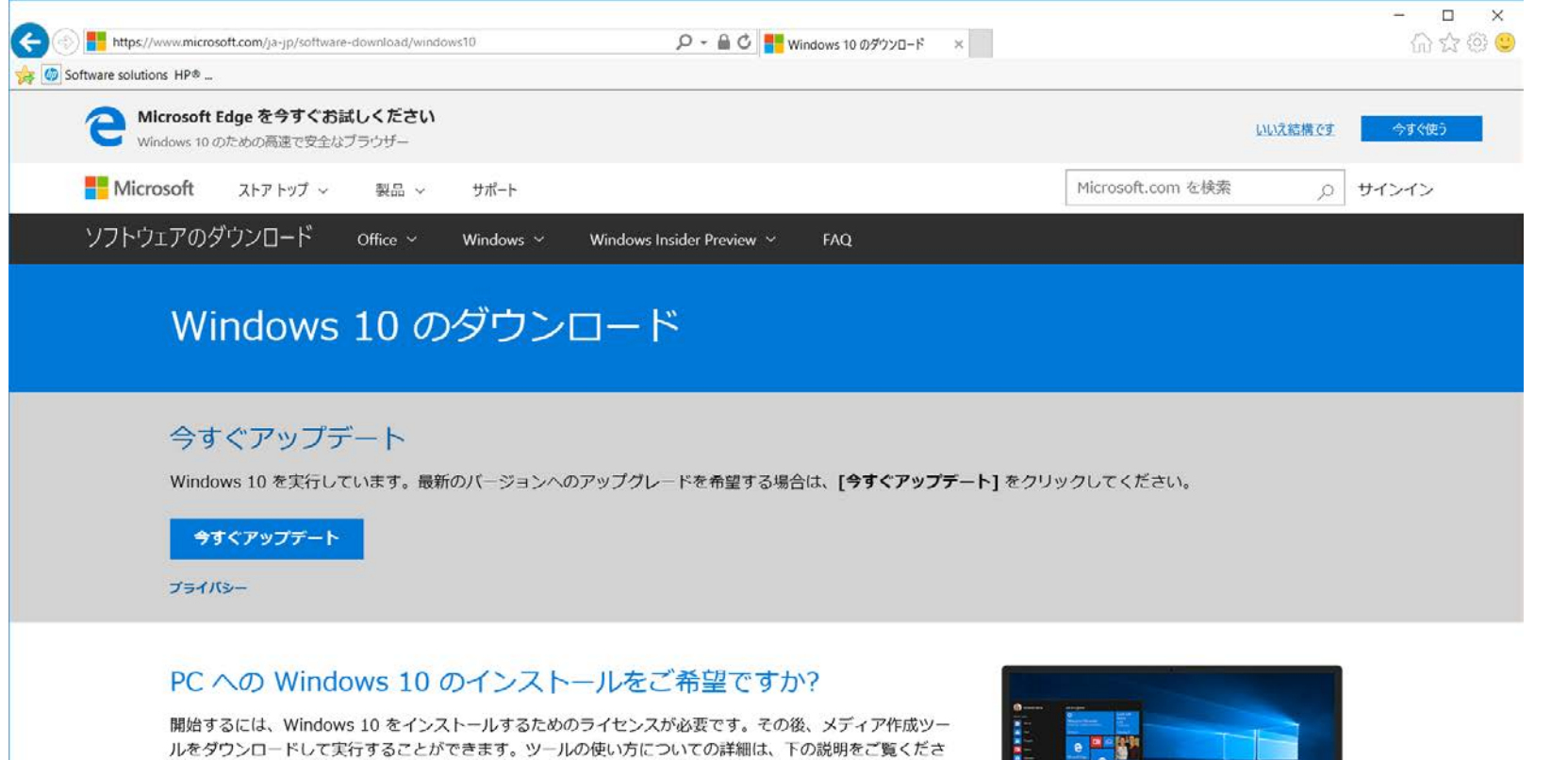

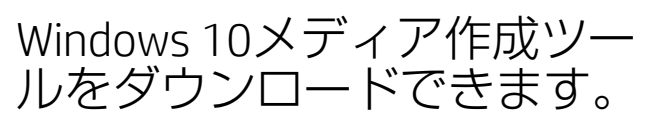

61.

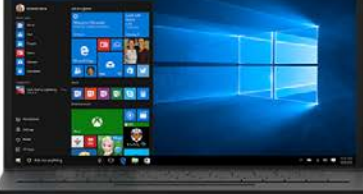

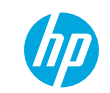

プライバシー

ツールを今すぐダウンロード

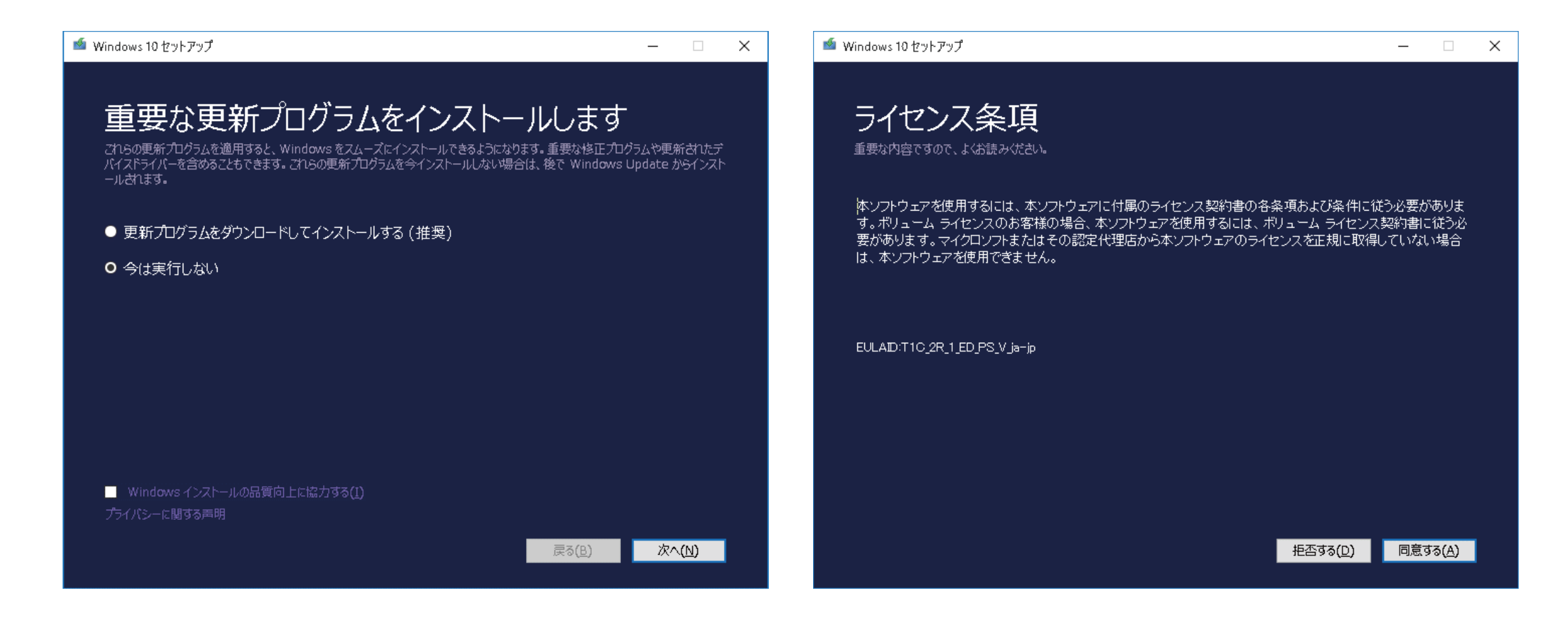

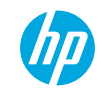

\_ \_

 $\times$ 

#### 🥌 Windows 10 セットアップ

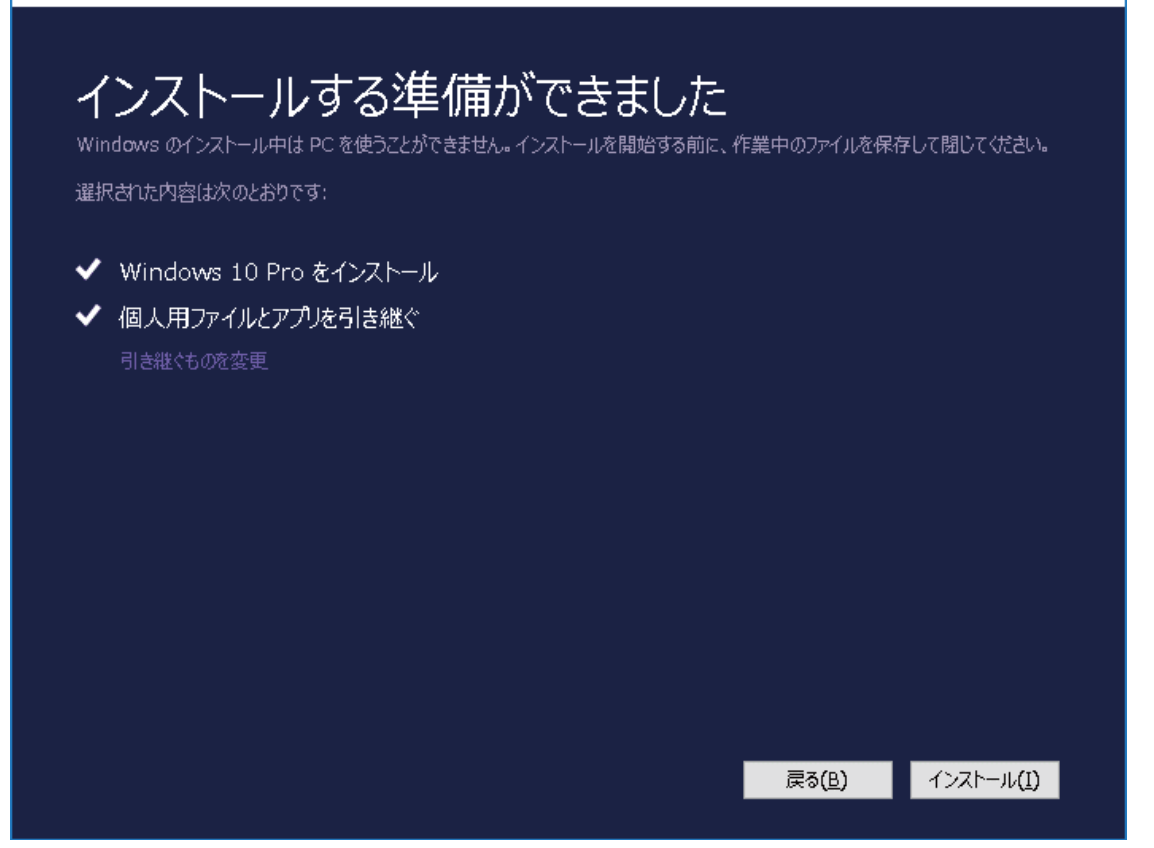

#### Windows 10 をインストールしています

PC は数回再起動します。少しお待ちください。

0% 完了しました

キャンセル(<u>C</u>)

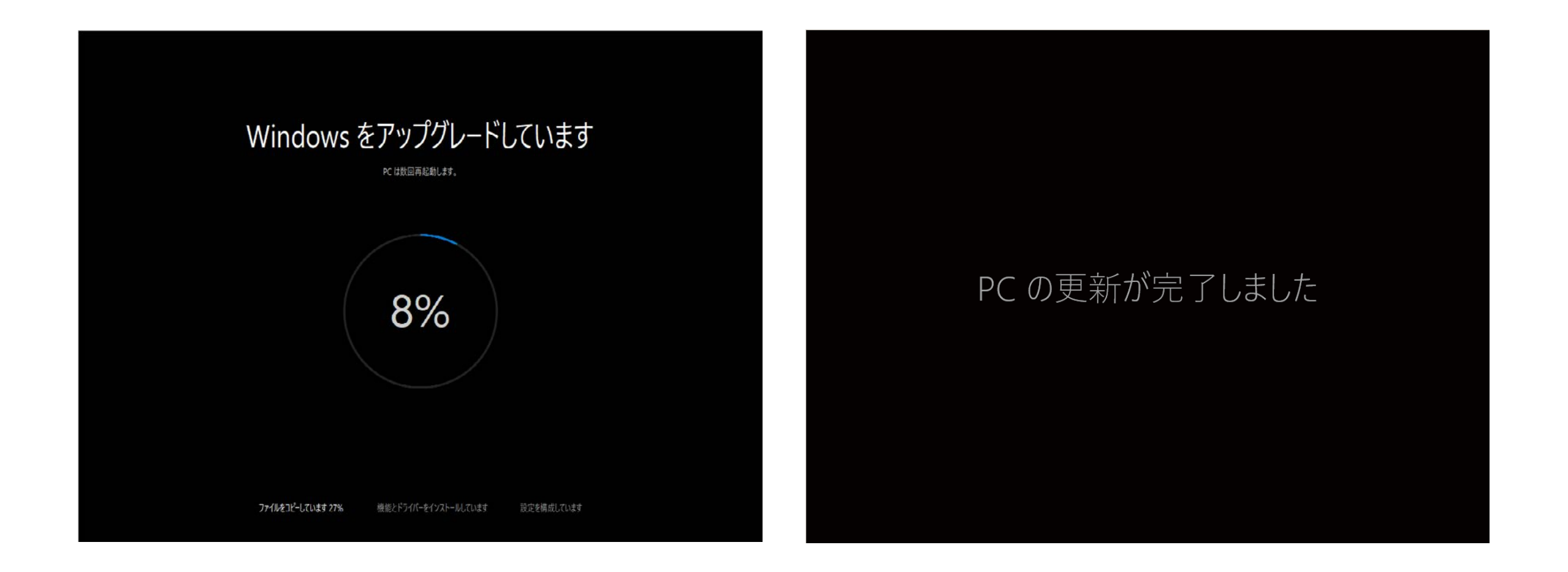

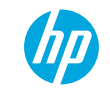

#### すべてのファイルはそのまま元の場所にあります

#### 新しい機能が追加されました

### Windows 10のバージョンの確認方法

- Windows 10のバージョンは以下から確認できます。
- スタート→設定→システム→バージョン情報

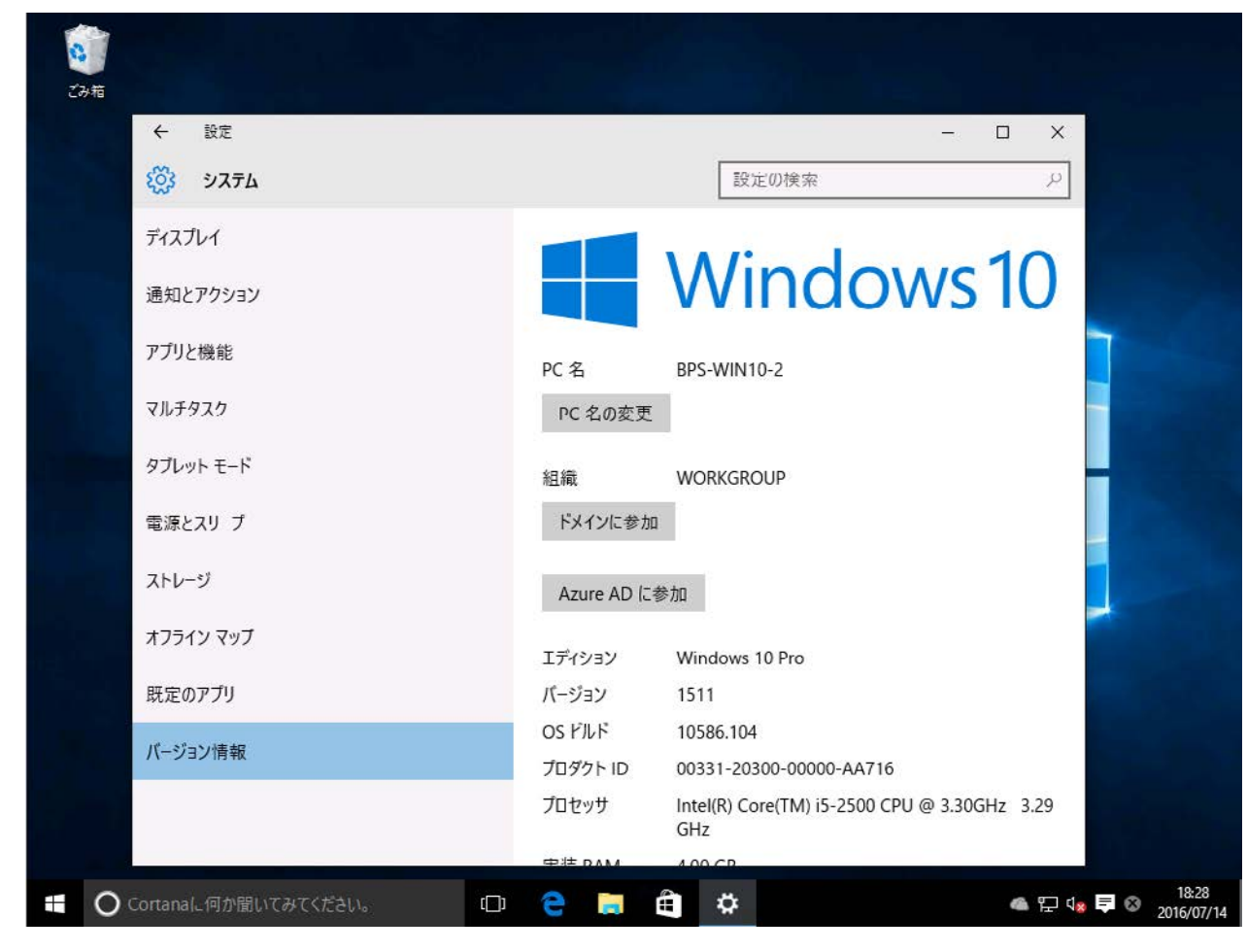

## Windows 10アップグレードの注意点

- ソフトウェア暗号化の解除が必要です。
- Windows 10のアップグレードをるす場合、暗号化 ソフトウェアのバージョンアップが必要になる場 合があります。

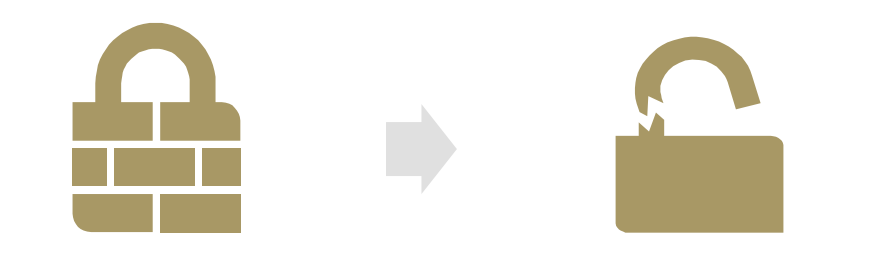

 ディスクがサードパーティ製のアプリケーション によって暗号化されている場合、Windowsの10の アップグレードがクラッシュします。Windows10 のアップグレードを実施する前に暗号化を解除す る必要があります。

※WINMAGIC社の暗号化ソリューションの SecureDocはディスク暗号化した状態でのWindows 10 アップグレードに対応しました。

- BitLockerで暗号化された端末のWindows 10ビルド をアップグレードする場合は、暗号化されている 状態でアップグレードが可能です。
- https://technet.microsoft.com/ja-jp/library/ mt404671(v=vs.85).aspx

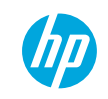

# 機能更新プログラム展開の管理

### 何を管理するのか?

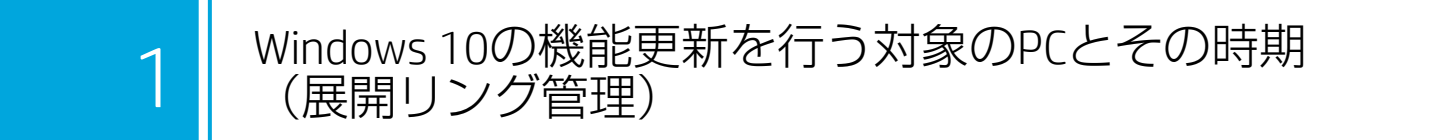

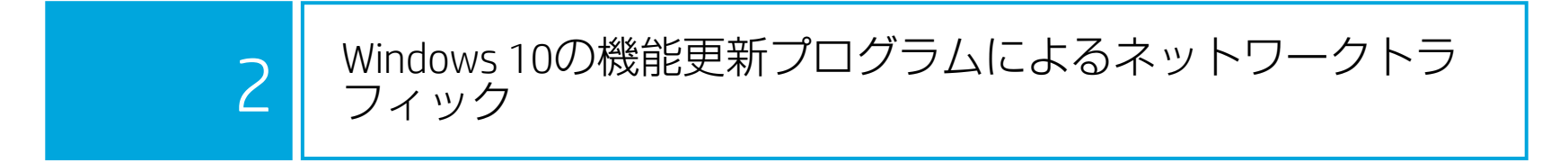

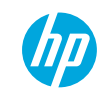

## 機能更新プログラムの展開サイクル

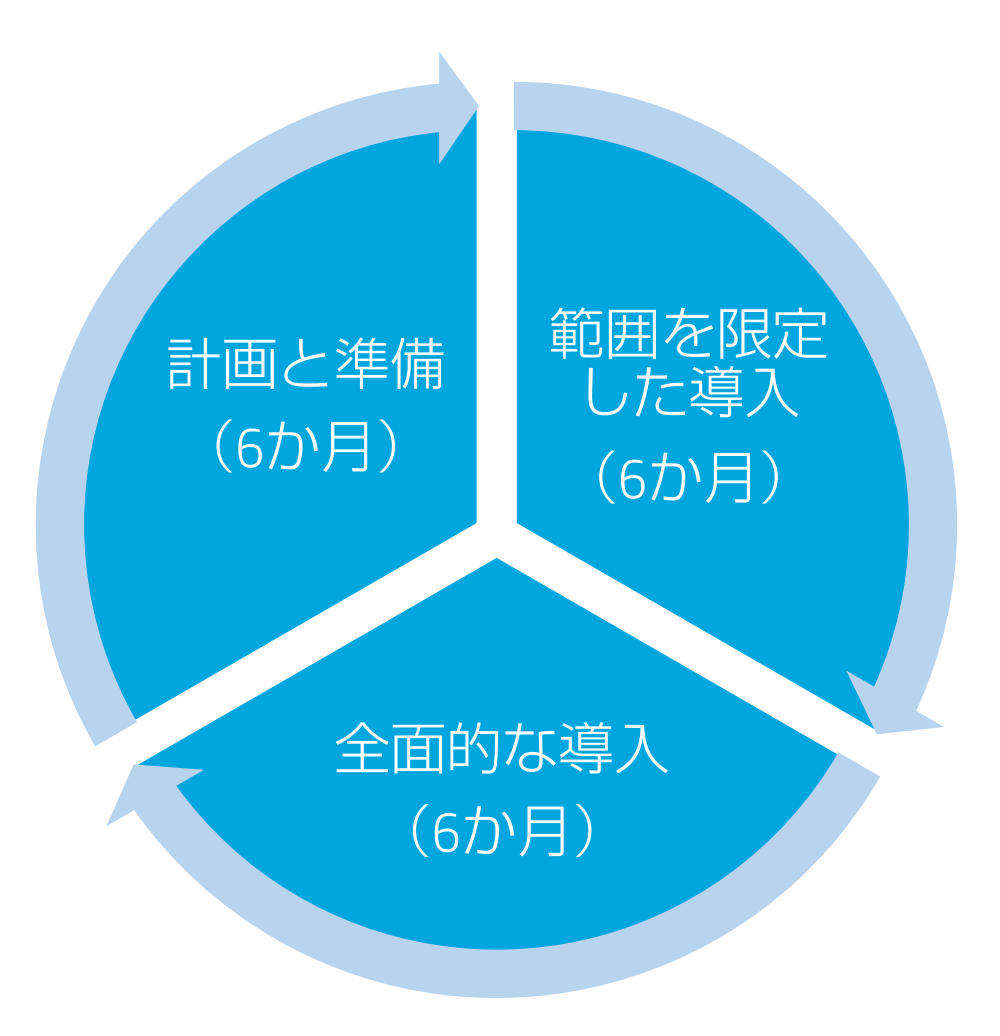

#### • 計画と準備

- Windows Insider Program を利用して、Windows 10の新 機能開発の動向をフォローする (新機能の導入に備え る)と共に、互換性評価を行って問題点や懸念点があ ればフィードバックを提出します。
- 範囲を限定した導入
  - Semi-Annual Channel の機能更新プログラムがリリース されたら、直ちに一部のマシン (一般的には全体の 10% 程度が目安)を対象とした限定的なパイロット導 入を開始して、アプリケーション、デバイス、インフ ラストラクチャの互換性を評価します。
- ・ 全面的な導入
  - パイロット導入の結果が良好なら、社内への全面的な 導入を開始します。全面的な導入に着手するまでに長 期間かかる企業もあれば、すぐに取りかかれる企業も あるでしょう。いつ踏み切るかは皆様の判断しだいで す。

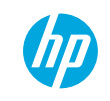

機能アップデートの計画(Microsoftの推奨例) 端末の利用者のグループ(リング)ごとにいつ適用するかを定義する

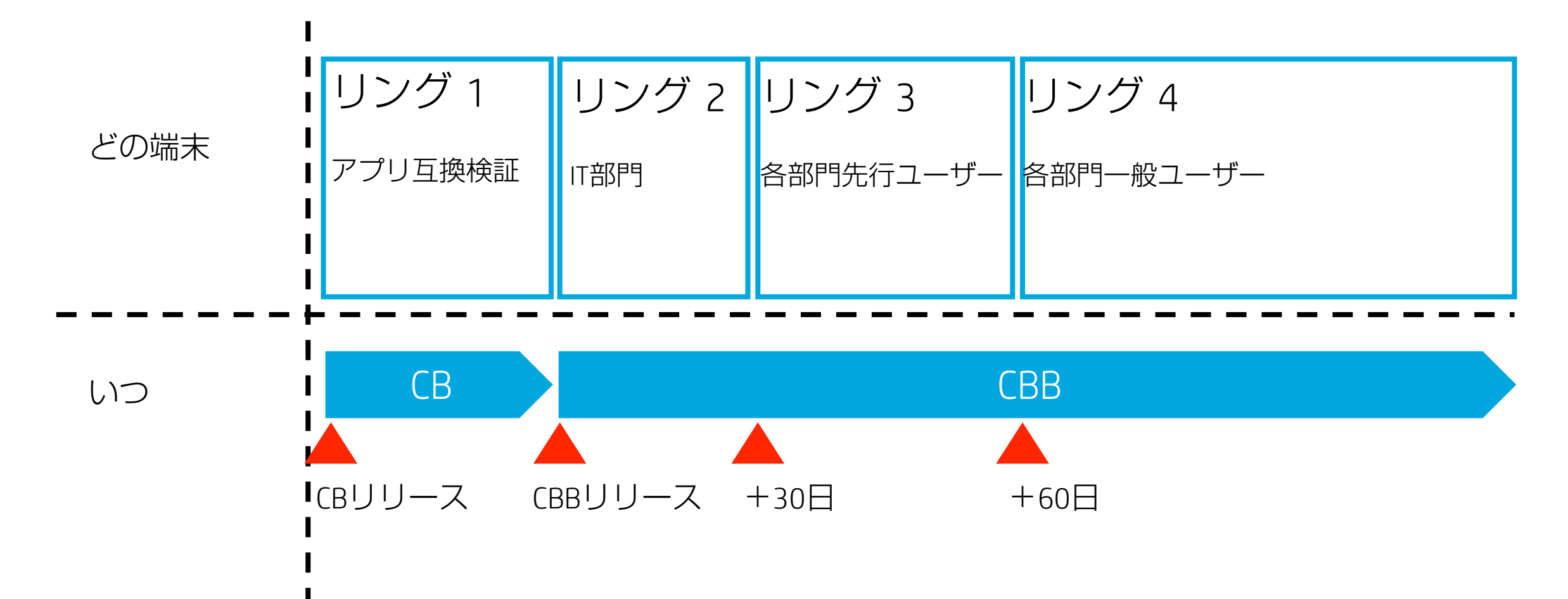

展開リングのイメージ

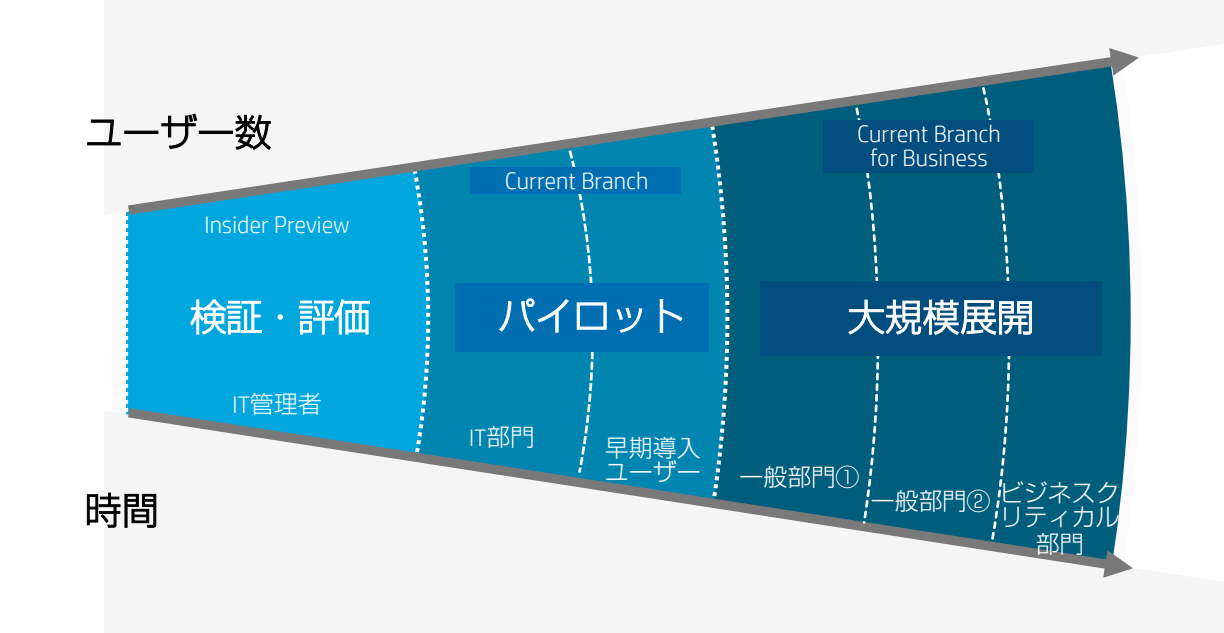

#### 段階的に展開することで、 リスクを最小限に抑える

各フェーズで発生した問題を分析し、 対応可否とプライオリティを付ける

#### ネットワークの負荷も考慮

※Windows Update for Businessで制御する場合
 CBBの展開リングを組織単位(OU)で考慮
 → OUごとにグループポリシーを設定

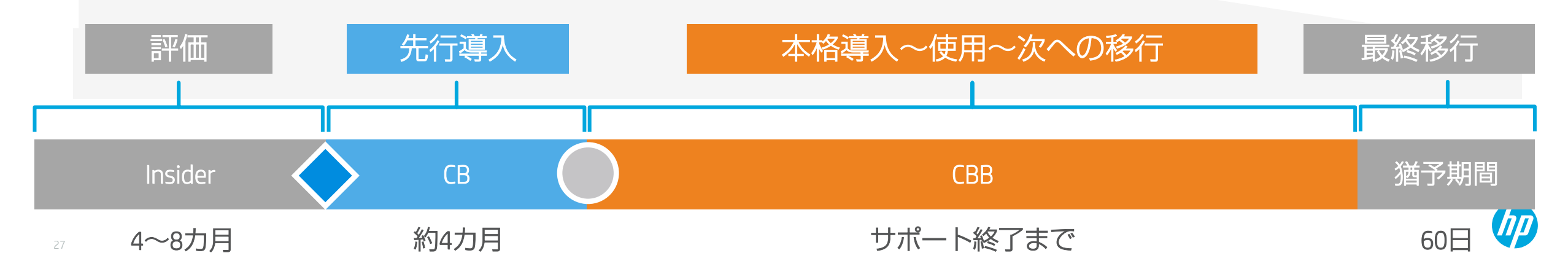

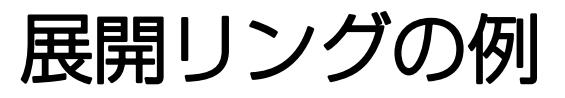

| 5%   | IT部門         | IT部門の中でも先行して検証・テストする部隊が中心。<br>検証・テストの近代的な方法論が確立されている場合は<br>Insider Previewを使用するのも可。 | CB<br>(IP) |
|------|--------------|-------------------------------------------------------------------------------------|------------|
| 10%  | IT部門         | 一般ユーザーへの展開の準備。<br>IT部門内で広範にテスト。                                                     | CB         |
| 20%  | 早期導入<br>ユーザー | 各業務部門内の一部のユーザーに、合意のもと早期導入(強制<br>でなくボランティア的)。<br>積極的なフィードバックを返してくれる社員が理想。            | CBB        |
| 50%  | 一般ユーザー       | 各業務部門内の半数程度のユーザーに、IPアドレスやマシン<br>名等で無作為に導入。<br>部門が偏らないようにするが、ビジネスクリティカルな部門<br>は避ける。  | CBB        |
| 100% | 一般ユーザー       | 全ての部門を対象として導入する。<br>50%→100%を一気に展開するのではなく、可能であればここ<br>でも10%くらいずつ段階的に展開(対象は無作為に抽出)。  | CBB        |

## 機能更新プログラムの展開を制御する方法

- Windows 10 インストールメディア(スタンドアロン)
  - MicrosoftからWindows 10インストールメディア作成ツールをダウンロードして作成したインストールメディアを使用して利用者が任意のタイミングでアップグレードする事ができます。
- Windows Update (スタンドアロン)
  - IT 担当者が CBB サービス ブランチに入るデバイスを手動で構成できるように、機能更新プログラムに対する限られた制御を 提供します。 Windows 10 クライアントで、[スタート]、[設定]、[更新とセキュリティ]、[詳細オプション]の順に選択し、 [アップグレードを延期する] チェック ボックスをオンにすることで、どのデバイスの更新プログラムを延期して CBB サービ ス ブランチにとどまるか、または CB のままにするかを制御できます。
- Windows Update for Business (グループポリシー / Intune)
  - Windows 10 バージョン 1511 では、Windows Update for Business を使って、機能更新プログラムを最大 8 か月間、品質更新プログラムを最大 4 週間、延期することができます。
  - Windows 10 バージョン 1607 以降では、Windows Update for Business を使って、機能更新プログラムを最大 180 日間、品質更 新プログラムを最大 30 日間、延期することができます。
- Windows Update Services(WSUS)
  - Windows 10 更新プログラムに対する広範囲の制御を提供し、Windows Server OSの標準機能として利用できます。 更新プログラムを延期できることに加えて、更新プログラムの承認層を追加し、準備できるたびに特定のコンピューターまたはコン ピューターのグループに展開することを選択できます。
- System Center Configuration Manager (SCCM)
  - サービスとしての Windows の操作を最大限に制御できます。 IT 担当者は、更新プログラムを延期、承認することができ、展開のターゲットを設定し、帯域幅の使用と展開回数を管理するための複数のオプションを選択できます。

# Windows Updateからの機能更新プログラムの延期(Windows Update for Business)

機能更新プログラムの受信の延期を制御する事ができるグループポリシー

#### コンピューターの構成/管理用テンプレート/Windowsコンポーネント/Windows Update/Windows Updateの延期

| 🌆 機能更新プロ                                                                  | 優能更新プログラムをいつ受信するかを選択してください                                            |            |                                                                                                    |                                                                                                    |                                                                                                    | Х                               |                                                                              |                                  |
|---------------------------------------------------------------------------|-----------------------------------------------------------------------|------------|----------------------------------------------------------------------------------------------------|----------------------------------------------------------------------------------------------------|----------------------------------------------------------------------------------------------------|---------------------------------|------------------------------------------------------------------------------|----------------------------------|
| 🛃 機能更新力                                                                   | コグラムをいつ受信するかを選                                                        | 訳してください    |                                                                                                    | 前の設定( <u>P</u> )                                                                                                    | 次の設定( <u>N</u>                                                                                                    | )                               |                                                                              |                                  |
| ○ 未構成( <u>C</u> )<br>● 有効( <u>E</u> ) ○ 無効( <u>D</u> )                    | ⊐メント:<br>サポートされるバージョン:                                                | Windows Se | erver 2016 J                                                                                            | 以降または Window:                                                                                                    | s 10 以降                                                                                                    |                                 |                                                                              | < >                              |
| オプション:                                                                    |                                                                       |            | ヘルプ:                                                                                                    |                                                                                                    |                                                                                                    |                                 |                                                                              |                                  |
| 受信する機能更新<br>てください:<br>Current Brand<br>機能更新プログラ<br>数:<br>180<br>2 機能更新プロ・ | 新プログラムのブランチ準備レ<br>h for Business く<br>ムがリリースされた後、受信を<br>う<br>グラムの一時停止 | ベルを選択し     | このポリシーボ<br>受け取るかる<br>新しい Win<br>最初は期間さ<br>Branch for<br>機能更新<br>スケジュール<br>する場合は、<br>日間または<br>り<br>シーによる | を有効にすると、どのよ<br>を有効にすると、どのよ<br>設計定できます。<br>dows 10 機能更新<br>Durrent Branch" ((<br>開に使用するリリース<br>れた機能更新プログライ<br>r Business" (CBB)<br>ログラムの受信を最大<br>した時刻になっても機<br>機能更新プログラム?<br>をエック ポックスをオフに<br>録半情報の許可" ポリ<br>影響はありません。 | うな種類の機能更発<br>プログラムに対するブ<br>CB) リリースと想定さ<br>です。エンターブライス<br>うんは、ブランチ準備し<br>として宣言されます。<br>に180 日間延長でき<br>能更新プログラムが受<br>を一時停止できます。<br>するまで有効です。<br>シーが 0 に設定され | ボークク<br>ラれま開ル。<br>ま、そうー<br>にている | ジラムをいた<br>集備レベルし<br>。これは、<br>ここで使用でき<br>"Current<br>れないよう<br>停止は、6<br>い場合、この | )<br>は組える<br>::<br>この<br>のポ<br>、 |
|                                                                           |                                                                       |            | [                                                                                                    | ОК                                                                                                    | キャンセル                                                                                                    |                                 | 適用( <u>A</u>                                                                 | )                                |

ポリシーの設定内容

- 受信する機能更新プログラムの準備レベルを選択
  - Current Branch (CB)
  - Current Branch for Business (CBB)
- 機能更新プログラムがリリースされた後、受信を延期する日数を最大180日で設定
- 機能更新プログラムの一時停止をチェックするとスケジュールされた日になった後、60日間またはチェックを外すまで機能更新プログラムを受信するのを一時停止できます。

#### ・最大で240日の延期が可能です。

# Windows Updateからの品質更新プログラムの延期(Windows Update for Business)

品質更新プログラムの受信の延期を制御する事ができるグループポリシー

コンピューターの構成/管理用テンプレート/Windowsコンポーネント/Windows Update/Windows Updateの延期

| 急険更新プログラムをいつ受信するかを選択してください |                |           |                            |                                          | $\times$                               |                  |            |
|----------------------------|----------------|-----------|----------------------------|------------------------------------------|----------------------------------------|------------------|------------|
| 🔚 品質更新力                    | ]グラムをいつ受信するかを選 | 訳してください   |                            | 前の設定( <u>P</u> )                         | 次の設定( <u>N</u> )                       |                  |            |
| 〇 未構成( <u>C</u> )          | אלאב:          |           |                            |                                          |                                        |                  | ^          |
| ● 有効( <u>E</u> )           |                |           |                            |                                          |                                        |                  |            |
| ○ 無効( <u>D</u> )           | サポートされるバージョン:  | Windows S | erver 2016 🌡               | 以降または Window                             | /s 10 以降                               |                  |            |
| オプション:                     |                |           | へルプ:                       |                                          |                                        |                  |            |
| 品質更新プログラ<br>数:             | ムがリリースされた後、受信を | 証期する日     | このポリシー?<br>できます。           | を有効にすると、品質                               | 夏更新プログラムをいつう                           | 受信するかを打          | fic ^      |
| 30                         |                |           |                            |                                          |                                        |                  |            |
| ☑ 品質更新プロ                   | グラムの一時停止       |           | スケジュール<br>する場合は、<br>日間またはチ | した時刻になっても品<br>品質更新プログラム<br>チェック ボックスをオフに | 質更新プログラムが受<br>を一時停止できます。<br>こするまで有効です。 | 信されないよ<br>一時停止は、 | うに<br>35   |
|                            |                |           | 注: "利用約<br>リシーによる類         | 镭†情報の許可" ポ<br>影響はありません。                  | リシーが 0 に設定され                           | ている場合、さ          | :のポ        |
|                            |                |           |                            |                                          |                                        |                  |            |
|                            |                |           |                            |                                          |                                        |                  |            |
|                            |                |           |                            |                                          |                                        |                  | ~          |
|                            |                |           | [                          | ОК                                       | キャンセル                                  | 適用(              | <u>A</u> ) |

ポリシーの設定内容

- 品質更新プログラムがリリースされた後、受信を延期する日数を最大30日で設定
- 品質更新プログラムの一時停止をチェックするとスケジュールされた日になった後、35日間またはチェックを外すまで機能更新プログラムを受信するのを一時停止できます。

•最大で65日の延期が可能です。

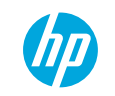

Windows Updateの自動更新を無効化したい

グループポリシーエディターで以下の3つのポリ シーを無効に設定します。 場所: コンピュータの構成\管理用テンプレート\Windows コンポーネント\Windows Update 設定:

- Windows Updateの電源管理を有効にして...
- スケジュールされた時刻に常に自動的に再起動する
- 自動更新を構成する

| 設定                                                                                                    | 状態                                                                                                    |
|----------------------------------------------------------------------------------------------------|----------------------------------------------------------------------------------------------------|
| [1] [Windows シャットダウン] ダイアログボックスで [更新をインストール<br>[1] [Windows シャットダウン] ダイアログボックスの研究のオプションを [                           | 未構成<br>主構成                                                                                                    |
| <ul> <li>■ Windows Update の電源管理を有効にして、システムのスリープ状…</li> <li>■ スケジュールされた時刻に常に自動的に再起動する</li> <li>■ 自動更新を構成する</li> </ul> | 無効<br>無効<br>無効                                                                                                    |
| 注 イントラネットの Microsoft 更新サービスの場所を指定する<br>注 アップグレードおよび更新を延期する                                                           | 未構成<br>未構成                                                                                                    |
| <ul> <li>■ 自動更新の検出頻度</li> <li>■ インターネット上の Windows Update に接続しない</li> </ul>                                           | 未構成<br>未構成                                                                                                    |
|                                                                                                    | 設定<br>E [Windows シャットダウン] ダイアログボックスで [更新をインストール<br>Mindows シャットダウン] ダイアログボックスで [更新をインストール<br>Mindows Update の電源管理を有効にして、システムのスリープ状<br>スケジュールされた時刻に常に自動的に再起動する<br>自動更新を構成する<br>E イントラネットの Microsoft 更新サービ人の場所を指定する<br>アップグレードおよび更新を延期する<br>E 自動更新の検出頻度<br>E インターネット上の Windows Update に接続しない |

#### 自動更新が無効になります ※Pro以上のエディションの場合です

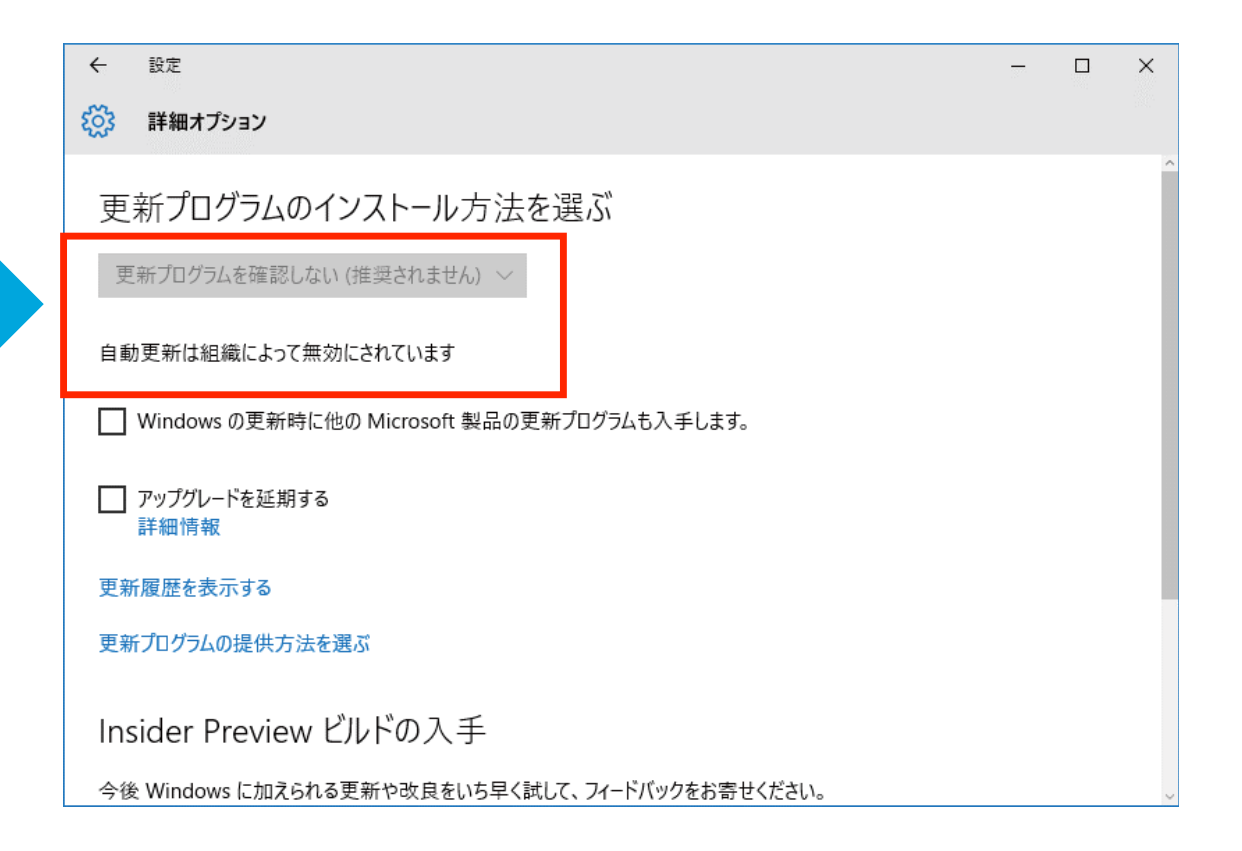

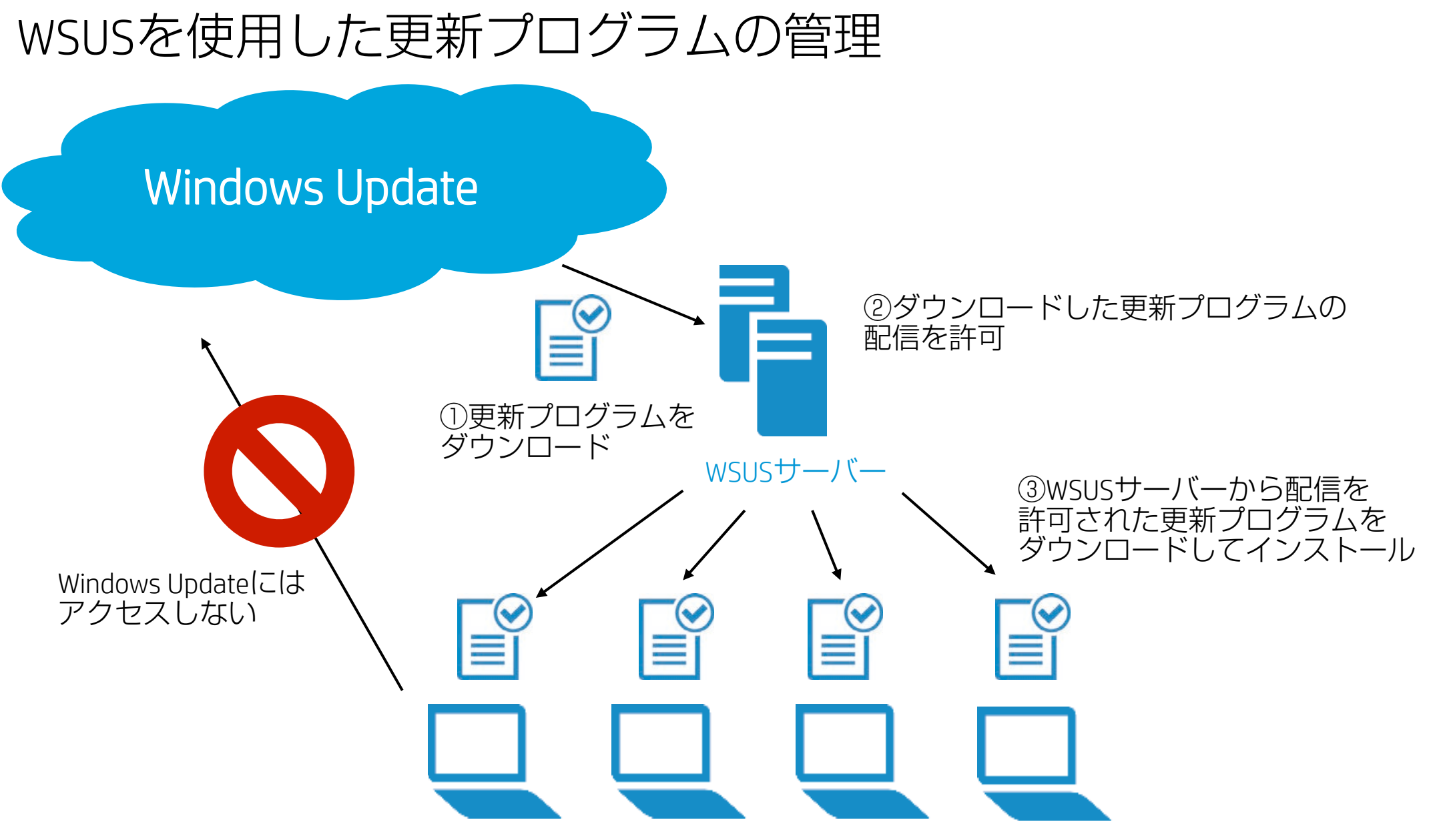

## WSUSを使用して更新プログラムの適用を管理したい

グループポリシーエディターで以下の3つのポリシーを 自動更新を構成する(オプション設定) 設定します。

場所:

コンピュータの構成\管理用テンプレート\Windowsコン ポーネント\Windows Update 設定:

- 自動更新を構成する
- イントラネットのMicrosoft更新サービスの場所を指定 する
- インターネット上のWindows Updateに接続しない
- クライアント側のターゲットを有効にする

| 📋 Windows Update                                         | -                                   |
|----------------------------------------------------------|-------------------------------------|
| イントラネットの Microsoft 更新サービスの                               | 設定                                  |
| 場所を指定する                                                  | 🔝 自動更新を構成する                         |
| ポリシニ設定の毎年                                                | ■ クライアント側のターゲットを有効にする               |
| <u> </u>                                                 | イントラネットの Microsoft 更新サービスの場所を指定する   |
| 必要条件:                                                    | III インターネット上の Windows Update に接続しない |
| Windows XP Professional Service                          | 目 非管理者による更新の通知の受信を許可する              |
| Pack Tまたは Windows 2000<br>Service Pack 3 以降 (Windows RTを | 💼 推奨される更新の自動更新を有効にする                |
| 除()                                                      | 🔢 自動更新を直ちにインストールすることを許可する           |
|                                                          | 🔢 自動更新の検出頻度                         |

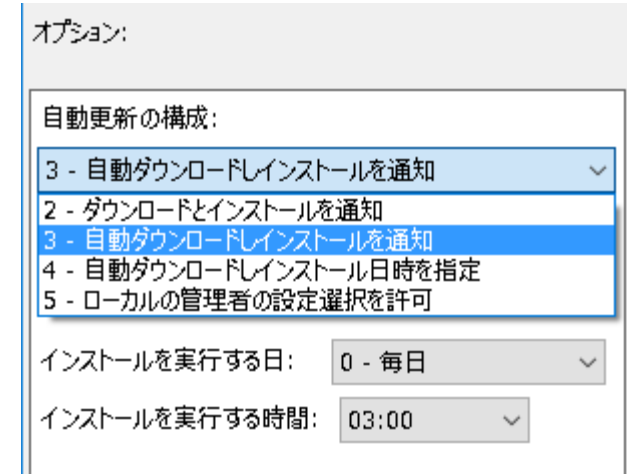

イントラネットのMicrosoft更新サービスの場所を指 定する(オプション設定)

> オプション: 更新を検出するためのイントラネットの更新サービスを設定 する: http://W2K12-WSUS:8530 イントラネット統計サーバーの設定: http://W2K12-WSUS:8530 (例: http://IntranetUpd01)

## WSUSを使用した更新プログラムの適用管理

- 更新プログラムはWin10のOSビルドバージョンごとに提供されます。
- 現在バージョン1511が最新であるためWindows 10用と Windows 10 Version 1511用の2種類があります。

| 重要な更           | 新プログラム         | <b>(</b> 2493 件の更新 <b>(</b> 251 | .6 件中) を表     | 示、合計 55        | i835 件 <b>)</b> |                 |    |
|----------------|----------------|---------------------------------|---------------|----------------|-----------------|-----------------|----|
| 承認(P):         | 未承認            | ▼ 状態( <u>S</u> ):               | 任意            | - (            | 🤉 最新の           | 青報に更新( <u>)</u> | R) |
| ① <b>タ</b> イトル | V              |                                 |               |                | イン              | 承認              | ^  |
| 🔺 Windo        | ows 10 for x64 | I-based Systems 用               | Internet E>   | cplorer        | 50%             | 未承認             |    |
| 🔺 Windo        | ows 10 for x64 | I-Based Systems 用               | 更新プログラム       | <b>(К</b> ВЗО  | 50%             | 未承認             |    |
| 🔺 Windo        | ows 10 for x64 | I-Based Systems 用               | 更新プログラム       | <b>(К</b> В31  | 50%             | 未承認             |    |
| 🔺 Windo        | ows 10 for x64 | I-Based Systems 用               | 更新プログラム       | <b>(К</b> В31  | 0%              | 未承認             |    |
| Windo          | ows 10 Version | n 1511 for x64-base             | ed Systems ,  | 用 Inter        | 100%            | 未承認             |    |
| Windo          | ows 10 Version | n 1511 for x64-Base             | ed Systems    | 用更新プ           | 100%            | 未承認             |    |
| Windo          | ows 10 Version | n 1511 for x64-Base             | ed Systems    | 用更新プ           | 100%            | 未承認             |    |
| Windo          | ows 10 Version | n 1511 for x64-Base             | ed Systems .  | 用更新プ           | 100%            | 未承認             |    |
| Windo          | ows 10 Version | n 1511 for x64-Base             | ed Systems .  | 用更新プ           | 100%            | 未承認             |    |
| Windo          | ows 10 Version | n 1511 用 Internet B             | Explorer Flas | sh Playe       | 100%            | 未承認             |    |
| Windo          | ows 10 Version | n 1511 用の累積的な                   | 更新プログラム       | <b>(К</b> ВЗ11 | 100%            | 未承認             |    |
| Windo          | ows 10 Version | n 1511 用の累積的な                   | 更新プログラム       | <b>(К</b> В312 | 100%            | 未承認             |    |
| Windo          | ows 10 Version | n 1511 用の累積的な                   | 更新プログラム       | <b>(К</b> В312 | 100%            | 未承認             |    |
| Windo          | ows 10 Version | n 1511 用の累積的な                   | 更新プログラム       | <b>(K</b> B314 | 100%            | 未承認             | ~  |
|                |                |                                 | -             |                |                 | ·               |    |

 1511用の更新プログラムはWindows 10バージョン1511以 外のコンピュータに対しては[該当しない]コンピュー ターとなり適用されません。

| Windows 10 Version 1511 for x64-based S | iystems 用 Inter 100% 未承認   |
|-----------------------------------------|----------------------------|
| Windows 10 Version 1511 for x64-Based S | Systems 用更新プ 100% 未承認      |
| Windows 10 Version 1511 for x64-Based S | Systems 用更新プ 100% 未承認      |
| Windows 10 Version 1511 for x64-Based S | Systems 用更新プ 100% 未承認      |
| Windows 10 Version 1511 for x64-Based S | Systems 用更新プ 100% 未承認      |
| Windows 10 Version 1511 用 Internet Expl | lorer Flash Playe 100% 末承認 |
| Windows 10 Version 1511 用の累積的な更新        | プログラム(KB311 100% 未承認       |
|                                         | • •                        |

Windows 10 Version 1511 for x64-Based Systems 用更新プログラム (KB3116278)

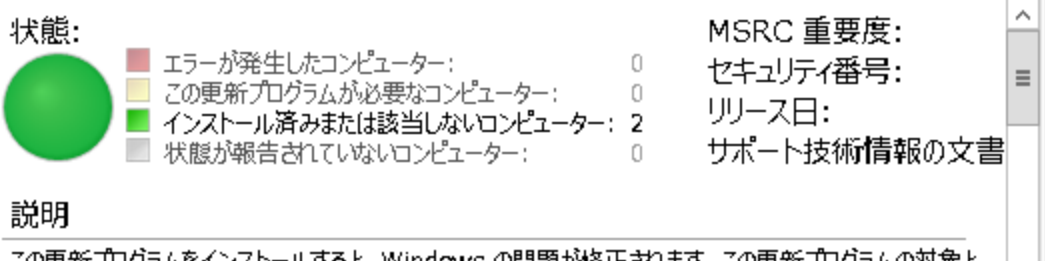

この更新プログラムをインストールすると、Windowsの問題が修正されます。この更新プログラムの対象となる問題の完全な一覧については、サポート技術情報を参照してください。インストール後には、コンピュータの再起動が必要になる場合があります。

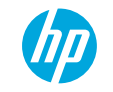

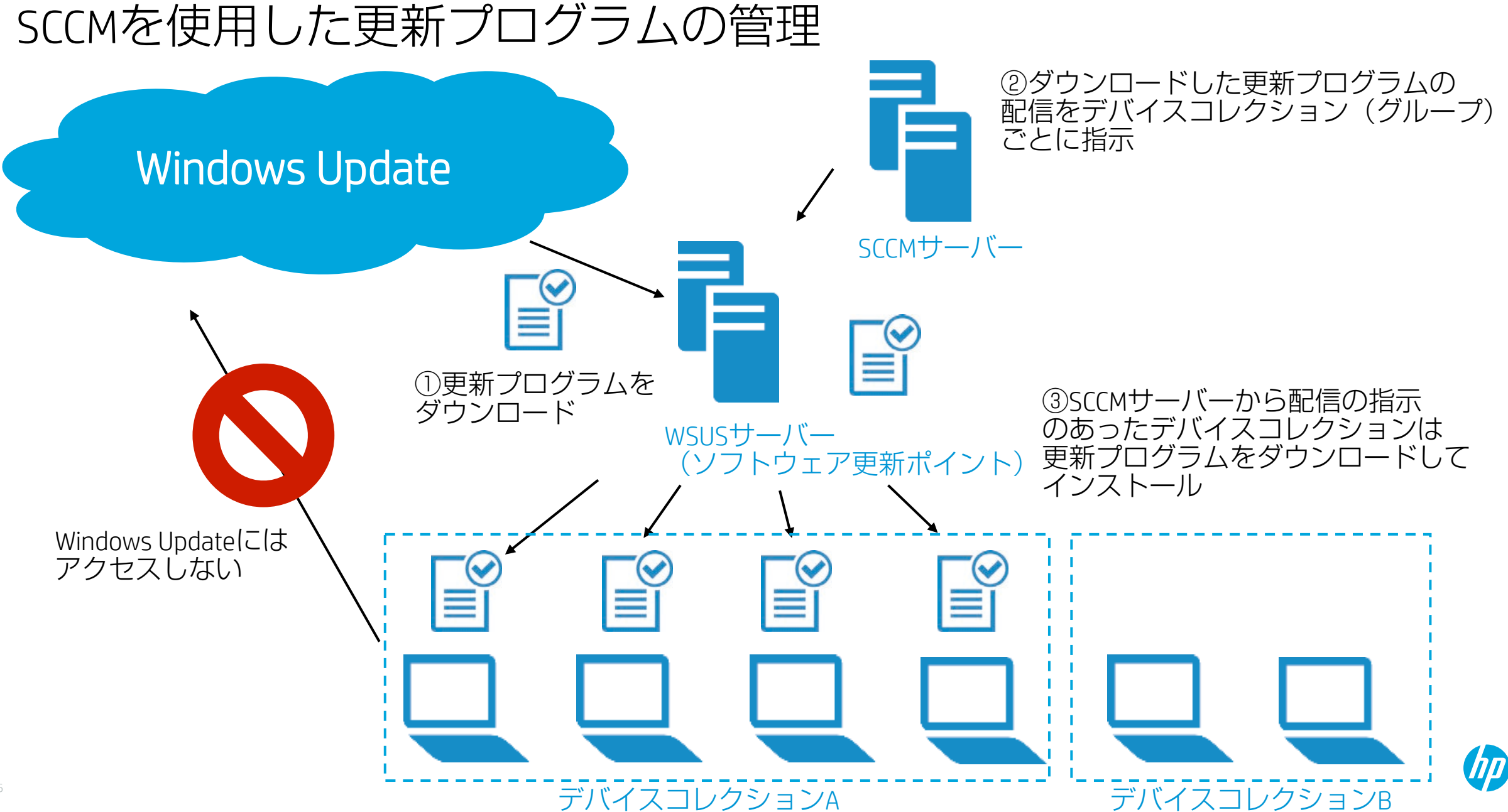
# SCCMによるWindows 10の展開リング管理

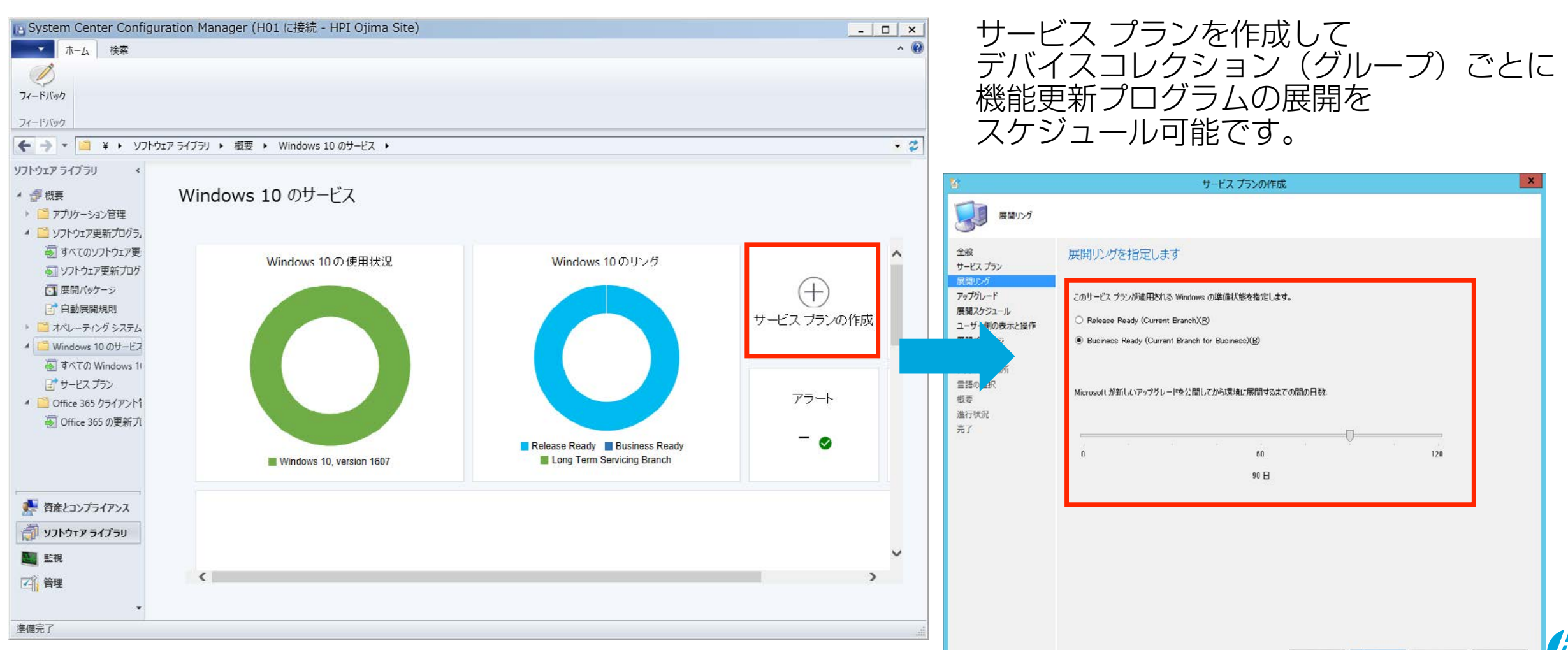

### 更新プログラムの配信のネットワークトラフィックの最適化: P2PキャッシュとBranchCache

### サーバーとデータ センターがボトルネック

ネットワーク エッジのほうが、 キャパシティに余裕がある

#### P2Pテクノロジを使用して、 トラフィックをエッジにシフト

- ・ BranchCache (WSUS、Configuration Manager を使用)
- 配信を最適化 (WU、WU for Business 経由)

### 90%以上のトラフィックをシフト可能

実装しやすく、 オフィスの規模を問わず有用性が高い ROIをすぐに実現

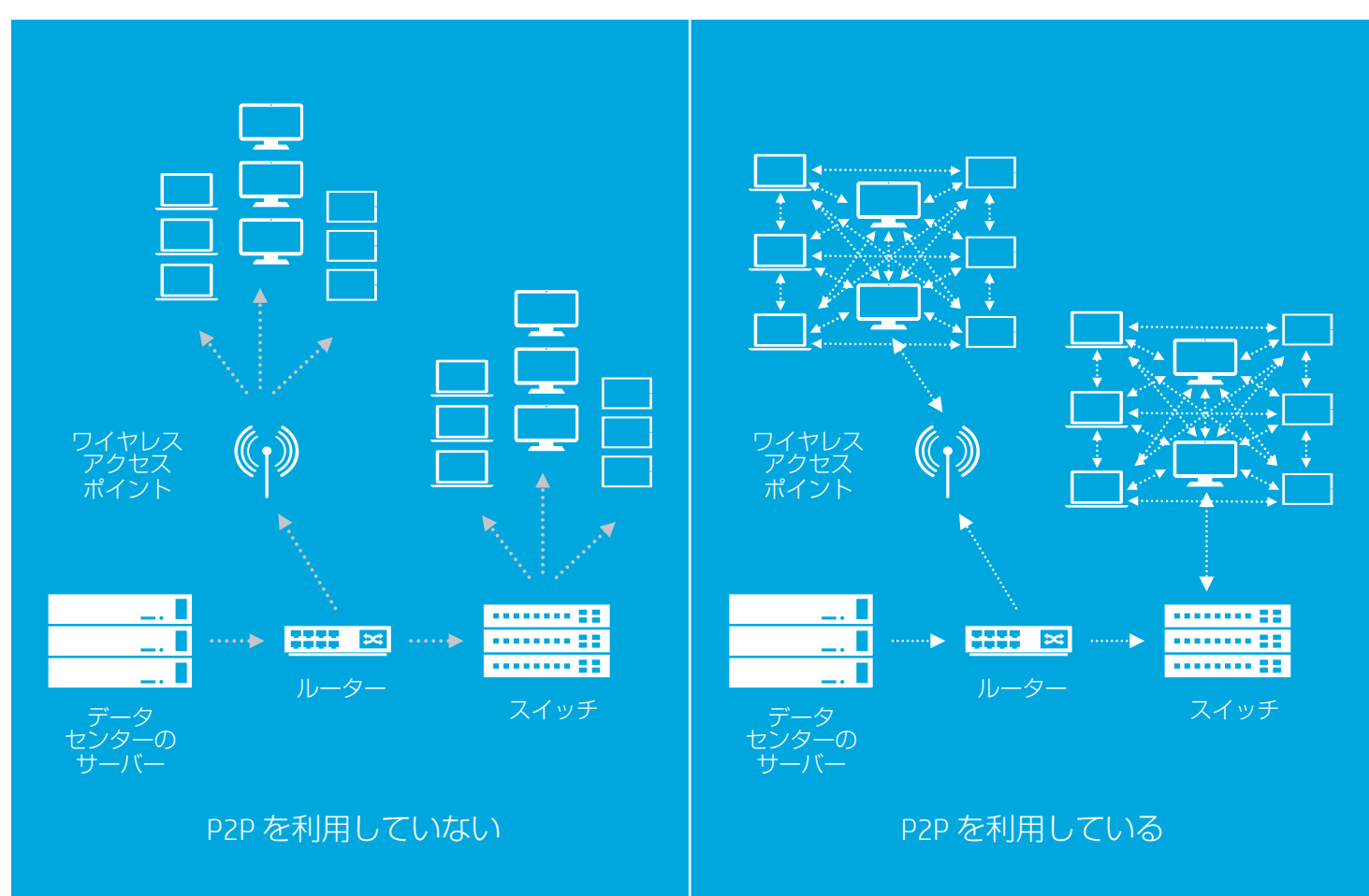

Windows 10 更新プログラムの配信の最適化 (TechNet)

https://technet.microsoft.com/ja-jp/itpro/windows/manage/waas-optimize-windows-10-updates

| ← 設定                                                 | - 🗆 X                                        |  |
|------------------------------------------------------|----------------------------------------------|--|
| 🍪 詳細オプション                                            |                                              |  |
|                                                      | ^                                            |  |
| 一部の設定は組織によって管理されています。                                |                                              |  |
| 更新プログラムのインストール方                                      | 法を選ぶ                                         |  |
| 自動 (推奨) ~                                            |                                              |  |
|                                                      |                                              |  |
| すべてがスム−ズに動作するように調整します。 再ま<br>自動的に行われます。 従量制課金接続 (追加料 | 記動は、デバイスが使用されていないときに<br>斗金がかかる可能性のある接続)では、更新 |  |
| プログラムはダウンロードされません。                                   |                                              |  |
| ── Windows の更新時に他の Microsoft 製品                      | 品の更新プログラムも入手します。                             |  |
| □ アップグレードを延期する                                       |                                              |  |
| 詳細情報                                                 |                                              |  |
| 更新履歴を表示する                                            |                                              |  |
| 更新プログラムの提供方法を選ぶ                                      |                                              |  |
| Insider Preview ビルドの入手                               |                                              |  |
| 今後 Windows に加えられる更新や改良をいち                            | 早く試して、フィードバックをお寄せください。                       |  |
| 開始する                                                 |                                              |  |

– 🗆 X

● 更新プログラムの提供方法を選ぶ

設定

#### 複数の場所から更新する

Microsoft 以外に、他の PC から Windows 更新プログラムとアプリをダウン ロードします。 アプリと更新プログラムのダウンロードが速くなります。 詳細情報

これを有効にすると、PC は以前にダウンロードした Windows 更新プログラム およびアプリの一部を、以下での選択に応じて、ローカル ネットワーク上の PC またはインターネット上の PC にも送信できます。

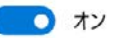

Microsoft から更新プログラムを取得し、更新プログラムを次の場所から取得して次の場所に送信する

・
ローカル ネットワーク上の PC

○ ローカル ネットワーク上の PC とインターネット上の PC

# 配信の最適化のための設定(GPO)

グループポリシーエディターで以下のポリシーを設定します。

場所:

コンピュータの構成\管理用テンプレート\Windows コンポーネント\Delivery Optimization

設定:

ダウンロードモード

ダウンロードモードを設定します。

グループID

グループIDを設定します。

最大キャッシュ時間

キャッシュを保持する期間を設定します。

最大キャッシュサイズ

キャッシュの最大サイズを設定します。

最大アップロード帯域幅

更新プログラムを送信する際の最大帯域を設定します。 0~9999(KB)

| ダウンロード | モードの種類 |
|--------|--------|
|--------|--------|

| モード     | Version 1511                 | Version 1607                   |
|---------|------------------------------|--------------------------------|
| HTTPのみ  | HTTP (WU, WSUS) (            | のみピアリングなし                      |
| LAN     | HTTP<br>同一ネットワーク上の           | のピアリング                         |
| インターネット | HTTP<br>同一ネットワークと-<br>るピアリング | インターネットによ                      |
| グループ    | 同一AD ドメイン<br>同一グループID        | 同一ADドメイン<br>同一ADサイト<br>同一グループ  |
| バイパス    |                              | 配信最適化は使用<br>されずBITSを利用         |
| 簡易      |                              | 配信最適化サービ<br>スへの接続なし、<br>HTTPのみ |

BITS制御

グループポリシーエディターで以下のポリシーを設定します。

場所:

コンピュータの構成\管理用テンプレート\ネットワーク\ バックグラウンド インテリジェント転送サービス(BITS)

設定:

BITS バックグラウンド転送の最大ネットワーク帯域幅を制限する

期間(開始時刻と終了時刻)を決めてバックグラウンド転 送が使用するネットワーク帯域幅を制限する事ができます。

例:

8 AM~5 PMの間はバックグラウンド転送レートを1000Lbps に制限する

| 🜉 BITS バックグ                                                                                       | ラウンド転送の最大ネットワーク                                                                   | 7帯域幅を制限              | 見する                                                                                                    |                                                                                                    |                                                                                                    |                                                                                                    |                                                                                            | ×                   |
|---------------------------------------------------------------------------------------------------|-----------------------------------------------------------------------------------|----------------------|----------------------------------------------------------------------------------------------------|----------------------------------------------------------------------------------------------------|----------------------------------------------------------------------------------------------------|----------------------------------------------------------------------------------------------------|--------------------------------------------------------------------------------------------|---------------------|
| BITS バック・                                                                                         | グラウンド転送の最大ネットワ                                                                    | ーク帯域幅を制              | 即限する                                                                                                    | 前の設定( <u>P</u> )                                                                                                    | 次の設定                                                                                                    | E( <u>N</u> )                                                                                                    |                                                                                            |                     |
| <ul> <li>○ 未構成(<u>C</u>)</li> <li>● 有効(E)</li> <li>○ 無効(<u>D</u>)</li> </ul>                      | コメント:<br>サポートされるバージョン:                                                            | Windows X<br>ストールされて | (P SP2 または W<br>にいるコンピューター                                                                                                    | /indows Server                                                                                                    | 2003 SP1、また                                                                                                    | (‡ BITS                                                                                                    | 2.0 のイン                                                                                    | < > < >             |
| オプション:<br>バックグラウンド転<br>1000<br>開始 8 AM<br>最大 5 PM<br>それ以外の時<br>ビ 未使用で利用<br>または<br>バックグラウンド転<br>20 | 送レート (Kbps) の制限値<br>・<br>・<br>・<br>・<br>・<br>・<br>・<br>・<br>・<br>・<br>・<br>・<br>・ | :<br>175<br>:        | ヘルプ:<br>このポリシー設<br>によってバックパ<br>(フォアグラウン<br>特定を引用限です<br>する制限で利<br>すではネットワ<br>は未使用で利<br>転送に使用されます。<br>れたり小さい他<br>使用されます。<br>ください。<br>このが、<br>BITS によっ<br>注: ; | に定は、バックグラウン<br>ジラウンド転送にこのポリシー<br>の時間間隔で使用<br>指することができる<br>ーク帯域幅の使用<br>利用可能なすべての<br>いシー設定を有効<br>れるネットワーク帯刻<br>小しシー設定を有効<br>れるネットワーク帯刻<br>小しシー設定を無効<br>いて未使用で利用可<br>関限値は、コンピュー<br>り限値は、コンピュー | ドインテリジェント<br>起れるネットワー<br>一設定に影響され<br>する制限値と、そ<br>ます。たとえば、午<br>を10 Kbps に制<br>帯域幅を使用す<br>こすると、BITS に<br>が構の使用量が、<br>が後 (Kbps) で打<br>ち、BITS によって<br>いようにするには、<br>こした場合、またに<br>「能なすべての帯ジ<br>-ターのネットワー | 転送場合した。<br>「転送場合」の<br>かっていた。<br>ないででは、<br>ないででは、<br>ないででは、<br>ないででは、<br>ででは、<br>ででいた。<br>ででは、<br>ででは、<br>ででは、<br>ででは、<br>ででは、<br>ででは、<br>ででは、<br>ででは、<br>でででは、<br>ででは、<br>でででは、<br>でででは、<br>でででは、<br>でででは、<br>でででいた。<br>でででは、<br>でででいた。<br>でののの<br>でののの<br>でののの<br>でののの<br>でののの<br>でののの<br>でののの<br>でののの<br>でののの<br>でののの<br>でののの<br>でののの<br>でののの<br>でのののの<br>でのののの<br>でのののの<br>でのののの<br>でのののの<br>でのののの<br>でののの<br>でのののの<br>でののの<br>でののののの<br>でのののの<br>でのののの<br>でののの<br>でののの<br>でのののの<br>でのののの<br>でのののの<br>でのののの<br>でのののの<br>でののの<br>でのののの<br>でののの<br>でのののの<br>でののの<br>でのののの<br>でのののの<br>でのののの<br>でのののの<br>でのののの<br>でののの<br>でのののの<br>でのののの<br>でののの<br>でのののの<br>でのののの<br>でのののの<br>でののの<br>でのののの<br>でのののの<br>でのののの<br>でのののの<br>でのののの<br>でのののの<br>でのののの<br>でのののののの<br>でののののの<br>でのののののののの | ビス (BIT<br>を制限しま<br>)時らい以定 のうけんしま<br>のたってううしに<br>12 10 10 10 10 10 10 10 10 10 10 10 10 10 | S)す 用時間・☆ 制心がて は・ ド |
|                                                                                                   |                                                                                   |                      | Г                                                                                                    | ОК                                                                                                    | キャンセル                                                                                                    |                                                                                                    | 適用(A                                                                                       | )                   |

# 管理ツールと利用可能な技術のまとめ

|                                                          | 更新プログラム<br>を延期できるか | 更新プログラム<br>を承認する機能 | ピアツーピア<br>オプション                      | 追加機能                                                                    |
|----------------------------------------------------------|--------------------|--------------------|--------------------------------------|-------------------------------------------------------------------------|
| Windows Update                                           | 〇<br>(手動)          | なし                 | 配信の最適化                               | なし                                                                      |
| Windows Update for<br>Business<br>(グループポリ<br>シー / Intune | 0                  | なし                 | 配信の最適化                               | その他のグループポリシーオ<br>ブジェクト                                                  |
| WSUS                                                     | 0                  | 0                  | BranchCache<br>配信の最適化                | 複数サーバーを設置する事に<br>よるスケーラビリティの向上<br>とグループ制御(グループポ<br>リシーによる簡易的なリング<br>制御) |
| SCCM                                                     | 0                  | $\bigcirc$         | BranchCache<br>クライアント<br>ピアキャッ<br>シュ | 配布ポイント、複数の展開オ<br>プション<br>リング制御                                          |

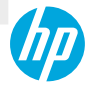

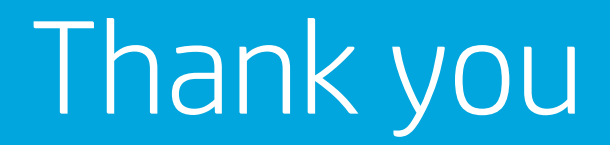

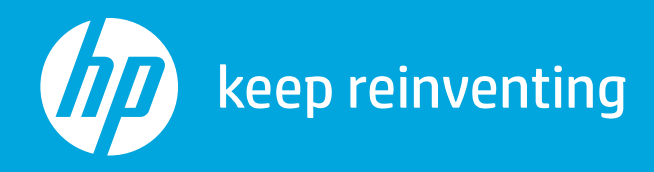

# Windows 10へのアップグレード 関連技術情報集

株式会社 日本HP サービス・ソリューション事業本部 技術本部 クライアント技術部 2017年8月28日

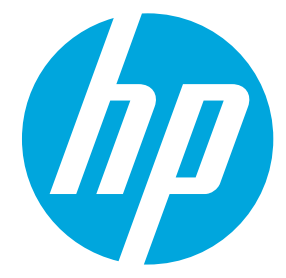

# アジェンダ

- アップグレード前の確認事項
- Windows 10 Proへのアップグレード
- Windows 10の機能アップグレード方法
- HP Image Assistantを使用したアップグレード手順の簡略化

# アップグレード前の確認事項

### Windows 10互換性の確認

- HPは、2013年8月以降に発売されたほとんどのコンピューターにアップグレード手順、互換性のあるソフトウェア、および最新ドライバーを提供します。※
- 2013年8月以前にコンピューターをお買い上げの場合、HPはお使いのコンピューターモデルのドライバーのテストおよび開発を行っていません。一部の機能が動作しなかったり、インストールが正常に行われなかったりする可能性があります。
- ・以下の手順でWindows 10動作検証済みPC製品一覧を確認します。
  - 1. 下記のURLにアクセスします。

https://support.hp.com/jp-ja/document/c05201566

- 2. [このPCは、2013年8月以降に購入しました]の右の[+]をクリックして展開します。
- 3. [ビジネス向けノートブック、デスクトップ、およびワークステーション]の[+]をクリックして展開します。

※Windows 10 Pro 32-bit用のドライバーは提供していません。

HPカスタマサポート情報より http://support.hp.com/jp-ja/document/c04752736

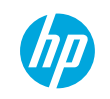

### アップグレード方法 Windwos 10へのアップグレードにはクリーンインストールを推奨します

| インプレースアップグレード                                                                                                    | クリーンインストール                                                                                                    |
|----------------------------------------------------------------------------------------------------|----------------------------------------------------------------------------------------------------|
| アプリーケーションやユーザーデータを引<br>き継いだままWindows 10にアップグレード<br>する事が可能                                                                                  | 指定したbit数ディスクを再フォーマット<br>して指定したbit数のWindows 10をインス<br>トール可能                                                                                                    |
| インプレースアップグレードの問題点 <ul> <li>同じbit数のWindows 10にしかアップグレードできないため、32-bit版の05からアップグレードするとWindows 10 32-bitになってしまい、ドライバーの提供がサポートされません。</li> </ul> | <ul> <li>クリーンインストールの注意点</li> <li>ディスクの再フォーマットが必要となる<br/>ためアプリケーションやユーザーデータ<br/>は保持されません。</li> <li>必要なユーザーデータは事前に外部メ<br/>ディアやファイルサーバーに退避してお<br/>く必要があります。</li> </ul> |

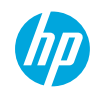

# BIOS設定とTPMバージョンの違い

| 0S                      | BIOS mode(セキュアブートの構成)                                                             | Disk Format | ТРМ     |
|-------------------------|-----------------------------------------------------------------------------------|-------------|---------|
| Windows 7 Pro(32/64bit) | Legacy Support Enable and Secure Boot Disable<br>(レガシーサポートの有効化およびセキュアブート<br>の無効化) | MBR         | 1.2     |
| Windows 8.1 Pro (64bit) | Legacy Support Disable and Secure Boot Enable<br>(レガシーサポートの無効化およびセキュアブート<br>の有効化) | GPT         | 1.2     |
| Windows 10 Pro (64bit)  | Legacy Support Disable and Secure Boot Enable<br>(レガシーサポートの無効化およびセキュアブート<br>の有効化) | GPT         | 1.2/2.0 |

MBR = Mater Boot Record これまで従来のパーティション方式 BIOS(レガシーサポート)との組み合わせで利用

#### GPT = GUID Partition Table

より大きなストレージに対応した規格 UEFI (レガシーサポート無効)との組み合わせで利用可 Secure Bootを利用するためにはこのディスクフォーマットにする必要がある Noton Ghost等のイメージ展開ツールを使用していて、そのソフトウェアがMBR形式にのみ対応して いるものであった場合、ソフトウェアの更新が必要になる場合があります。

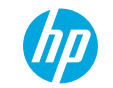

### Windows 7とWindows 10のBIOSの設定の違い

Windows 7 [詳細設定]→[セキュアブートの構成]→[レガシーサ ポートおよびセキュアブートの構成]

Windows 10 [詳細設定]→[セキュアブートの構成]→[レガシーサ ポートおよびセキュアブートの構成]

| メイン  セキュリティ  詳細設定  UEFIドライバー WP Computer Setup            | メイン  セキュリティ  詳細設定  UEFIドライバー MP Computer Setup                       |
|-----------------------------------------------------------|----------------------------------------------------------------------|
| セキュアプートの構成                                                | ◆ セキュア プートの構成                                                        |
| レガシー サポートおよびセキュア ブートの構成<br>レガシー サポートの有効化およびセキュア ブートの無効化 🔹 | レガシー サポートおよびセキュア ブートの構成<br>レガシー サポートの黒効化およびセキュア プートの有効化 <sup>×</sup> |
| セキュア プート キーの管理                                            | レゼキュア プート キーの管理                                                      |
| □カスタムのセキュア プート キーのインボート                                   | □カスタムのセキュア ブート キーのインボート                                              |
| <b>ロセキュア ブート キーのクリア</b>                                   | ロセキュア プート キーのクリア                                                     |
| ──セキュア プート キーを工場出荷時の設定に戻します                               | □セキュア プート キーを工場出荷時の設定に戻します                                           |
| WMS UEFI CAキーの有効化                                         | ✓MS UEFI CAキーの有効化                                                    |
| BIOSでデバイスガードを使用する準備が完了しました<br>何もしない                       | BIOSでデバイスガードを使用する準備が完了しました<br>何もしない                                  |
| BIOS管理者パスワードを構成し、セキュア プートを有効にする必要があります。                   | BIOS管理者パスワードを構成し、セキュア ブートを有効にする必要があります。                              |
|                                                           |                                                                      |
|                                                           |                                                                      |

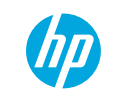

# Windows 10 Proへのアップグレード

# Windows 10 Proへのアップグレード手順

### BIOSを最新バージョンにアップグレード

2 BIOS設定をWindows 10用に変更

3 Windows 10リカバリ用DVDメディアまたは HP Cloud Recovery Download Toolで作成したWindows 10リカバ リ用USBドライブを使用してWindows 10をインストール

4 TPM Configツールを使用してTPMをバージョン2.0にアップグレード(2015年以降のモデル)

※Windows 10 Pro へのアップグレードを実施する前にユーザーデータのバックアップを実施し、 アップグレードの完了後にバックアップしたユーザーデータを復元してください。

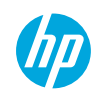

# Windows 10 Proへのアップグレード手順

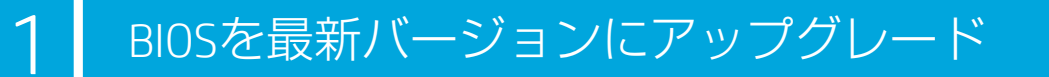

2 BIOS設定をWindows 10用に変更

3 Windows 10リカバリ用DVDメディアまたは HP Cloud Recovery Download Toolで作成したWindows 10リカバ リ用USBドライブを使用してWindows 10をインストール

4 TPM Configツールを使用してTPMをバージョン2.0にアップグ レード(2015年以降のモデル)

※Windows 10 Pro へのアップグレードを実施する前にユーザーデータのバックアップを実施し、 アップグレードの完了後にバックアップしたユーザーデータを復元してください。

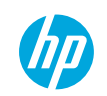

- 1. Webブラウザを起動してhp.comにアクセスします。
- 2. [サポート]→[ドライバーのダウンロード]をクリックします。

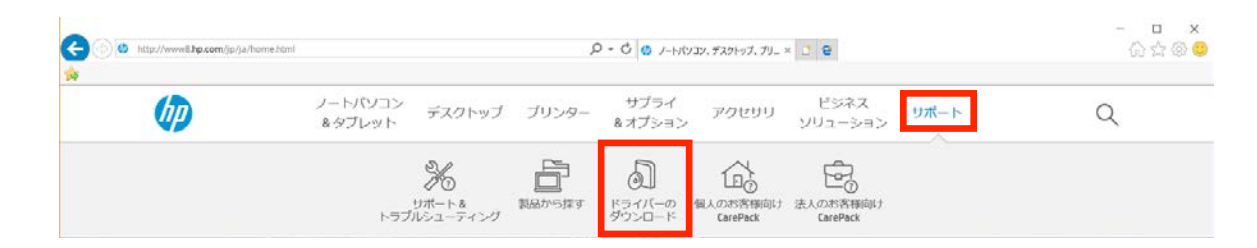

- 3. 検索ボタンの左側のテキストボックスに製品名または製品名の一部を入力します。
- 4. テキストボックスの下に表示された製品名の候補または検索ボタンをクリックします。

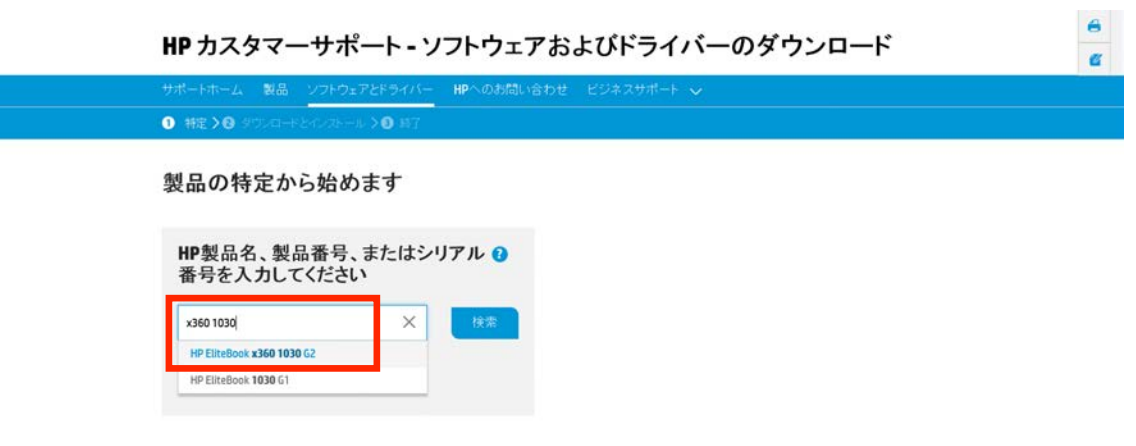

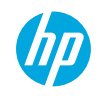

- 6. 対象の機種のソフトウェアおよびドライバーのダウンロードサイトが表示されますので、[BIOS]をクリックして展開します。
- 7. [HPXXXXBIOSアップデート]の右側のダウンロードボタンをクリックして、[spXXXXX.exe]を保存します。
- 8. ダウンロードした [spXXXXX.exe]をダブルクリックして実行します。
- 9. [HP XXXX BIOS Update InstallShield Wizard]が起動したら[Next]をクリックします。
- 10. [License Agreement]画面で、[I accept the term in the license agreement]をクリックして選択し、[Next]をクリックします。
- 11. [Location to Save Files]画面で、保存先のフォルダを確認して[Next]をクリックします。
- 12. [HP BIOS Update and Recovery]が起動したら[アップデート]を選択して[次へ]をクリックします。

### 13.[次へ]をクリックします。

| HP BIOS Update and Recovery                                                     |               | Ø | HP BIOS Update and Recovery                                      |              |
|---------------------------------------------------------------------------------|---------------|---|------------------------------------------------------------------|--------------|
| このアップデートは、BIOSファミリN83のバージョン01.14用です。                                            |               |   | このデバイスのBIOSのバージョンは01.11です。<br>このユーティリティは、BIOSのバージョンを01.14に更新します。 |              |
| 以下から選択してください:                                                                   |               |   |                                                                  |              |
| ● アップデート<br>このデバイスのBIOSを更新します(再起動が必要です)。                                        |               |   |                                                                  |              |
| ○ リカバリUSBフラッシュ ドライブの作成<br>他のHPデバイスを復元するためのHP BIOS Recovery USBフラッシュ ドライブを作成します。 |               |   |                                                                  |              |
| ○ コピー<br>任意の場所にBIOSイメージのファイルをコピーします(上級ユーザー向け)。                                  |               |   |                                                                  |              |
|                                                                                 |               |   |                                                                  |              |
|                                                                                 | 次へ(N) > キャンセル |   |                                                                  | < 豆ろ(B) 次へ(N |

14

| 14.[再起動]をクリックします。                                  | <ul> <li>システムによってはBIOSのアップグレードが完了<br/>するまでに何度か再起動が発生する場合がありま<br/>す。</li> </ul> |
|----------------------------------------------------|--------------------------------------------------------------------------------|
| HP BIOS Update and Recovery                        |                                                                                |
| BIOSを更新する準備が正常に完了しました。<br>このデバイスを再起動して更新を完了してください。 |                                                                                |
|                                                    |                                                                                |
|                                                    |                                                                                |
|                                                    |                                                                                |
|                                                    | 再起動                                                                            |

# Windows 10 Proへのアップグレード手順

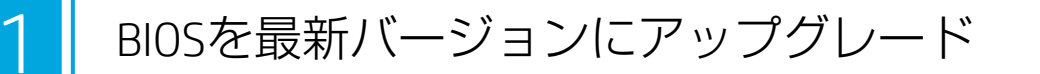

2 BIOS設定をWindows 10用に変更

3 Windows 10リカバリ用DVDメディアまたは HP Cloud Recovery Download Toolで作成したWindows 10リカバ リ用USBドライブを使用してWindows 10をインストール

4 TPM Configツールを使用してTPMをバージョン2.0にアップグレード(2015年以降のモデル)

※Windows 10 Pro へのアップグレードを実施する前にユーザーデータのバックアップを実施し、 アップグレードの完了後にバックアップしたユーザーデータを復元してください。

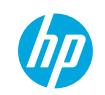

# 2.BIOS設定をWindows 10用に変更(2015年以降のモデル)

- 1. コンピュータの電源を投入し、hpロゴが表示されたら直ちに[f10]キーを繰り返し押してBIOS設定画面に入ります。
- 2. [Advanced (詳細設定)]→[Secure Boot Configuration (セキュアブートの構成)]を選択します。
- Configure Legacy Support and Secure Boot (レガ シーブートおよびセキュアブートの構成)の設 定を [Legacy Support Disable and Secure Boot Enable (レガシーサポートの無効化およびセキュ アブートの有効化)]に変更します。
- 4. [F10]キーを押し、Save Changes and Exit?画面で [Yes]をクリックします。

|              |                                 |          | 102111 2 111     |
|--------------|---------------------------------|----------|------------------|
|              |                                 |          | HP Computer Setu |
|              |                                 |          |                  |
| セキュア ブート     | の構成                             |          |                  |
|              | the second second second second | 101 e 10 |                  |
| レガシーサボー      | トの無効化およびセキュア                    | ブートの有効化で |                  |
|              | 1                               |          | R                |
| セキュア ブート     | キーの管理                           |          | 10               |
| カスタムのセ       | キュアプートキーのインボ                    | - ト      |                  |
|              | トキーのクリア                         |          |                  |
| ーセキュアブー      | トキーを工場出荷時の設定                    | に戻します    |                  |
| MS UEFI CA+- | ーの有効化                           |          |                  |
| BIOSでデバイス    | ガードを使用する準備が完了                   | しました _   |                  |
|              |                                 | 0        |                  |

# 2.BIOS設定をWindows 10用に変更(2014年モデル)

- 1. コンピュータの電源を投入し、hpロゴが表示されたら直ちに[f10]キーを繰り返し押してBIOS設定画面に入ります。
- 2. [Security(セキュリティ)]→[Secure Boot Configuration(安全なブートの構成)]を選択しま す。
- 3. 安全なブートの構成の続行を確認するメッセー ジで[F10]キーを押して続行します。
- Legacy Support (レガシーサポート)の設定を [Disabled (無効)]に変更します。
- 5. Secure Boot(セキュアブート)の設定を [Enabled(有効)]に変更します。
- 6. [F10]キーを押し、[Save Changes and Exit(変更を 保存して終了)]を選択します。

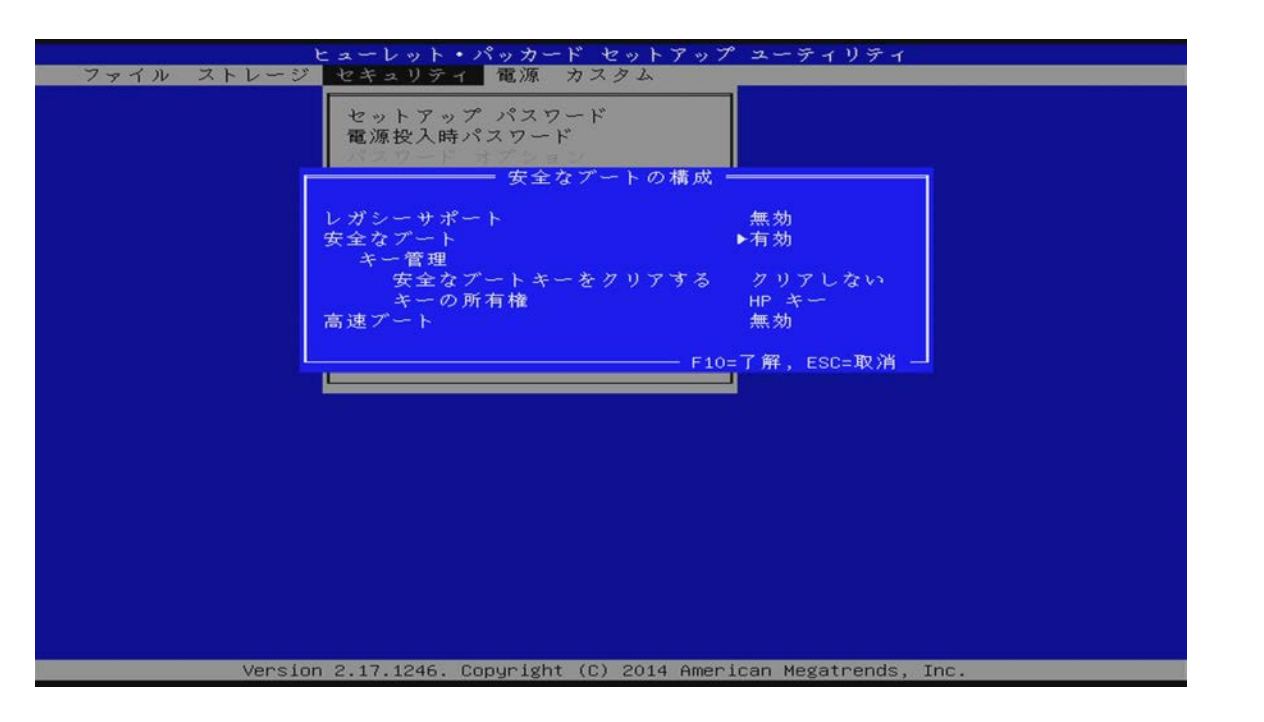

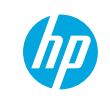

# Windows 10 Proへのアップグレード手順

### BIOSを最新バージョンにアップグレード

BIOS設定をWindows 10用に変更

#### Windows 10リカバリ用DVDメディアまたは HP Cloud Recovery Download Toolで作成したWindows 10リカバ リ用USBドライブを使用してWindows 10をインストール

4 TPM Configツールを使用してTPMをバージョン2.0にアップグレード(2015年以降のモデル)

※Windows 10 Pro へのアップグレードを実施する前にユーザーデータのバックアップを実施し、 アップグレードの完了後にバックアップしたユーザーデータを復元してください。

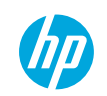

- Windows 10リカバリメディアをセットします。

   Windows 10リカバリDVDメディアを使用する場合
   コンピュータのDVDドライブにWindows 10リカバリDVD メディア(Operationg System DVD Windows 10 Pro)を
   セットしてコンピュータをシャットダウンします。
   Windows 10リカバリUSBドライブを使用する場合
   コンピュータをシャットダウンして、USBポートに Windows 10リカバリUSBドライブを接続します。
- 2. コンピュータの電源を投入しhpロゴが表示され たら直ちに[f9]キーを繰り返し押します。
- 3. ブートオプションを選択します。
  - a. Windows 10リカバリDVDメディアを使用する場合 Boot Menu画面で、[UEFI – hp HLDS DVDROM DUDON]を選択

します。画面左上に[Press any key to boot from CD or DVD] と表示されたら任意のキーを押します。

b. Windows 10リカバリUSBドライブを使用する場合
 Boot Menu画面で、[[UEFI-USBドライブ名]を選択します。

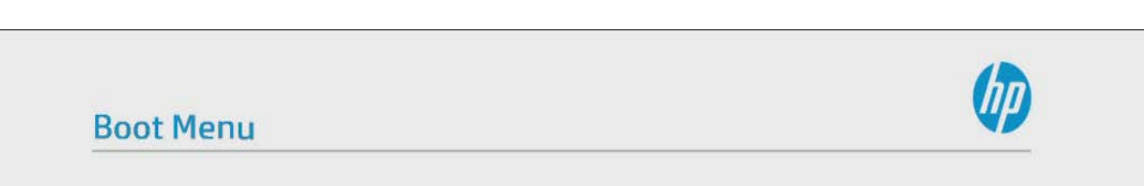

Esc

| UEFI - ST3500620AS                                                 |
|--------------------------------------------------------------------|
| UEFI - BUFFALO USB Flash Disk 07AA0D08943D9612                     |
| UEFI - hp HLDS DVDRW GUD1N                                         |
| UEFI - INTEL MEMPEK1W016GA-PHBT71060051016D                        |
| UEFI N/W - IPV6 Network - Intel(R) Ethernet Connection (5) 1219-LM |
| UEFI N/W - IPV4 Network - Intel(R) Ethernet Connection (5) I219-LM |
| Boot from file                                                     |

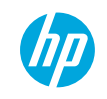

 Windows 10のインストーラが起動したら以下の 日本語の言語設定になっている事を確認し、 [Next]をクリックします。

Language to install : Japanese (Japan)

Time and currency format

: Japanese (Japan)

Keyboard or input method

: Microsoft IME

Keyboard Type (106/109 Key) : Japanese Keyboard

| Windows Setup                                                                                                    |      | x |
|----------------------------------------------------------------------------------------------------|------|---|
| Windows <sup>-</sup>                                                                                                    |      |   |
| Language to install: Japanese (Japan)                                                                                     |      |   |
| Time and currency format:  Japanese (Japan) Keyboard or input method: Microsoft IME                                       | • 6  |   |
| Keyboard Type: Japanese Keyboard (106/109 Key)<br>Enter your language and other preferences and click "Next" to continue. | •    |   |
| © 2016 Microsoft Corporation. All rights reserved.                                                                        | Next |   |

5. そのまま[Next]をクリックします。

| Operating system                                        | Architecture | Date modified |
|---------------------------------------------------------|--------------|---------------|
|                                                         |              |               |
| Description:<br>Vindows 10 Anniversary Update Pro - APJ |              |               |
| indows 10 Anniversary Update Pro - APJ                  |              |               |

6. マイクロソフト ソフトウェア ライセンス条項で [laccept the license terms]のチェックボックスをオ ンにして[Next]をクリックします。

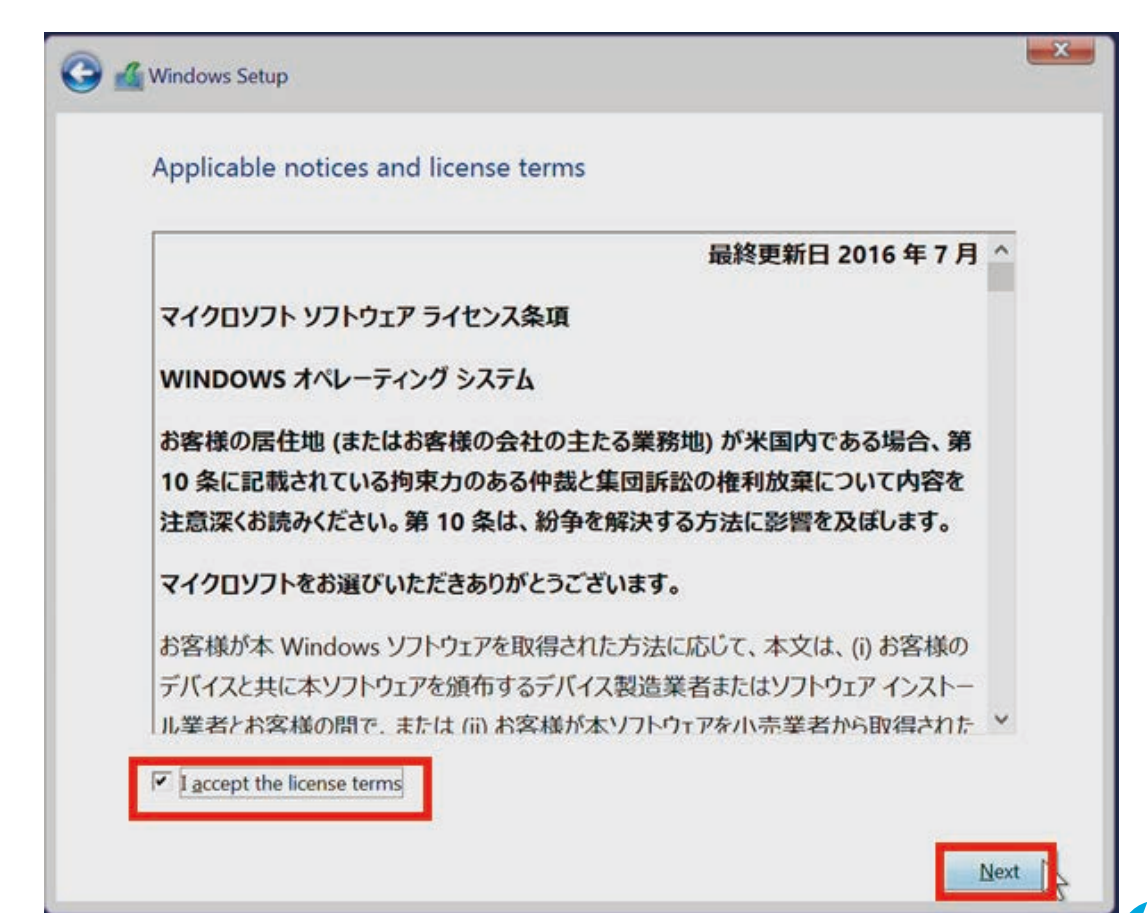

- 7. Windowsのインストール場所の選択画面では、既存のディスクパーティションがある場合には全て削除します。Windowsをインストールするドライブ(シングルドライブ構成の場合はDrive 0 Unallocated Space)を選択して[New]をクリックします。
- 8. サイズはそのままの状態で[Apply]をクリックします。
- 9. 確認のダイアログで[OK]をクリックします。
- 10. 新規にパーティションを作成した後、[Drive X Partition 4]が選択されていることを確認して [Next]をクリックします。(シングルドライブ構 成の場合はDrive 0です)

※右の図ではストレージを追加しているためDrive 1 Partition 4となっています

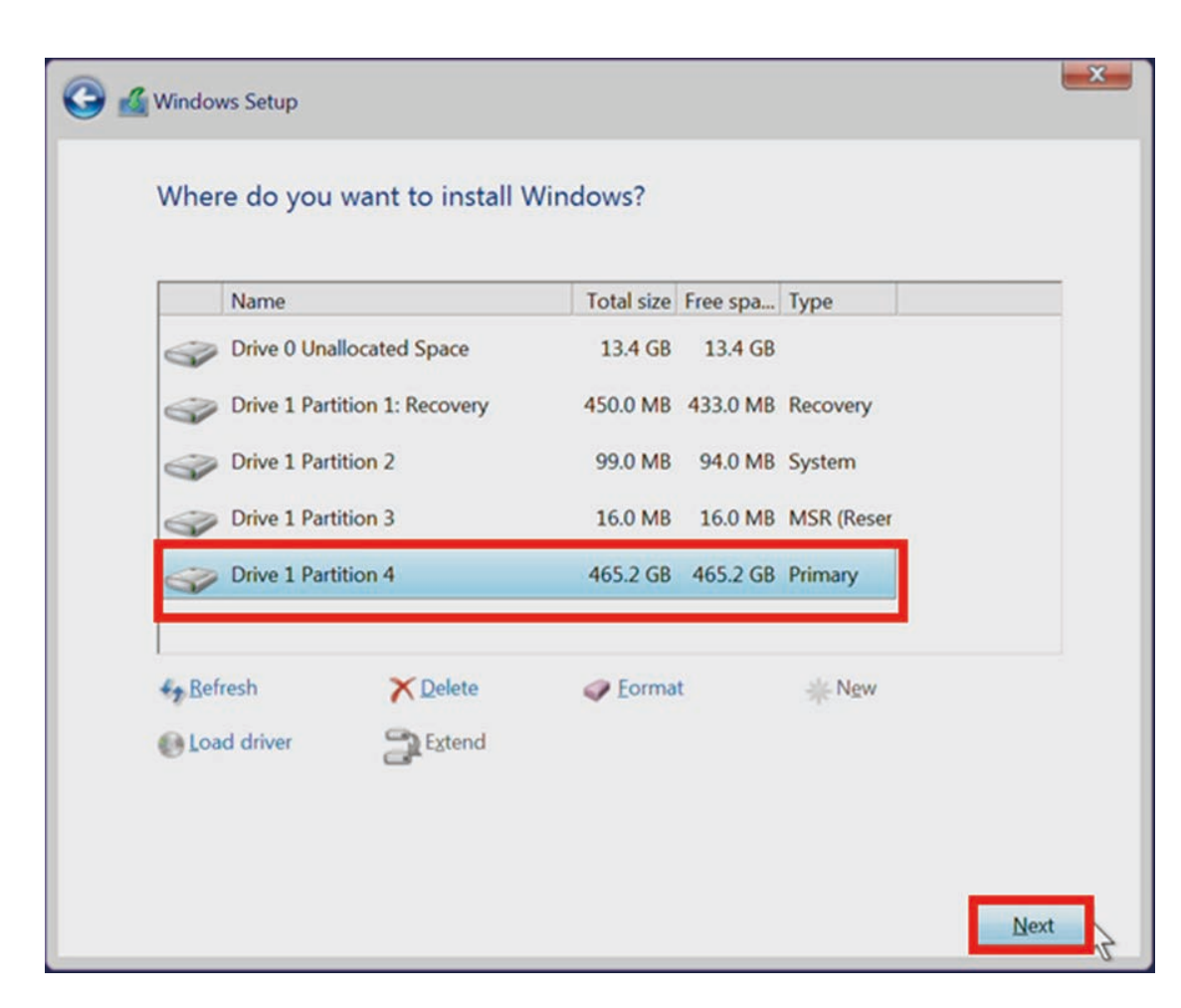

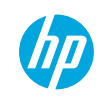

ンストール中にコンピュータは数回再起動され ます。

#### 11. Windows 10のインストールが開始されます。イ 12. すぐに使い始めることができます画面で[簡易設 定を使う]をクリックします。。

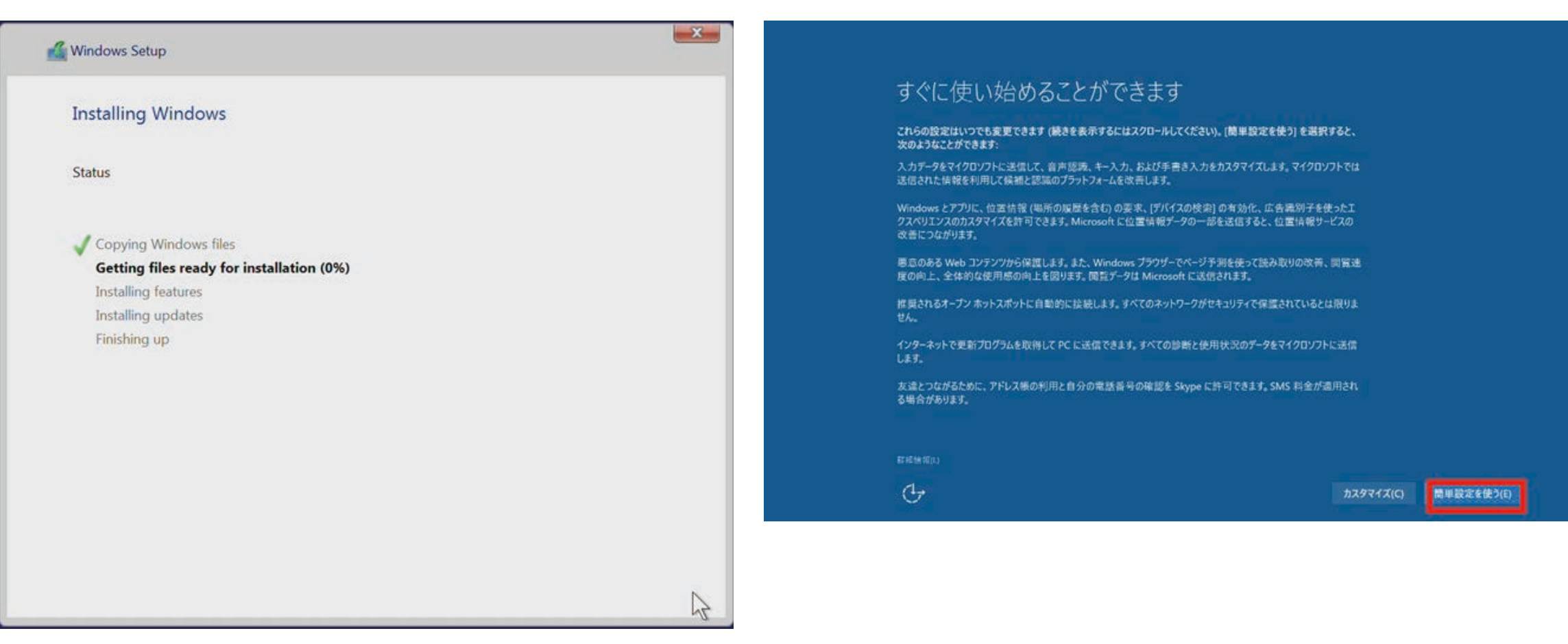

13. このPC用のアカウントの作成画で[ユーザー名]、 [パスワード]、[パスワードのヒント]を入力し、 [次へ]をクリックします。

# 14. Cortanaの設定画面で[Cortanaを使う]をクリックします。

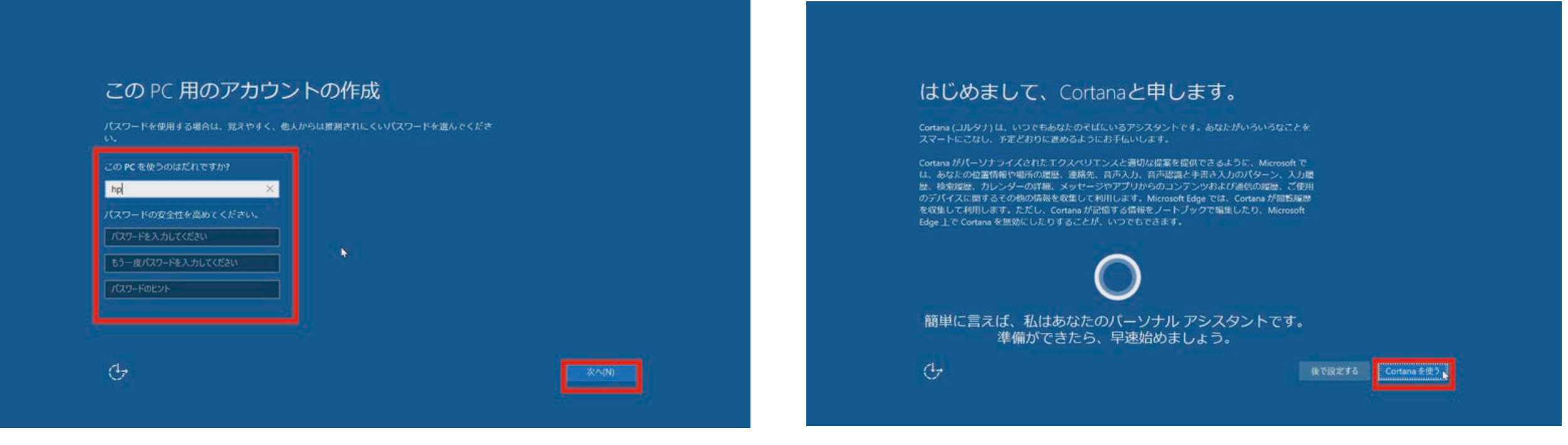

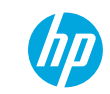

15. デスクトップ画面が表示されたらWindows 10のインストールは完了です。リカバリDVDを使用している 場合はDVDドライブからOperationg System DVD Windows 10 Proを取り出します。

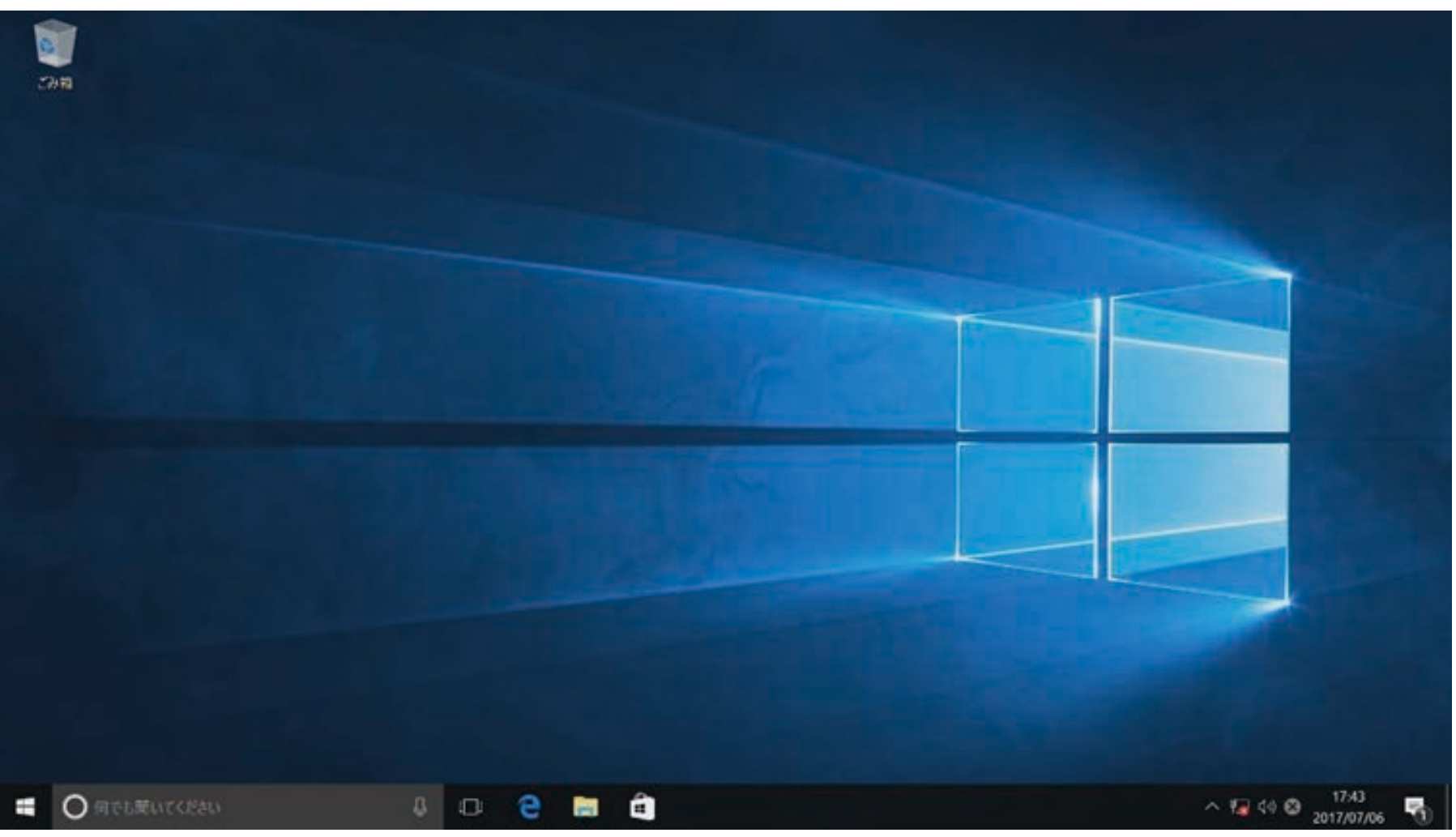

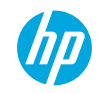

16. HP Software Setupユーティリティを起動します。

a. リカバリDVDを使用する場合

Driver Recovery DVDをDVDドライブにセットし、[DVDドライブ(D:)HP\_RESTORE]をダブルクリックします。

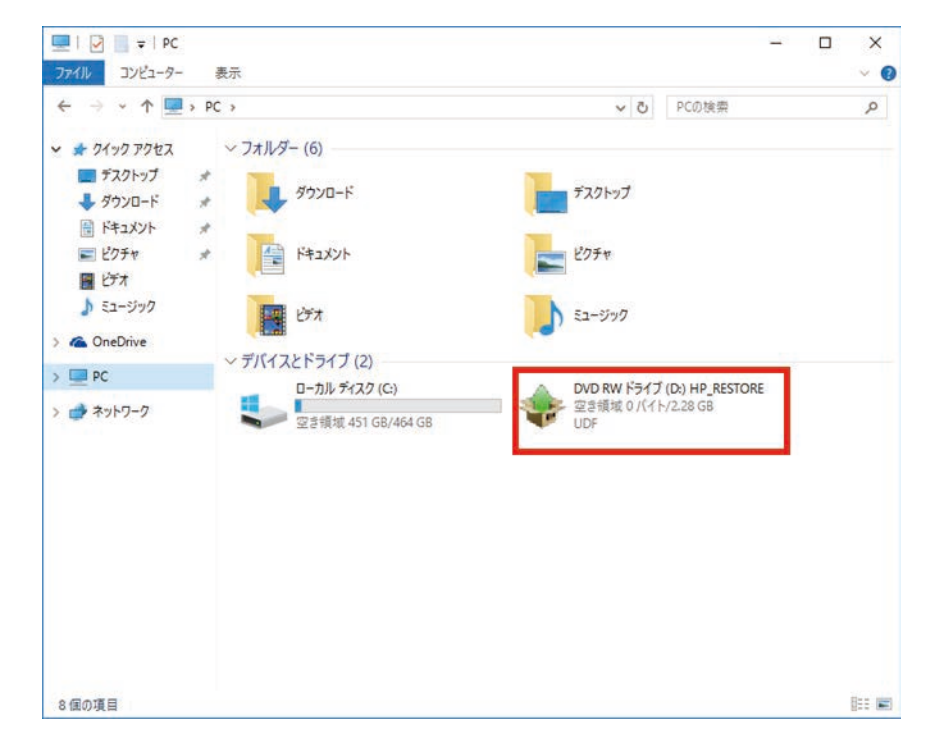

### b. リカバリUSBドライブを使用する場合 USBドライブ内の[Shortcut\_to\_HPSoftwareSetup.exe]をダ ブルクリックして実行します。

| 2716 ホーム 共有 表示 管理 管理     100 次の 2-     10 - 100 2-     10 - 100 2-     10 - 100 2-     10 - 100 2-     10 - 100 2-     100 2-     100 2-     100 2-     100 2-     100 2-     100 2-     100 2-     100 2-     100 2-     100 2-     100 2-     100 2-     100 2-     100 2-     100 2-     100 2-     100 2-     100 2-     100 2-     100 2-     100 2-     100 2-     100 2-     100 2-     100 2-     100 2-     100 2-     100 2-     100 2-     100 2-     100 2-     100 2-     100 2-     100 2-     100 2-     100 2-     100 2-     100 2-     100 2-     100 2-     100 2-     100 2-     100 2-     100 2-     100 2-     100 2-     100 2-     100 2-     100 2-     100 2-     100 2-     100 2-     100 2-     100 2-     100 2-     100 2-     100 2-     100 2-     100 2-     100 2-     100 2-     100 2-     100 2-     100 2-     100 2-     100 2-     100 2-     100 2-     100 2-     100 2-     100 2-     100 2-     100 2-     100 2-     100 2-     100 2-     100 2-     100 2-     100 2-     100 2-     100 2-     100 2-     100 2-     100 2-     100 2-     100 2-     100 2-     100 2-     100 2-     100 2-     100 2-     100 2-     100 2-     100 2-     100 2-     100 2-     100 2-     100 2-     100 2-     100 2-     100 2-     100 2-     100 2-     100 2-     100 2-     100 2-     100 2-     100 2-     100 2-     100 2-     100 2-     100 2-     100 2-     100 2-     100 2-     100 2-     100 2-     100 2-     100 2-     100 2-     100 2-     100 2-     100 2-     100 2-     100 2-     100 2-     100 2-     100 2-     100 2-     100 2-     100 2-     100 2-     100 2-     100 2-     100 2-     100 2-     100 2-     100 2-     100 2-     100 2-     100 2-     100 2-     100 2-     100 2-     100 2-     100 2-     100 2-     100 2-     100 2-     100 2-     100 2-     100 2-     100 2-     100 2-     100 2-     100 2-     100 2-     100 2-     100 2-     100 2-     100 2-     100 2-     100 2-     100 2-     100 2-     100 2-     100 2-     100 2-     100 2-     100 2-     100 2-     100 2-     100 2-     100 2-     100 2 | ★ ■〕 ●<br>創題 名前の<br>京里 フォルチ         | 雪新しい項目・<br>○ ショートカット・<br>新用<br>更新日<br>2016/<br>2016/<br>2016/               | プロパワイ 単語集<br>第位<br>第位<br>日時<br>09/13 1247 | <ul> <li>         ・ 新小て選択         ・ 認決解除         ・ 認決解除         ・ 認決         ・ 認決         ・ 認決         ・ 認決         ・         ・         ・</li></ul>                                                                                                    | ・O HP.RECOVERY (F)の映画<br>サイズ | ٩ |
|----------------------------------------------------------------------------------------------------|-------------------------------------|-----------------------------------------------------------------------------|-------------------------------------------|----------------------------------------------------------------------------------------------------|------------------------------|---|
|                                                                                                    | A時 名和の<br>家里<br>フォルダ・<br>ア<br>フォルダ・ | <ul> <li>① シュートカット・</li> <li>※現</li> <li>芝加6</li> <li>2016/2016/</li> </ul> | プロパワイ<br>第二日<br>日本<br>109/13 12:47        | <ul> <li>● 要求で選択</li> <li>● 選択部時</li> <li>● 選択の切り替え</li> <li>■ 選択</li> <li>● 選択</li> <li>● 認知</li> <li>● 認知</li> <li>● 認知</li></ul> | ・D HP,RECOVERY (F)の映画<br>サイズ | م |
| 201971%-F:     ME       ← → ↑ ← > HP_RECOVERY (F)       ★ 94590 7952       ● OneDrive - Hewlett-Packard       ● SharePoint       ● PC       ● HP USB-C Dock (G)                                                                                                    | •                                   | 新班<br>更新5<br>2016/<br>2016/                                                 | 10 C<br>3 M<br>09/13 12:47                | 選択<br>種類<br>774年7年8月-                                                                                                    | ・ひ HP_RECOVERY(F)の映策<br>サイズ  | p |
|                                                                                                    | ÷.                                  | 更新5<br>2016/<br>2016/                                                       | 3#9<br>09/13 12:47                        | 理請<br>7740.7≠107-                                                                                                    | ・O HP_RECOVERY (F)の映開<br>サイズ | م |
| * クイック アクセス 日本 Sime<br>* クイック アクセス 日本 Sime<br>* OneDrive - Hewlett-Packard 日本 Sources<br>* PC SharePoint Support<br>* PHP US8-C Dock (G) System Val                                                                                                    | A.                                  | 更新5<br>2016/<br>2016/                                                       | 349<br>09/13 12:47                        | 種類<br>27-(8, 7+1)/7-                                                                                                    | サイズ                          |   |
| OneDrive - Hewlett-Packard     of     SharePoint     SharePoint     PC     SWSETUP     WP HP USB-C Dock (G)     System Vol                                                                                                    |                                     | 2016/<br>2016/                                                              | 09/13 12:47                               | 7748-7#119-                                                                                                    |                              |   |
| Chebrive - Hewlett-Packard  SharePoint  PC  PC  WP US8-C Dock (G)  System Vol                                                                                                    |                                     | 2016/                                                                       |                                           |                                                                                                    |                              |   |
| SharePoint Support Support HP US8-C Dock (G) System Vol                                                                                                    |                                     |                                                                             | 09/13 12:47                               | ファイル フォルダー                                                                                                    |                              |   |
| PC     SWSETUP     HP USB-C Dock (G)     System Vol                                                                                                    |                                     | 2016/                                                                       | 09/13 13:19                               | ファイル フォルター                                                                                                    |                              |   |
| SWSETUP     HP USB-C Dock (G)     System Vol                                                                                                    |                                     | 2016/                                                                       | 09/13 12:49                               | ファイル フォルター                                                                                                    |                              |   |
| +C HP US8-C Dock (G) System Vol                                                                                                    |                                     | 2017/                                                                       | 05/15 17:48                               | ファイルフォルター                                                                                                    |                              |   |
|                                                                                                    | ume Information                     | 2017/                                                                       | 07/05 18:57                               | ファイルフォルター                                                                                                    |                              |   |
| HP RECOVERY (F3                                                                                                    | INF                                 | 2009/                                                                       | 01/08 6:25                                | セットアップ清報                                                                                                    | 1 KB                         |   |
| D bootmgr                                                                                                    |                                     | 2016/                                                                       | 07/16 23:38                               | ファイル                                                                                                    | 378 KB                       |   |
| ⇒ ネットワーク<br>□ bootmgref                                                                                                    | i .                                 | 2016/                                                                       | 07/16 23:38                               | ER 77-11                                                                                                    | 1,142 KB                     |   |
| HPOSDVD.                                                                                                    | tag                                 | 2016/                                                                       | 08/24 11:45                               | TAG 77474                                                                                                    | 8 KB                         |   |
|                                                                                                    |                                     | 2016/                                                                       | 07/16 23:38                               | アプリケーション                                                                                                    | 79 KB                        |   |
| Shortcut_to                                                                                                    | _HPSoftwareSetup.exe                | 2010/                                                                       | 06/12 1:12                                | ショートカット                                                                                                    | 1 KB                         |   |

17. ユーザーアカウント制御のダイアログボックスで [はい]をクリックします。

18. HP Software Setupユーティリティへようこそ画面 で[ハードウェア有効化ドライバ]をクリックしま す。

#### 19.前提条件のソフトウェア コンポーネントのイン ストールが必要なことを通知するダイアログで、 [0K]をクリックします。

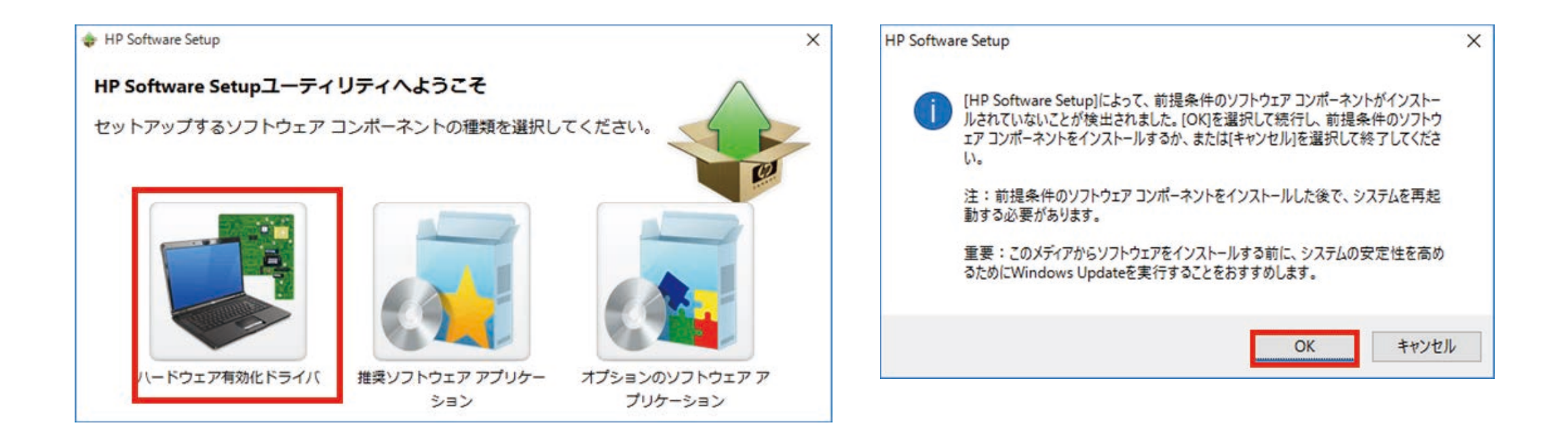

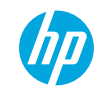

20. Another instance of setup is already runningのダイア ログボックスが表示された場合は[OK]をクリック します。

#### 21. ソフトウェアのインストールが完了したら[続行] をクリックします。システムは自動的に再起動 します。

続行

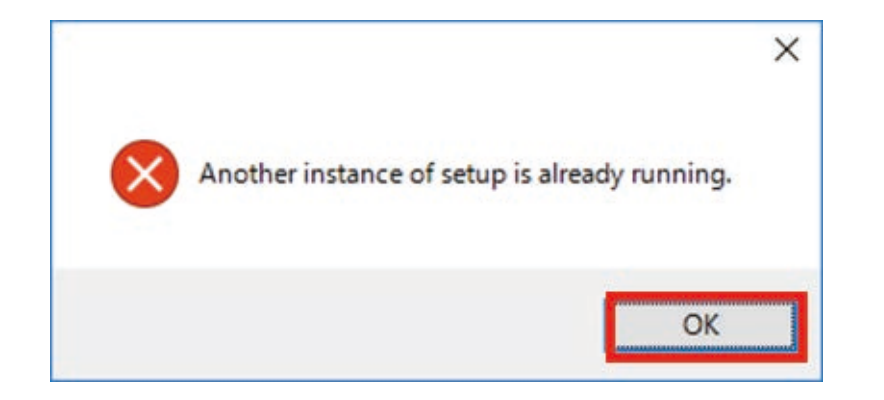

★ HP Software Setup
 ※ 選択されたソフトウェアのインストールが完了しました。この
 ソフトウェアを使用する前にコンピューターを再起動する必要
 があります。コンピューターが再起動するとスタート画面に戻
 ります。スタート画面から[デスクトップ]を選択して、ソフト
 ウェアのインストールを続行します。

22. システムの再起動後ユーザーアカウントでログ オンします。[HP Software Setup]が自動起動した ら[ハードウェア有効化ドライバー]をクリックし ます。

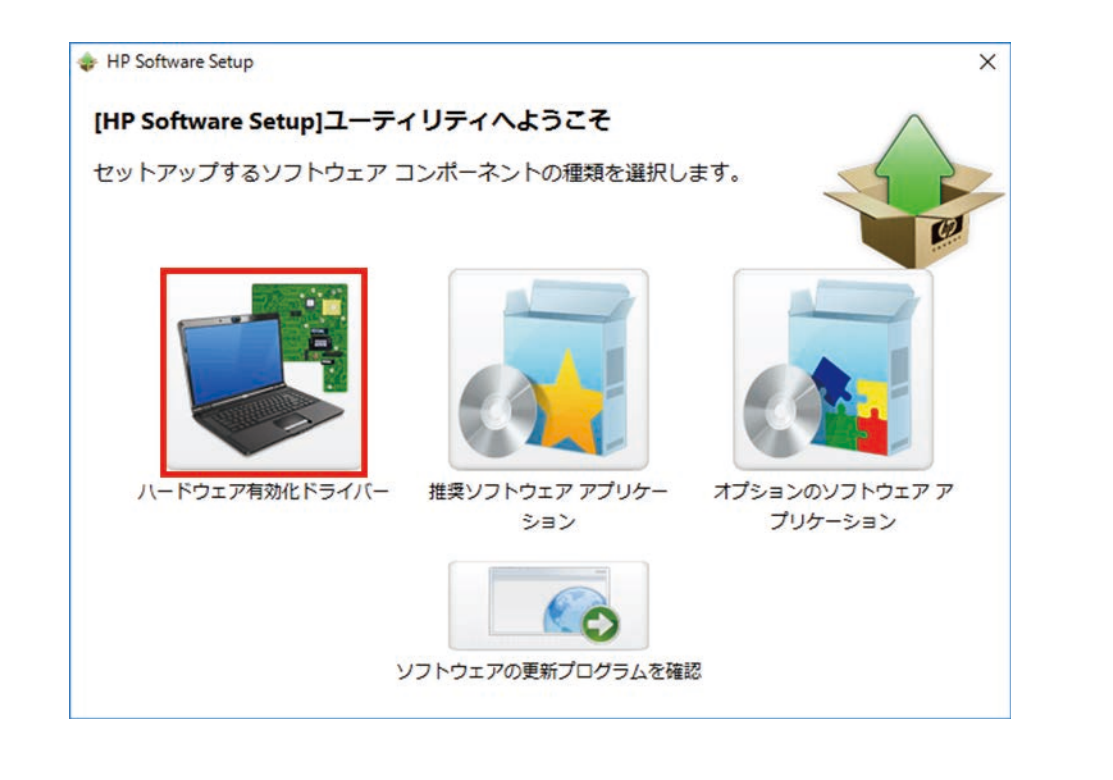

#### 23. ソフトウェアの選択画面で、[すべて選択]をク リックしてすべてのチェックボックスを有効に して[インストール]をクリックします。

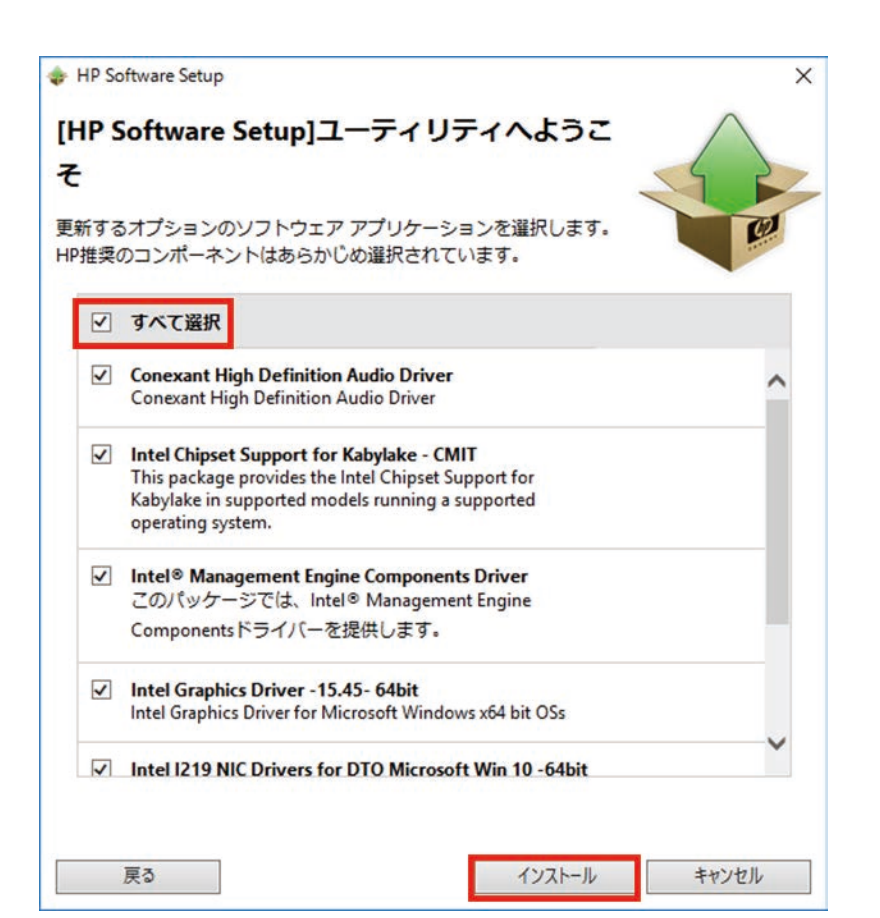

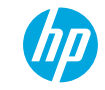
### 3.Windows 10のインストール

24. ソフトウェアのインストールが完了したら[続行] をクリックします。システムは自動的に再起動 します。

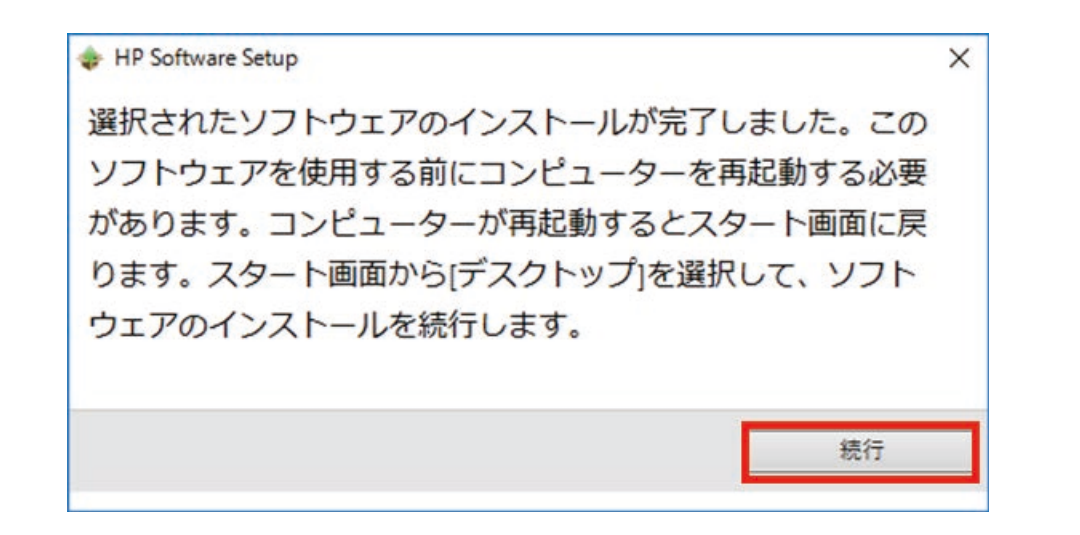

#### 25. システムの再起動後ユーザーアカウントでログ オンします。[HP Software Setup]が自動起動した ら[推奨ソフトウェア アプリケーション]をク リックします。

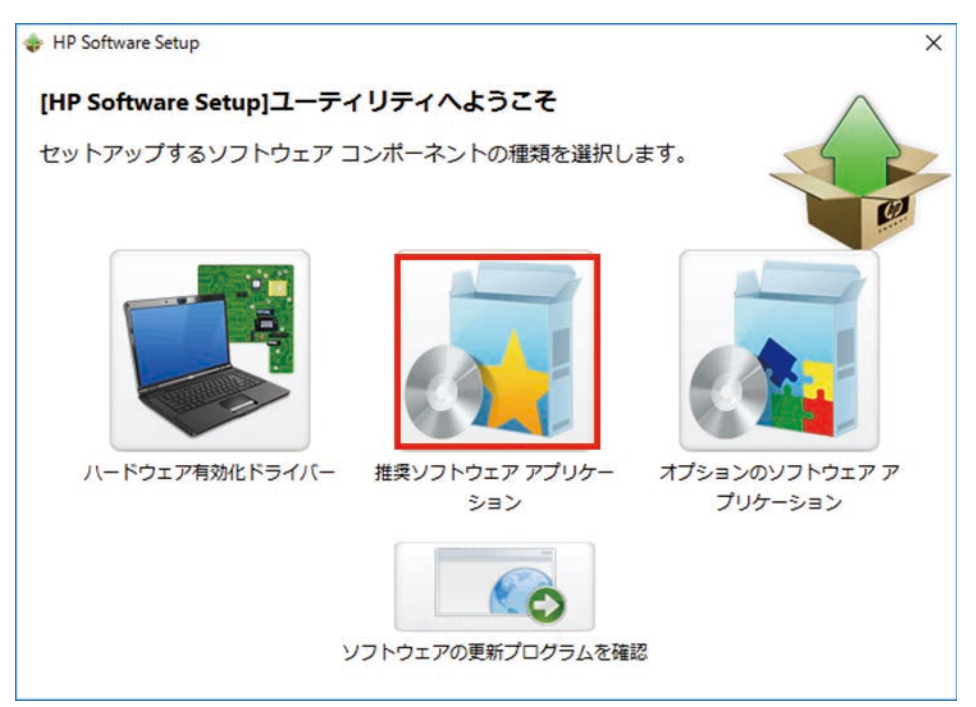

### 3.Windows 10のインストール

26. インストールしたいソフトウェア アプリケー ション以外のチェックボックスをオフにして、 [インストール]をクリックします。

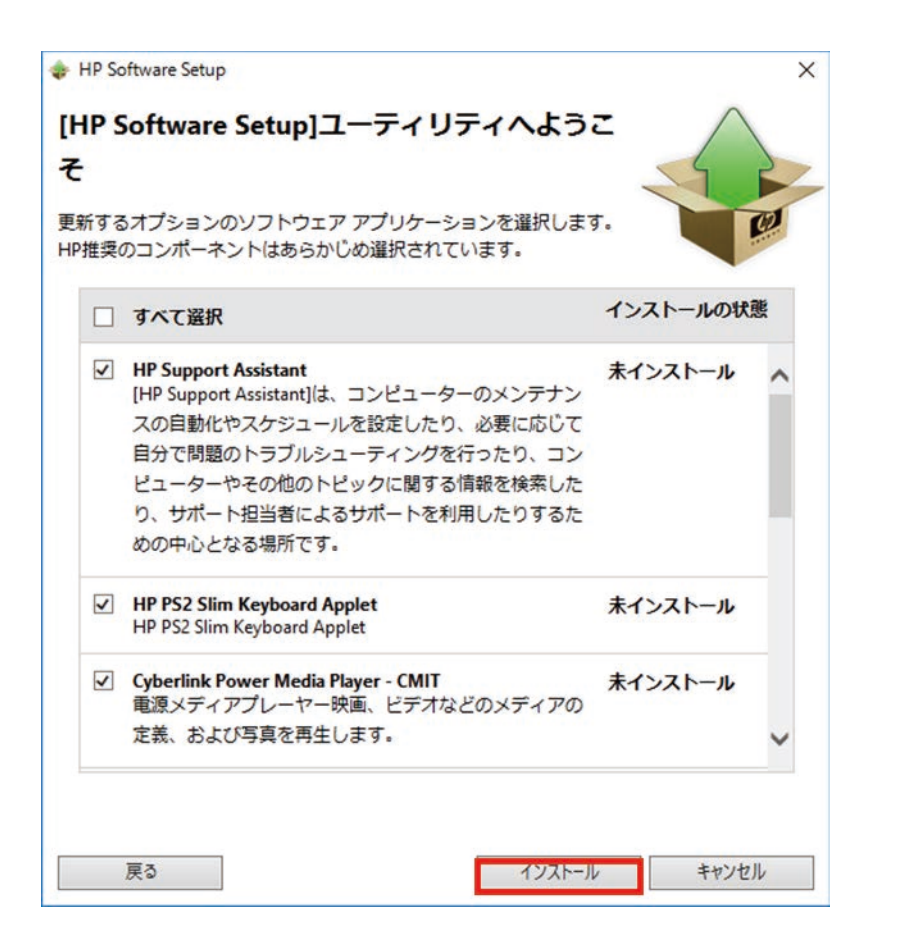

27. ソフトウェアのインストールが完了したら[続行] をクリックします。システムは自動的に再起動 します。

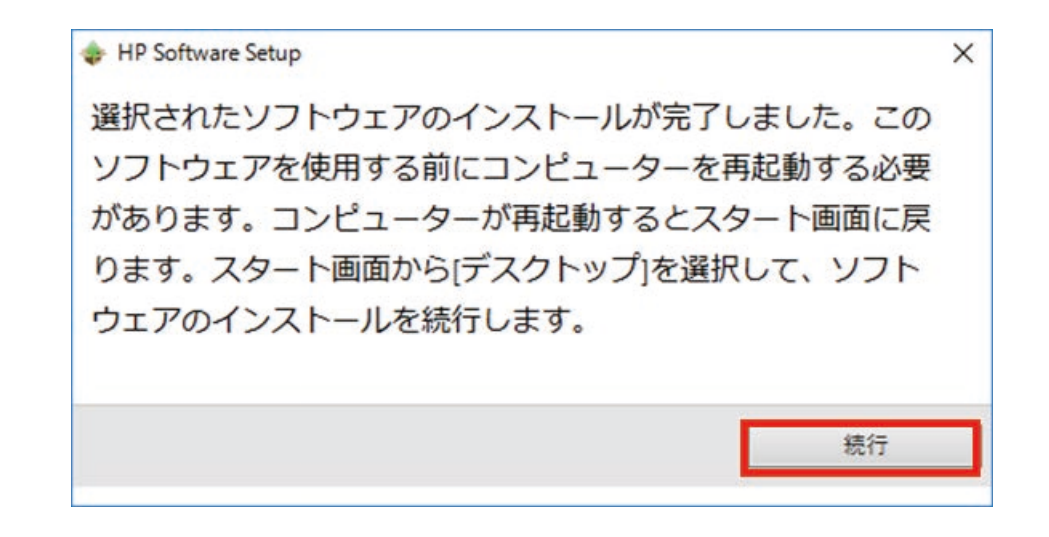

#### 28. リカバリ用DVDメディアまたはリカバリ用USBド ライブを取り外します。

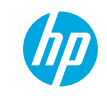

## Windows 10 Proへのアップグレード手順

### BIOSを最新バージョンにアップグレード

2 BIOS設定をWindows 10用に変更

#### 3 Windows 10リカバリ用DVDメディアまたは HP Cloud Recovery Download Toolで作成したWindows 10リカバ リ用USBドライブを使用してWindows 10をインストール

# 4 TPM Configツールを使用してTPMをバージョン2.0にアップグレード(2015年以降のモデル)

※Windows 10 Pro へのアップグレードを実施する前にユーザーデータのバックアップを実施し、 アップグレードの完了後にバックアップしたユーザーデータを復元してください。

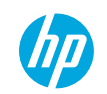

1. 以下の対象モデルに応じたHP TPMコンフィギュレーションユーティリティをダウンロードします。

ftp://ftp.hp.com/pub/softpaq/sp78501-79000/sp78910.exe

| Notebook/Mobile WS Platforms |                            |                          |                 |  |  |  |  |
|------------------------------|----------------------------|--------------------------|-----------------|--|--|--|--|
| HP ProBook 430 G3            | HP EliteBook 850/840 G3    | HP ProBook 440 G4        | HP ZBook 14u G4 |  |  |  |  |
| HP ProBook 440 G3            | HP Elite x2 1012 G1        | HP ProBook 450 G4        | HP ZBook 15 G4  |  |  |  |  |
| HP ProBook 450 G3            | HP EliteBook Folio 1030 G1 | HP ProBook 455 G4        | HP ZBook 15u G4 |  |  |  |  |
| HP ProBook 455 G3            | HP EliteBook Folio 1040 G3 | HP ProBook 470 G4        | HP ZBook 17 G4  |  |  |  |  |
| HP ProBook 470 G3            | HP EliteBook Folio G1      | HP ProBook 640 G3        |                 |  |  |  |  |
| HP ProBook 650/640 G2        | HP ZBook 15 G3             | HP ProBook 645 G3        |                 |  |  |  |  |
| HP ProBook 645/655 G2        | HP ZBook 15u G3            | HP ProBook 650 G3        |                 |  |  |  |  |
| HP EliteBook 725 G3          | HP ZBook 17 G3             | HP ProBook 655 G3        |                 |  |  |  |  |
| HP EliteBook 755/745 G3      | HP ZBook Studio G3         | HP Pro x2 1012 G2 Tablet |                 |  |  |  |  |
| HP EliteBook 820 G3          | HP ProBook 430 G4          | HP ZBook Studio G4       |                 |  |  |  |  |

※日本では通常販売していないモデル名も含みます。

| Desktop Platforms              |                         |                                |                        |
|--------------------------------|-------------------------|--------------------------------|------------------------|
| HP ProDesk 400 G2 DM           | HP EliteDesk 705 G2 DM  | HP ProOne 600 G3 AiO           | HP EliteDesk 800 G3 DM |
| HP ProOne 400 G2 AiO           | HP EliteDesk 800 G2 TWR | HP ProDesk 600 G3 MT           | HP Elie Slice          |
| HP ProDesk 400 G3 MT           | HP EliteDesk 800 G2 SFF | HP ProDesk 600 G3 SFF          |                        |
| HP ProDesk 400 G3 SFF          | HP EliteDesk 800 G2 DM  | HP ProDesk 600 G3 DM           |                        |
| HP ProDesk 480 G3 MT           | HP EliteOne 800 G2 AiO  | HP ProDesk 680 G3 MT           |                        |
| HP ProDesk 490/498 G3          | HP RP9 G1 Retail System | HP EliteDesk 705 G3 SFF/<br>MT |                        |
| HP ProDesk 600 G2 SFF          | HP ProOne 400 G3 AiO    | HP EliteDesk 705 G3 DM         |                        |
| HP ProDesk 600 G2 DM           | HP ProDesk 400 G3 DM    | HP EliteOne 800 G3 AiO         |                        |
| HP ProOne 600 G2 AiO           | HP ProDesk 400 G4 MT    | HP EliteDesk 800 G3 TWR        |                        |
| HP EliteDesk 705 G2 SFF/<br>MT | HP ProDesk 400 G4 SFF   | HP EliteDesk 800 G3 SFF        |                        |

2. ダウンロードしたsp78910.exeを管理者権限のあるユーザーで実行し、ウィザードに従って進めます。C:\SWSETUP\SP78910フォルダに、以下のファイルが展開されます。

TPMConfig.exe : 32bitOS用ユーティリティ実行ファイル

TPMConfig64.exe :64bitOS用ユーティリティ実行ファイル

SP78910.pdf:ユーティリティ説明ファイル(英語)

Firmware\TPMXX\_XXXXXXXX\_to\_TPMXX\_XXXXXXXXX.BIN (合計7ファイル):ユーティリティ専用 TPM 変更FW BIN ファイル

- 3. 現在のTPMのバージョンを確認します。Coltanaま たはWindowsの検索に[tpm.msc]と入力し、TPMの 管理を起動します。
- 4. [製造元のバージョン]と[仕様バージョン]を確認 します

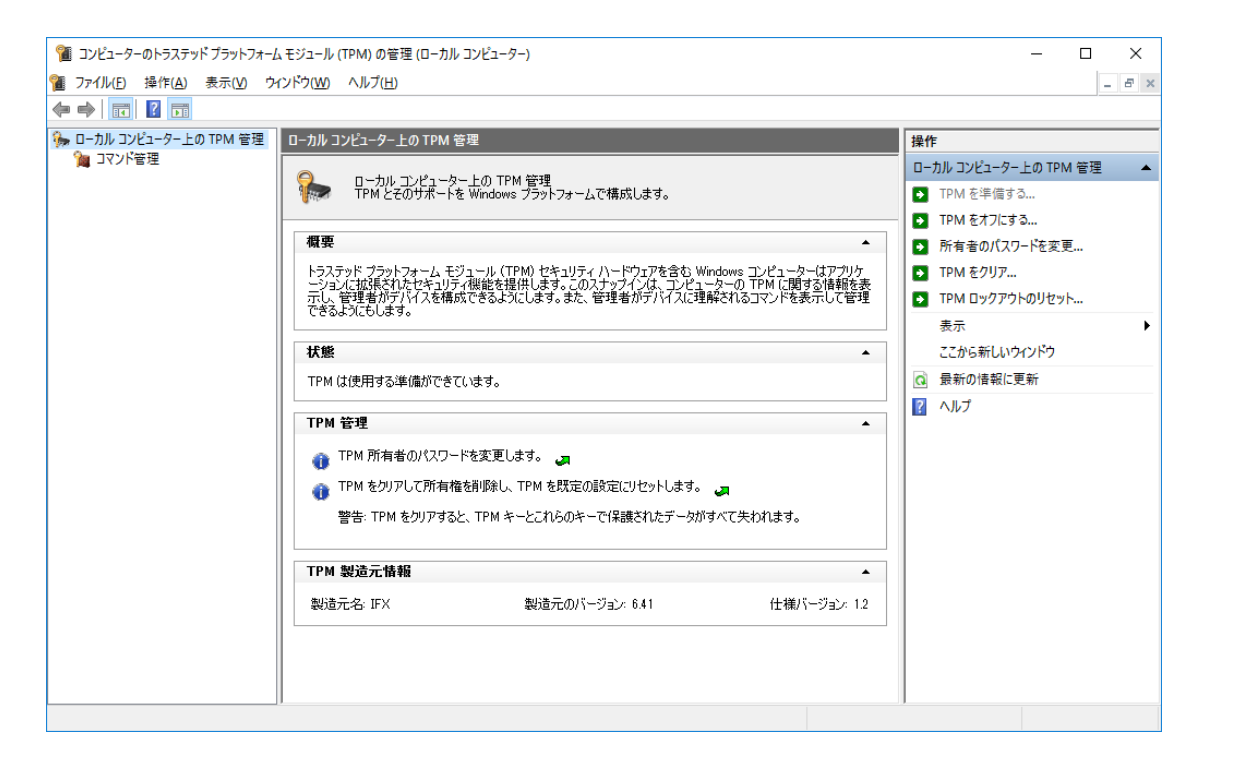

5. 確認した[製造元のバージョン]と[仕様バージョン]を基に、使用するTPM変更用FW BINファイルを選択します。

※仕様バージョンが2.0の場合はすでにバージョン2.0に なっていますのでTPMのバージョンアップグレードは不 要です。

6. TPMConfig64.exeと使用するFW BINファイルを同 一の任意フォルダにコピーします。

| 製造元の<br>バージョン | 仕様バージョン | 使用するBINファイル                                                                                                    |
|---------------|---------|----------------------------------------------------------------------------------------------------|
| 6.40          | 1.2     | TPM12_6.40.190.0_to_TPM20_7.61.2785.0.<br>BIN                                                                                                    |
| 6.41          | 1.2     | TPM12_6.41.197.0_to_TPM20_7.61.2785.0.<br>BIN<br>または<br>TPM12_6.41.198.0_to_TPM20_7.61.2785.0.<br>BIN<br>※一度このTPMコンフィギュレーション<br>ユーティリティを使用してバージョン<br>2.0からバージョン1.2にバージョンダウ<br>ングレードしている場合にはこちらを<br>使用します。 |

 ファイルエクスプローラにてファイルをコピー したフォルダを表示して、TPMConfig64.exe を実 行します。TPM に対して変更される内容を確認 して、同意にチェックを入れて、[次へ(N)]を押 します。

#### 8. TPMの更新準備が完了した画面になります。[再 起動]を押して、端末を再起動します。

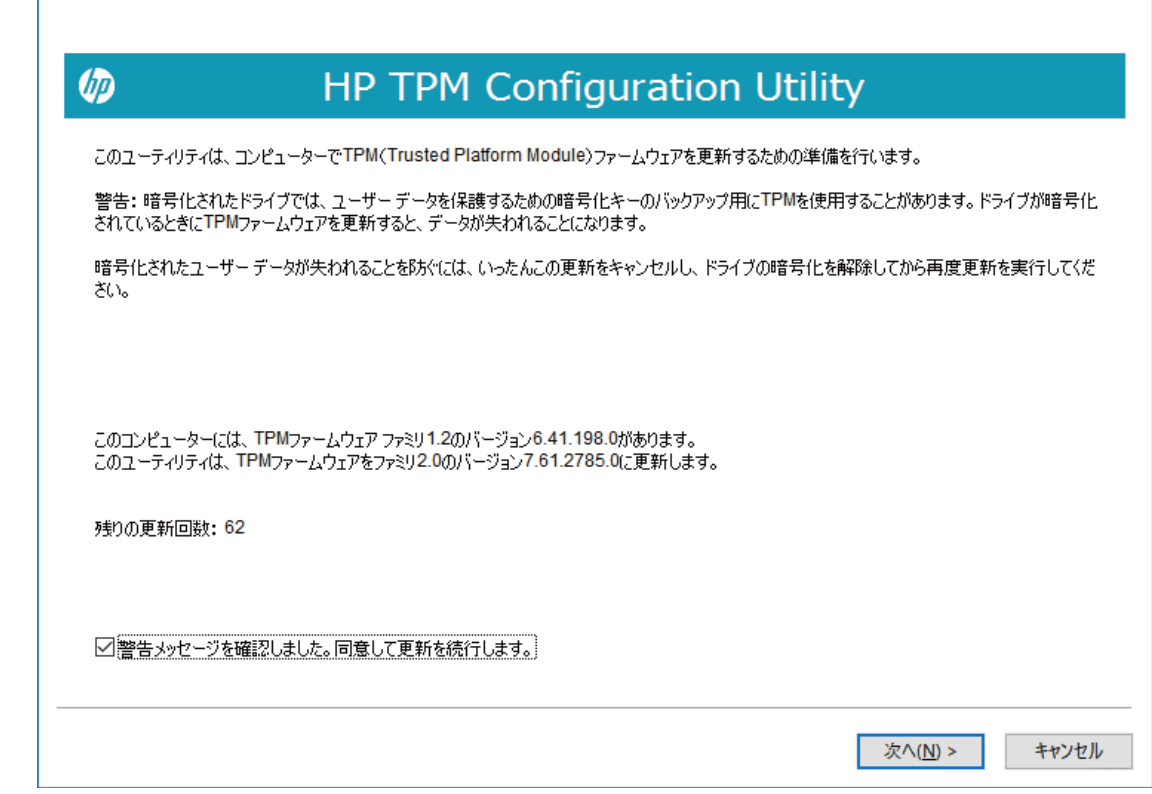

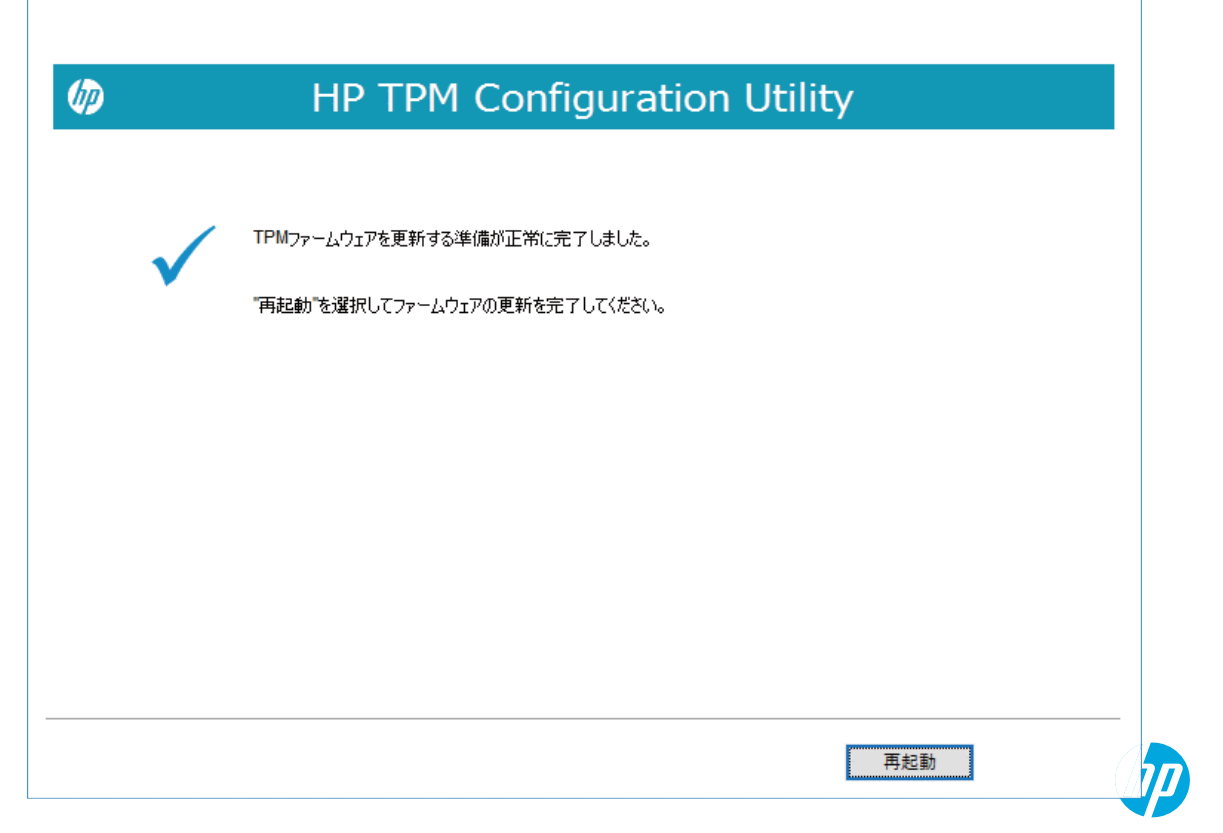

9. Tpm Ppiの画面が表示される場合があります。変更を承諾するため F1 キーを押します。

#### 10. TPMファームウェアのアップデート要求の画面に なります。もう一度 F1 キーを押して承諾します。

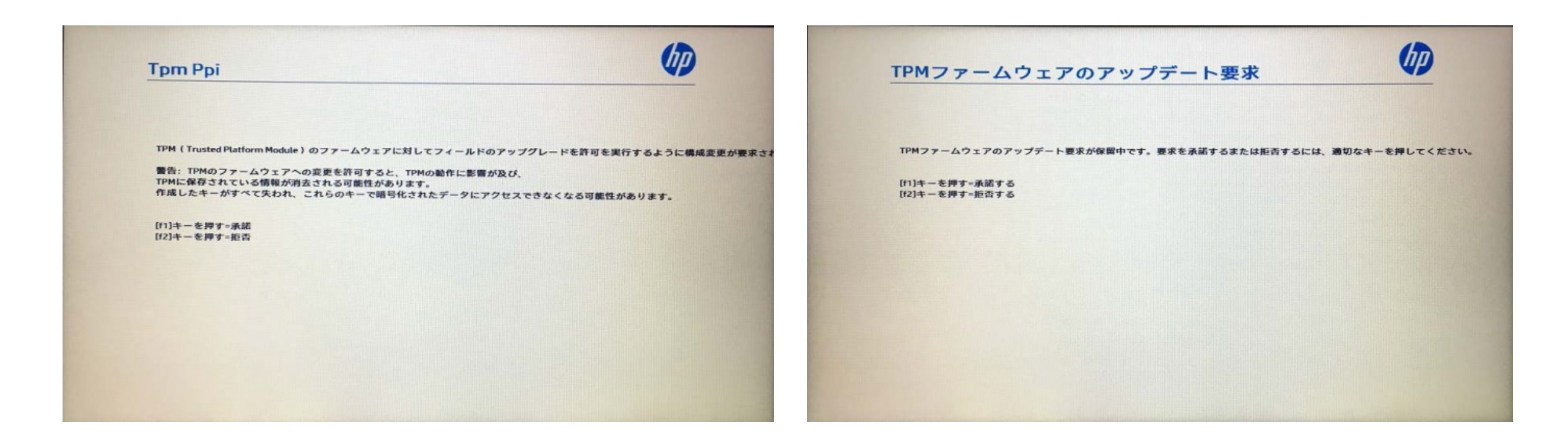

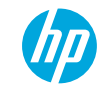

11. TPMファームウェアのアップデートの画面となり、 TPM version 変更が実施されます。数秒程度で完 了します。

#### 12. TPM version の変更が完了したら、Enterキーを押 すか 15秒待つと端末が起動されます。

| TPMファームウェアのアップデート                                          | TPMファームウェアのアップデート                     |
|------------------------------------------------------------|---------------------------------------|
| 注意: TPMアップデートの処理中はシステムの電源をオフにしたりシャットダウンしたりしないでください。        | Esc<br>TPMファームウェアイメージは正常にアップデートされました。 |
| TPMファームウェア2.0へのアップデートを実行中です<br>78% TPM FW Update Completed | <br>ァ                                 |
|                                                            |                                       |
|                                                            |                                       |
|                                                            |                                       |
|                                                            |                                       |

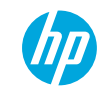

# HP Image Assistantを使用した アップグレード手順の簡略化

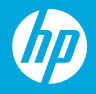

HP Image Assistantを使用したWindows 10 Proへのアップグレード手順 HP Image Assistantを使用する事で以下のアップグレード手順の1、2、4、を簡略化できます。

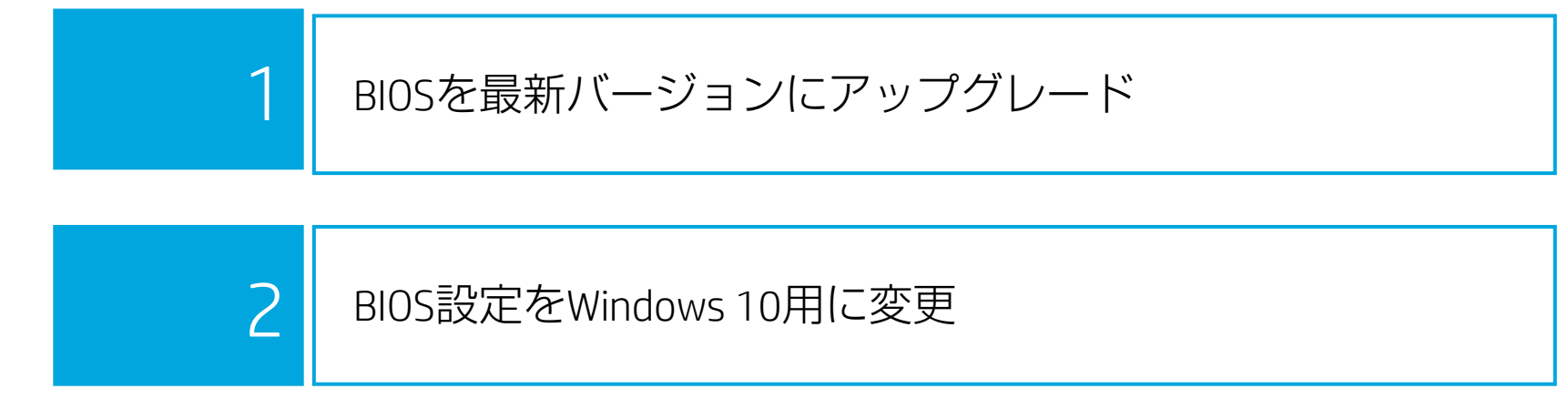

Windows 10リカバリ用DVDメディアまたは HP Cloud Recovery Download Toolで作成したWindows 10リカバ リ用USBドライブを使用してWindows 10をインストール

4 TPM Configツールを使用してTPMをバージョン2.0にアップグレード(2015年以降のモデル)

※Windows 10 Pro へのアップグレードを実施する前にユーザーデータのバックアップを実施し、 アップグレードの完了後にバックアップしたユーザーデータを復元してください。

3

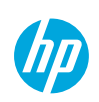

### HP Image Assistantとは?

HP Image AssistantはITシステム管理者に対してWindows PCの0Sイメージの品質とセキュリティの向上および Windows10マイグレーションの支援を提供します。

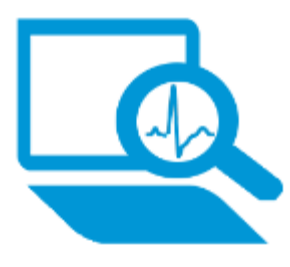

イメージの分析

対象PCのOSイメージを分析して、問 題の特定および推奨するドライバー やソフトウェアを提供します。

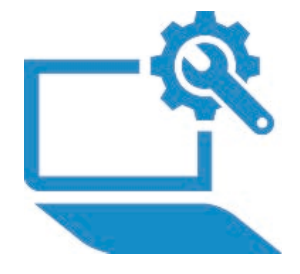

### OSの移行

Windows 7/8.1からWindows 10へのマ イグレーションを支援するために必 要なスクリプトやソフトウェアパッ ケージを提供します。

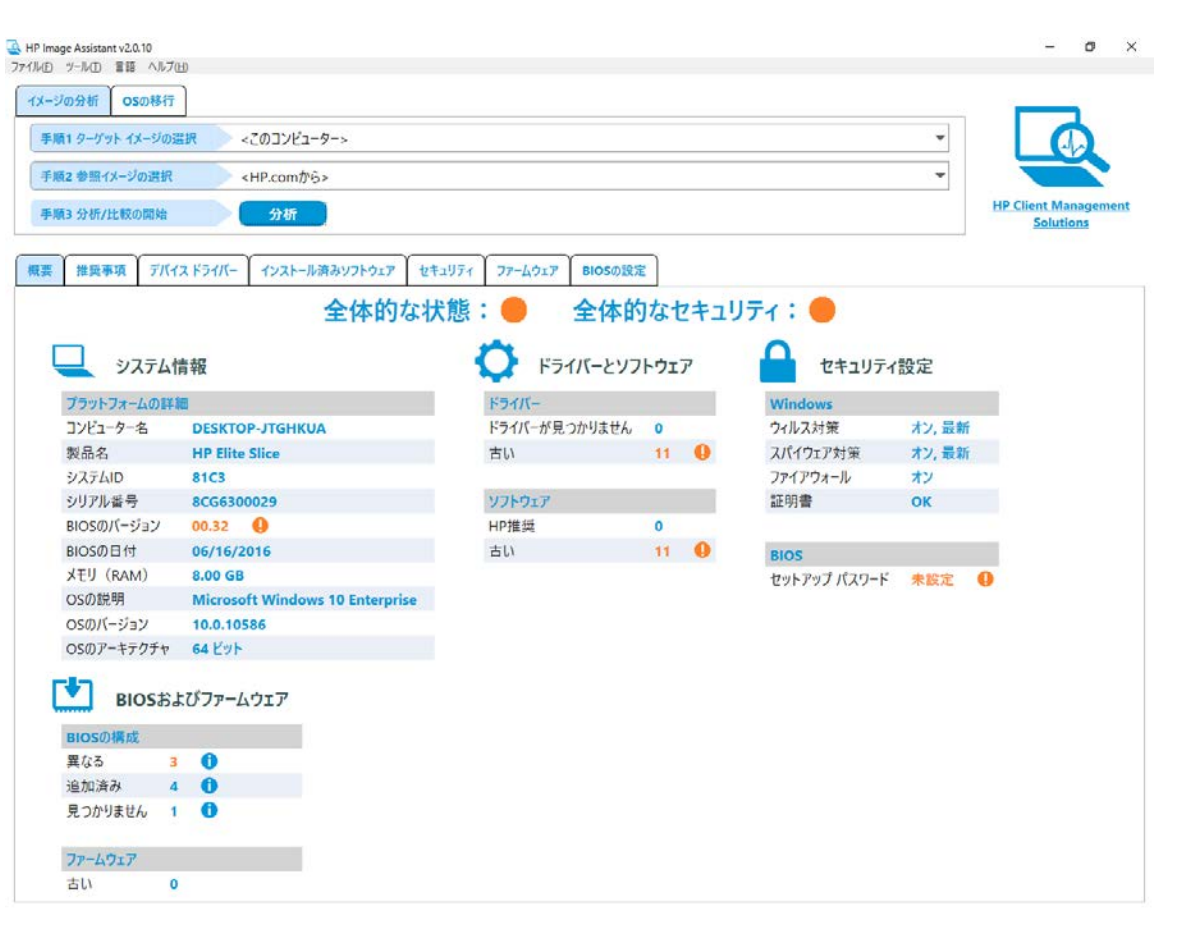

## HP Image Assistantの入手方法

### HP Image Assistantは以下のURLより無償でダウンロード可能です。

#### http://ftp.hp.com/pub/caps-softpaq/cmit/HPIA.html

| ) ( ) ( ) ( ) ( ) ( ) ( ) ( ) ( ) ( ) (                                     | tp. <b>hp.com</b> /pub/caps-softpaq/cr                                                         | nit/HPIA.html                                                                               | qн (Ф) У У Q                                                                 | Image Assistant   HP Cli ×                                             | - □ ×<br>☆☆©⊂ |
|-----------------------------------------------------------------------------|------------------------------------------------------------------------------------------------|---------------------------------------------------------------------------------------------|------------------------------------------------------------------------------|------------------------------------------------------------------------|---------------|
| HPIA 2.0 User G<br>HPIA Quick Star<br>HPIA Supported                        | mage As<br>suide will be available soor<br>t Guide<br>I Platforms                              | ssistant                                                                                    | (HPIA)                                                                       |                                                                        |               |
| Version                                                                     | Softpaq #                                                                                      | Date                                                                                        | 05                                                                           | Softpaq Exe                                                            |               |
| 2.0.10.1                                                                    | sp78968                                                                                        | 01/23/2017                                                                                  | Windows (7, 8.1, 10)                                                         | sp78968.exe                                                            |               |
| 1.5.8.1                                                                     | sp77738                                                                                        | 09/30/2016                                                                                  | Windows (7, 8.1, 10)                                                         | sp77738.exe                                                            |               |
| DESCRIPTION<br>This package provi<br>operating system.<br>The HP Image Assi | :<br>ides the HP Image Assistan<br>istant is a free tool that pr<br>no the image identifying n | nt (HPIA) for supported notel<br>ovides assistance to IT Syste<br>roblems: recommending sol | book, desktop, and workstation model<br>m Administrators to improve the qual | s that are running a supported<br>Ity and security of their PC Windows |               |
| 7 or Windows 10.                                                            | ng the image, identifying p                                                                    | rootenis, recommenting sol                                                                  | utions, and analyzing your PC's readine                                      | ss for migration to and in one windows                                 |               |
| /ERSION 2.0.                                                                | 10.1                                                                                           |                                                                                             |                                                                              |                                                                        |               |
| <ul> <li>Provides featur</li> <li>Provides limited</li> </ul>               | e to assist with Windows (<br>d firmware update suppor                                         | US migration.<br>t.                                                                         |                                                                              |                                                                        |               |
| X40                                                                         |                                                                                                |                                                                                             |                                                                              |                                                                        |               |

HP Image Assistantのサポート対象の機種は下記URLからご確認ください。 http://ftp.hp.com/pub/caps-softpaq/cmit/imagepal/ref/platformList.html

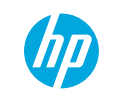

### HP Image Assistantの起動方法

ダウンロードしたSoftpaqを実行して展開します。

展開したフォルダ内の"HPImageAssistantを右クリックして"管理者として実行"を選択します。

| 🔜 I 🛃 🔜 🖛 I                                                         | アプリケーション ツール HF                   | PIA_2.0.10.1.A.1        | 5                 | - 🗆 X               |
|---------------------------------------------------------------------|-----------------------------------|-------------------------|-------------------|---------------------|
| ファイル ホーム 共有                                                         | 表示    管理                          |                         |                   | ~ 📀                 |
| $\leftarrow$ $\rightarrow$ $\checkmark$ $\uparrow$ $\square$ « Wind | dows (C:) > SWSETUP > SP78968     | > HPIA_2.0.10.1.A.1 v さ | HPIA_2.0.10.1.A.1 | の検索 🔎               |
| 🖈 クイック アクセス                                                         | 名前                                | 更新日時                    | 種類<br>ファロル フィルフ   | <u><u>भ</u>रत ^</u> |
| 🔜 デスクトップ 🛛 🖈                                                        | 📊 fr                              | 2017/01/25 14:42        | ファイル フォルダー        |                     |
| 🚽 ダウンロード 🛛 🖈                                                        | 📙 it                              | 2017/01/25 14:42        | ファイル フォルダー        |                     |
| F+1X2                                                               | 📕 ja                              | 2017/01/25 14:42        | ファイル フォルダー        |                     |
|                                                                     | ko                                | 2017/01/25 14:42        | ファイル フォルダー        |                     |
|                                                                     | pt-BR                             | 2017/01/25 14:42        | ファイル フォルダー        |                     |
|                                                                     |                                   | 2017/01/25 14:42        | ファイル フォルダー        |                     |
| ♪ ミュージック                                                            |                                   | 2017/01/25 14:42        | ファイル フォルダー        |                     |
| ConeDrive                                                           | zh-HANS                           | 2017/01/25 14:42        | ファイル フォルダー        |                     |
|                                                                     |                                   | 2017/01/25 14:42        | ファイル フォルダー        |                     |
| PC                                                                  | CvaFile.dll                       | 2017/01/23 21:26        | アプリケーション拡張        | 36 KB               |
| 🕹 ダウンロード                                                            | DriverPackBuilder.dll             | 2017/01/23 21:26        | アプリケーション拡張        | 62 KB               |
| 🔜 デスクトップ                                                            | DriverPackBuilderClass.dll        | 2016/11/04 8:05         | アプリケーション拡張        | 161 KB              |
| (音) ドキュメント                                                          | 📄 HPIA Quick Start Guide          | 2017/01/23 15:09        | インターネットショート       | 1 KB                |
| ■ ピクチャ                                                              | HPIA Supported Platforms          | 2017/01/23 15:09        | インターネット ショート      | 1 KB                |
|                                                                     | HPIAResources.dll                 | 2017/01/23 21:26        | アプリケーション拡張        | 107 KB              |
|                                                                     | HPImageAssistant.dll              | 2017/01/23 21:26        | アプリケーション拡張        | 1,031 KB            |
| 1 21-299                                                            | 🚭 HPImageAssistant                | 2017/01/23 21:26        | アプリケーション          | 3,495 KB            |
| Windows (C:)                                                        | 📑 ImageCap <mark>ti 閏(</mark> (O) |                         | プリケーション           | 522 KB              |
| Recovery Image (D:)                                                 | 🔄 ImageInfo 📢 管理者として3             | 尾行(A)                   | プリケーション拡張         | 332 KB              |
| ◎ DVD RW ドライブ (E:)                                                  | IniFile.dll 互換性のトラフ               | ブルシューティング(Y)            | プリケーション拡張         | 15 KB               |
| SYSTEM (F:)                                                         | 🗟 LogClassLit スタート画面に             | ピン留めする                  | プリケーション拡張         | 18 KB               |
|                                                                     | Microsoft. Windows De             | fender でスキャンしています       | プリケーション拡張         | 51 KB               |
| マネットワーク                                                             | Microsoft.[ タスクパーにど               | ン留めする(K)                | プリケーション拡張         | 43 KB 🗸             |
| 26 個の項目 1 個の項目を選                                                    | 訳 3.41 MB 以前のパージョ                 | aンの復元(V)                |                   |                     |

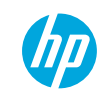

### 0Sの移行のための構成を指定

| Image Assistant v2.0.10 |                       |            |           |                                            |                                  |
|-------------------------|-----------------------|------------|-----------|--------------------------------------------|----------------------------------|
| イル(E) ツール(I) 言語 ヘルプ(H)  |                       |            |           |                                            |                                  |
| メージの分析 05の移行            |                       |            |           |                                            |                                  |
| 目的の構成                   |                       |            | 現在の構成     |                                            |                                  |
| 手順よシステムの選択              | <このコンピューター>           | <b>. .</b> | OS        | Microsoft Windows 7<br>Professional 32 ビット |                                  |
| 手順2 OSおよびパーティションの選択     | Win 10 64 GPT> ・ パー   |            | パーティション方式 | MBR                                        |                                  |
| 手順3 WinPE OSの選択         | <winpe 10=""></winpe> | •          | TPMのバージョン | 1.2                                        |                                  |
| 手順4 TPMのバーションの選択        | <tpm 2.0=""></tpm>    | Ŧ          |           |                                            | AP Client Managemen<br>Solutions |
| 手順5 分析/推奨の開始            | 分析                    |            |           |                                            |                                  |
|                         |                       |            |           |                                            |                                  |
|                         |                       |            |           |                                            |                                  |

Windows 10への移行支援を行うには[OS の移行]タブを選択し、以下の構成を選択して分析を開始します。

- システムの選択
  - このコンピュータまたはイメージ構成 ファイル
- OSおよびパーティションの選択
  - Win10 64 GPT
- WinPE OSの選択

- WinPE 10

• TPMのバージョンの選択

– TPM 2.0

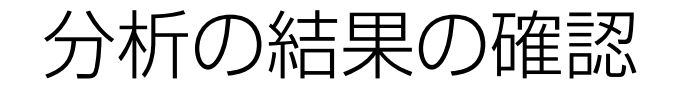

| ν(E)                                                        | ツール(工) 言語 ヘルプ(日)                                                                                                    |                                                                                                    |                                                                                                    |                                                    |                                            |                              |
|-------------------------------------------------------------|----------------------------------------------------------------------------------------------------|----------------------------------------------------------------------------------------------------|----------------------------------------------------------------------------------------------------|----------------------------------------------------|--------------------------------------------|------------------------------|
| メージの                                                        | 分析 の5の移行                                                                                                    |                                                                                                    |                                                                                                    |                                                    |                                            |                              |
| 目的の                                                         | 構成                                                                                                    |                                                                                                    |                                                                                                    | 現在の構成                                              |                                            |                              |
| 手順1                                                         | システムの選択                                                                                                    | <このコンピューター>                                                                                                    |                                                                                                    | - OS                                               | Microsoft Windows 7<br>Professional 32 FWb |                              |
| 手順2                                                         | OSおよびパーティションの選択                                                                                                    | <win 10="" 64="" gpt=""></win>                                                                                                    |                                                                                                    | パーティション方式                                          | MBR                                        |                              |
| 手順3                                                         | WinPE OSの選択                                                                                                    | <winpe 10=""></winpe>                                                                                                    |                                                                                                    | TPMのバージョン                                          | 1.2                                        |                              |
| 手順4                                                         | TPMのバージョンの選択                                                                                                    | <tpm 2.0=""></tpm>                                                                                                    |                                                                                                    | -                                                  |                                            | HP Client Manag<br>Solutions |
|                                                             | A le <sup>2</sup> different es mai a                                                                                                    | Aur 3                                                                                                    |                                                                                                    | 1                                                  |                                            |                              |
| 于順5                                                         | 7747/推奨01開始                                                                                                    | 274T                                                                                                    |                                                                                                    |                                                    |                                            |                              |
| 響   <br>こで提                                                 | 推奨事項 供されているタスクおよびバッケージ                                                                                                    | tOSの移行ワーク フローを支援するた                                                                                                    | めのもので、お使いの環境に合わせて調整することが必要に                                                                                                    | そる場合があります。                                         |                                            |                              |
| 要    <br>こで捉・<br>タスク                                        | 推奨事項<br>供されているタスクおよびバッケージ<br>7                                                                                                    | はOSの移行ワークフローを支援するため<br>推奨バッケージ                                                                                                    | めのもので、お使いの環境に合わせて調整することが必要に<br>注意点                                                                                                    | いる場合があります。                                         |                                            |                              |
| 響<br>こで提・<br>タスク<br>1                                       | 推奨事項<br>供されているタスクおよびバッケージ(<br>フ<br>ユーザー データのバックアップ                                                                                                    | はOSの移行ワークフローを支援するたい<br>推奨バッケージ<br>なし                                                                                                    | めのもので、お使いの環境に合わせて調整することが必要にす<br>注意点<br>移行プロセスでは、すべての情報がシステムドライブから泳                                                                                                    | な場合があります。<br>まされます。続行する前に                          | 、必要な情報をバックアップしてください。                       |                              |
| 響<br>にこで提<br>タスク<br>1<br>2                                  | 推奨事項<br>供されているタスクおよびバッケージ<br>フ<br>ユーザー データのバックアップ<br>WinPEイメージの作成                                                                                                    | はOSの移行ワークフローを支援するため<br>推奨バッケージ<br>なし<br>WinPEドライバーパック                                                                                                    | めのもので、お使いの環境に合わせて調整することが必要にす<br>注意点<br>移行プロセスでは、すべての情報がシステムドライブから泳<br>WinPEイメージをカスタマイズするためのWinPEドライパー                                                                                                    | さ場合があります。<br>す去されます。続行する前に<br>パック                  | 、必要な情報をバックアップしてください。                       |                              |
| で<br>してで提<br>タスク<br>1<br>2<br>3                             | 推奨事項<br>供されているタスクおよびバッケージ(<br>フ<br>ユーザー データのバックアップ<br>WinPEイメージの作成<br>BIOSセットアップ パスワード                                                                                                    | はOSの移行ワーク フローを支援するたけ<br>推奨パッケージ<br>なし<br><u>WinPEドライバーパック</u><br>暗号化されたパスワード ファイル                                                                                                    | めのもので、お使いの環境に合わせて調整することが必要に<br>注意点<br>移行プロセスでは、すべての情報がシステムドライブから深<br>WinPEイメージをカスタマイズするためのWinPEドライバー<br>パスワードを設定することを強くおすすめします。                                                                                                    | なる場合があります。<br>けちされます。続行する前に<br>バック                 | ・必要な情報をバックアップしてください。                       |                              |
| 響<br>(こで提)<br>(クスク<br>(1)<br>(2)<br>(3)<br>(4)              | 推奨事項<br>供されているタスクおよびバッケージ<br>7<br>ユーザー データのバックアップ<br>WinPEイメージの作成<br>BIOSセットアップ パスワード<br>BIOSの更新                                                                                                    | はOSの移行ワークフローを支援するため<br>推奨 <b>バッケージ</b><br>なし<br><u>WinPEドライバーパック</u><br>暗号化されたパスワードファイル<br>BIOSの更新と復元                                                                                                    | めのもので、お使いの環境に合わせて調整することが必要し<br>注意点<br>移行プロセスでは、すべての情報がシステムドライブから深<br>WinPEイメージをカスタマイズするためのWinPEドライバー<br>パスワードを設定することを強くおすすめします。<br>最新のBIOSに更新することを強くおすすめします。                                                                                                    | さる場合があります。<br>i去されます。続行する前に<br>バック                 | 、必要な情報をバックアップしてください。                       |                              |
| 響<br>(こで提・<br>タスク<br>1<br>2<br>3<br>4<br>5                  | 推奨事項<br>供されているタスクおよびバッケージ<br>フ<br>リーザー データのバックアップ<br>WinPEイメージの作成<br>BIOSセットアップパスワード<br>BIOSの更新<br>BIOS設定の更新                                                                                        | はOSの移行ワークフローを支援するため<br>推奨 <b>バッケージ</b><br>なし<br><u>WinPEドライバーパック</u><br>暗号化されたパスワードファイル<br>BIOSの更新と復元<br>BIOSの掲成                                                                                                    | めのもので、お使いの環境に合わせて調整することが必要には<br>注意点<br>移行プロセスでは、すべての情報がシステムドライブから別<br>WinPEイメージをカスタマイズするためのWinPEドライパー<br>パスワードを設定することを強くおすすめします。<br>最新のBIOSに更新することを強くおすすめします。<br>OSの移行に必要なBIOS設定                                                                                                    | ぶる場合があります。<br>け去されます。続行する前に<br>パック                 | 、必要な情報をバックアップしてください。                       |                              |
| 響<br>タスク<br>1<br>2<br>3<br>4<br>5<br>6                      | 推奨事項<br>供されているタスクおよびバッケージ<br>フ<br>ユーザーデータのバックアップ<br>WinPEイメージの作成<br>BIOSセットアップパスワード<br>BIOSの更新<br>BIOS設定の更新<br>ディスクのパーティション分割                                                                       | はOSの移行ワークフローを支援するため<br>推奨 <b>バッケージ</b><br>なし<br><u>WinPEドライバーパック</u><br>暗日化されたパスワードファイル<br>BIOSの更新と復元<br>BIOSの現象と復元<br>BIOSの現象と復元                                                                                                    | めのもので、お使いの環境に合わせて調整することが必要にオ<br>注意点<br>移行プロセスでは、すべての情報がシステムドライブから深<br>WinPEイメージをカスタマイズするためのWinPEドライパー<br>パスワードを設定することを強くおすすめします。<br>最新のBIOSに更新することを強くおすすめします。<br>OSの移行に必要なBIOS設定<br>再起動が必要です<br>Microsoftの標準推奨事項を使用します。                                                                                                    | ぷる場合があります。<br>i去されます。続行する前に<br>パック                 | . 必要な情報をバックアップしてください。                      |                              |
| で<br>を<br>クスク<br>1<br>2<br>3<br>4<br>5<br>6<br>7            | 推奨事項<br>供されているタスクおよびバッケージ<br>フ<br>ユーザーデータのバックアップ<br>WinPEイメージの作成<br>BIOSセットアップパスワード<br>BIOSの更新<br>BIOS設定の更新<br>ディスクのパーティション分割<br>OSの適用                                                              | はOSの移行ワーク フローを支援するため<br>推奨 <b>パッケー</b> ラ<br>なし<br><u>VinPEドライバーパック</u><br>第日化されたパスワードファイル<br>BIOSの更新と復元<br>BIOSの増成<br>なし<br>なし                                                                                                    | めのもので、お使いの環境に合わせて調整することが必要にオ<br>注意点<br>移行プロセスでは、すべての情報がシステムドライブから決<br>WinPEイメージをカスタマイズするためのWinPEドライパー<br>パスワードを設定することを強くおすすめします。<br>最新のBIOSに更新することを強くおすすめします。<br>OSの移行に必要なBIOS設定<br>再起動が必要です<br>Microsoftの標準推奨事項を使用します。<br>Microsoftの標準推奨事項を使用します。                                                                                   | ぷる場合があります。<br>け去されます。 続行する前に<br>パック                | 、必要な情報をバックアップしてください。                       |                              |
| で<br>クスク<br>1<br>2<br>3<br>4<br>5<br>6<br>7<br>8            | 推奨事項<br>供されているタスクおよびバッケージ<br>7<br>ユーザー データのバックアップ<br>WinPEイメージの作成<br>BIOS セットアップ パスワード<br>BIOSの更新<br>BIOS設定の更新<br>ディスクのパーティション分割<br>OSの適用<br>TPMの更新                                                 | はOSの移行ワークフローを支援するため<br>推奨 <b>パッケージ</b><br>なし<br><u>VinPEドライバーパック</u><br>第日子化されたパスワードファイル<br>BIOSの更新と復元<br>BIOSの現成<br>なし<br>なし<br>なし<br>TPMの構成                                                                                                    | めのもので、お使いの環境に合わせて調整することが必要には<br>注意点<br>移行プロセスでは、すべての情報がシステムドライブから別<br>WinPEイメージをカスタマイズするためのWinPEドライパー<br>パスワードを設定することを強くおすすめします。<br>最新のBIOSに更新することを強くおすすめします。<br>OSの移行に必要なBIOS設定<br>再起動が必要です<br>Microsoftの標準推奨事項を使用します。<br>最新のTPMファームウェアに更新することをおすすめします                                                                              | はる場合があります。<br>は去されます。続行する前に<br>パック<br>。再起動および操作が必要 | . 必要な情報をバックアップしてください。                      |                              |
| 世<br>1<br>2<br>3<br>4<br>5<br>6<br>7<br>8<br>9              | 推奨事項<br>供されているタスクおよびバッケージ<br>ク<br>ユーザーデータのバックアップ<br>WinPEイメージの作成<br>BIOS セットアップ パスワード<br>BIOSの更新<br>BIOS設定の更新<br>ディスクのパーティション分割<br>OSの適用<br>TPMの更新<br>ドライバーのインストール                                  | はOSの移行ワークフローを支援するため<br>推奨パッケージ<br>なし<br>WinPEドライバーバック<br>第号化されたパスワードファイル<br>BIOSの更新と復元<br>BIOSの更新と復元<br>BIOSの見新と復元<br>なし<br>なし<br>なし<br>なし<br>なし<br>たのし<br>なし<br>たのの見新と復元<br>とのの<br>なし<br>なし<br>なし<br>たのの<br>見新と復元<br>とのの<br>見のの<br>見新と復元<br>とのの<br>して<br>なし<br>なし<br>たのの<br>見新と復元<br>とのの<br>見新と復元<br>たのの<br>見<br>ののの<br>見新と復元<br>たのの<br>見<br>ののの<br>見新と復元<br>ののの<br>見<br>新<br>ののの<br>見<br>新<br>ののの<br>見<br>新<br>ののの<br>見<br>新<br>ののの<br>見<br>新<br>ののの<br>見<br>新<br>ののの<br>見<br>新<br>ののの<br>見<br>ののの<br>見<br>ののの<br>見<br>ののの<br>見<br>ののの<br>見<br>ののの<br>見<br>ののの<br>見<br>ののの<br>見<br>ののの<br>見<br>ののの<br>見<br>ののの<br>見<br>ののの<br>見<br>ののの<br>見<br>ののの<br>見<br>ののの<br>見<br>ののの<br>見<br>ののの<br>見<br>ののの<br>見<br>ののの<br>見<br>ののの<br>見<br>のののの<br>見<br>ののの<br>見<br>ののの<br>見<br>ののの<br>見<br>ののの<br>見<br>のののの<br>見<br>のののの<br>見<br>ののの<br>見<br>のののの<br>見<br>のののの<br>見<br>のののの<br>し<br>のののの<br>見<br>のののの<br>見<br>のののの<br>見<br>ののの<br>見<br>ののの<br>見<br>のののの<br>見<br>ののの<br>し<br>ののの<br>見<br>ののの<br>し<br>ののの<br>し<br>ののの<br>見<br>ののの<br>ののの | めのもので、お使いの環境に合わせて調整することが必要には<br>注意点<br>移行プロセスでは、すべての清報がシステムドライブから別<br>WinPEイメージをカスタマイズするためのWinPEドライバー<br>パスワードを設定することを強くおすすめします。<br>最新のBIOSに更新することを強くおすすめします。<br>OSの移行に必要なBIOS設定<br>再起動が必要です<br>Microsoftの標準推奨事項を使用します。<br>最新のTPMファームウェアに更新することをおすすめします<br>ドライバー バッケージを適用します                                                         | はる場合があります。<br>はまされます。続行する前に<br>パック<br>。再起動および操作が必要 | . 必要な情報をバックアップしてください。<br>1になる場合があります。      |                              |
| 2<br>クスク<br>1<br>2<br>3<br>4<br>5<br>6<br>7<br>8<br>9<br>10 | 推奨事項<br>供されているタスクおよびバッケージ<br>ク<br>ユーザーデータのパックアップ<br>WinPEイメージの作成<br>BIOS セットアップ パスワード<br>BIOS の更新<br>BIOS 設走の更新<br>ディスクのパーティション分割<br>OSの適用<br>TPMの更新<br>ドライバーのインストール<br>ソフトウェアのインストール               | はOSの移行ワークフローを支援するため<br>推奨パッケー多<br>なし<br>WinPEドライバーパック<br>第日ではれたパスワードファイル<br>BIOSの更新と復元<br>BIOSの更新と復元<br>BIOSの見新さ<br>なし<br>なし<br>なし<br>なし<br>た<br>パスワードファイル<br>BIOSの見新さ<br>なし<br>HIOSの見新さ<br>なし<br>なし<br>た<br>コート<br>コート<br>コート<br>コート<br>コート<br>コート<br>コート<br>コート                                                                                                    | めのもので、お使いの環境に合わせて調整することが必要には<br>注意点<br>移行プロセスでは、すべての情報がシステムドライブから別<br>WinPEイメージをカスタマイズするためのWinPEドライバー<br>パスワードを設定することを強くおすすめします。<br>最新のBIOSに更新することを強くおすすめします。<br>OSの移行に必要なBIOS設定<br>再起動が必要です<br>Microsoftの標準推奨事項を使用します。<br>最新のTPMファームウェアに更新することをおすすめします<br>ドライバーバッケージを適用します<br>ハードウェア有効化ンフトウェアおよびその他のソフトウェア                          | はる場合があります。<br>け去されます。統行する前に<br>パック<br>。再起動および操作が必要 | ・必要な情報をバックアップしてください。<br>・<br>になる場合があります。   |                              |
| 世                                                           | 推奨事項<br>供されているタスクおよびバッケージ<br>ア<br>ユーザーデータのバックアップ<br>WinPEイメージの作成<br>BIOS セットアップ パスワード<br>BIOS の更新<br>BIOS 設定の更新<br>ディスクのパーティション分割<br>OSの適用<br>TPMの更新<br>ドライバーのインストール<br>ソフトウェアのインストール<br>ファームウェアの更新 | はOSの移行ワークフローを支援するため<br>推奨パッケージ<br>なし<br>WinPEドライバーバック<br>開号化されたパスワードファイル<br>BIOSの更新と復元<br>BIOSの見新と復元<br>BIOSの場成<br>なし<br>なし<br>てPMの構成<br>ドライバーバック<br>HPJ/推奨するシントウェア<br>ファームウェア                                                                                                    | めのもので、お使いの環境に合わせて調整することが必要にす<br>注意点<br>移行プロセスでは、すべての情報がシステムドライブから別<br>WinPEイメージをカスタマイズするためのWinPEドライパー<br>パスワードを設定することを強くおすすめします。<br>最新のBIOSに更新することを強くおすすめします。<br>OSの移行に必要なBIOS設定<br>再起動が必要です<br>Microsoftの標準推興事項を使用します。<br>最新のTPMファームウェアに更新することをおすすめします<br>ドライバーバッケージを適用します<br>パードウェア有効化シフトウェアおよびその他のソフトウェア<br>ファームウェアの更新プログラ人を適用します | 36場合があります。<br>お去されます。統行する前に<br>パック<br>。再起動および操作が必要 | 、必要な情報をバックアップしてください。<br>NCなる場合があります。       |                              |

#### 分析が完了すると0Sの移行に必要なタ スクが表示されます。

※ここで提供されるタスクおよびパッ ケージは0S移行ワークフローを支援する ためのもので、お使いの環境に合わせて 調整することが必要になる場合がありま す。

推奨パッケージのダウンロード-1

| ininge Assistant V2.0.10<br>アルモ) ツール(T) 言語 ヘルプ(H)                                                                                                    |                                                                                                    |                   |                                                                                                    | (Colorado                                                                                                    |
|----------------------------------------------------------------------------------------------------|----------------------------------------------------------------------------------------------------|-------------------|----------------------------------------------------------------------------------------------------|----------------------------------------------------------------------------------------------------|
| メージの分析 <b>OSの移行</b>                                                                                                    |                                                                                                    |                   |                                                                                                    |                                                                                                    |
| 目的の構成                                                                                                    |                                                                                                    | 現在の構成             |                                                                                                    |                                                                                                    |
| 手順1 システムの選択 <このコンピューター>                                                                                                    | Y                                                                                                    | OS                | Microsoft Windows 7                                                                                                    |                                                                                                    |
| 手順2 OSおよびパーティションの選択                                                                                                    | •                                                                                                    | パーティション方式         | MBR<br>1.2                                                                                                    |                                                                                                    |
| 手順3 WinPE OSの選択 <winpe 10=""></winpe>                                                                                                    |                                                                                                    | TPMのバージョン         |                                                                                                    |                                                                                                    |
| 手順4 TPMのパージョンの選択 <tpm 2.0=""></tpm>                                                                                                    | ्र                                                                                                    | 1                 |                                                                                                    | HP Client Manageme<br>Solutions                                                                                                    |
| 手順5 分析/推奨の開始 分析                                                                                                    |                                                                                                    | 1                 |                                                                                                    |                                                                                                    |
|                                                                                                    | The second second second second second second second second second second second second second second second s                |                   |                                                                                                    |                                                                                                    |
| ダウンロード/適用するバッケージの選択                                                                                                    | ダウンロード (20)                                                                                                    |                   |                                                                                                    | 🔿 推奨 ( 任意                                                                                                    |
| ダウンロード/適用するバッケージの選択   ソリューション                                                                                                    | ダウンロード (20)<br>ソリューションの詳細                                                                                                    |                   | バッケージ                                                                                                    | 伊恵 (19) (19) (19) (19) (19) (19) (19) (19)                                                                                                    |
| ダウンロード/須用するバッケージの選択<br>ソリューション<br>☑ WinPEドライバー バック                                                                                                    | ダウンロード (20)<br>ソリューションの詳細                                                                                                    |                   | バッケージ                                                                                                    | ◆ 推奨 ● 任意<br>コメント                                                                                                    |
| ダウンロード/通用するバッケージの選択<br>ソリューション<br>✓ WinPEドライバー パック<br>✓ WinPE 10                                                                                                    | <u>ダウンロード (20)</u><br>ソリューションの詳細<br>1.20                                                                                      |                   | バッケーラ<br>SP77392 📄 🚧                                                                                                    | ◆ 推奨 ◆ 任意<br>コメント WinPEドライバー パック                                                                                                    |
| ダウンロード/須用するバッケージの選択<br>ソリューション<br>✓ WinPEドライバー パック<br>✓ ◇ WinPE 10<br>■ BIOSセットアップ バスワード                                                                                                    | ダウンロード (20)<br>ソリューションの詳細<br>1.20                                                                                             |                   | バッケージ<br>SP77392 📄 🖾                                                                                                    | ◆ 推奨 ◆ 任意<br>コメント WinPEドライバー パック                                                                                                    |
| ダウンロード/須用するバッケージの選択<br>ソリユーション<br>✓ WinPEドライバー パック<br>✓ ◇ WinPE 10<br>■ BIOSセットアップ パスワード<br>✓ ◇ 新しいBIOSセットアップ パスワード                                                                                                    | ダウンロード (20)<br>ソリユーションの詳細<br>1.20<br>なし                                                                                       |                   | <b>バッケージ</b><br>SP77392 📄 🚾<br>暗号化されルバスワード ファイル                                                                                                    | ◆ 推奨 ◆ 任意<br>コメント WinPEドライバー パック 選択したシステムにはBIC                                                                                                    |
| ダウンロード/須用するバッケージの選択<br>ソリユーション<br>✓ WinPEドライバー パック<br>✓ WinPE 10<br>■ BIOSセットアップ パスワード<br>✓ ● 新しいBIOSセットアップ パスワード<br>■ ① 現在のBIOSセットアップ パスワード                                                                                                    | ダウン□−F (20)<br>ソリユーションの詳細<br>1.20<br>なし<br>なし                                                                                 |                   | バッケージ<br>SP77392 📄 🚾<br>暗号化されレバスワード ファイル<br>暗号化されレバスワード ファイル                                                                                                    | ◆ 推奨 ◆ 任意<br>コメント<br>WinPEドライバー パック<br>選択したシステムにはBIC<br>済必要です。                                                                                                    |
| ダウンロード/須用するバッケージの選択<br>ソリユーション<br>ジ WinPEドライバー パック<br>ジ ジ WinPE 10<br>■ BIOSセットアップ パスワード<br>ジ ジ 新しいBIOSセットアップ パスワード<br>ジ 認在のBIOSセットアップ パスワード<br>ジ BIOS<br>ジ ◇ HP EliteDesk 800 G2 DM 35W                                                                                                    | ダウン□−F (20)<br>ソリユーションの詳細<br>1.20<br>なし<br>なし<br>22.21                                                                        |                   | バッケージ<br>SP27392 🝙 🚳<br>暗号化されルバスワード ファイル<br>暗号化されルジスワード ファイル                                                                                                    | <ul> <li>● 推奨 ● 任意</li> <li>コメント</li> <li>WinPEドライバー パック</li> <li>選択したシステムにはBIC<br/>済み要です。</li> <li>選択したシステムのBIOSI</li> </ul>                                                                                                    |
| ダウンロード/傾用するバッケージの選択<br>ソリユーション<br>ジ WinPEドライバー パック<br>愛 WinPE 10<br>■ BIOSセットアップ パスワード<br>② ① 新しいBIOSセットアップ パスワード<br>③ ① 現在のBIOSセットアップ パスワード<br>③ ② 新しいBIOSセットアップ パスワード<br>③ ② HP EliteDesk 800 G2 DM 35W<br>ジ BIOSの設定                                                                                                    | <u>ダウン□−F(20)</u><br>ソリユーションの詳細<br>1.20<br>なし<br>なし<br>なし<br>02.21                                                            |                   | バッケージ<br>SP77392 📄 🖗<br>暗号化されレバスワード ファイル<br>暗号化されレバスワード ファイル                                                                                                    | ● 推奨 ● 任意<br>コメント<br>WinPEドライバー パック<br>選択したシステムにはBIC<br>が必要です。                                                                                                    |
| ダウンロード/傾用するバッケージの選択<br>ソリユーション<br>ジ WinPEドライバー バック<br>マ ◇ WinPE 10<br>■ BIOSセットアップ・パスワード<br>マ ◇ 新しいBIOSセットアップ・パスワード<br>○ 現在のBIOSセットアップ・パスワード<br>○ ILP EliteDesk 800 G2 DM 35W<br>マ ◇ Clear TPM                                                                                                    | <b>ダウンロード (20)</b><br>ソリユーションの詳細<br>1.20<br>なし<br>なし<br>ひ.21<br>On next boot                                                  |                   | バッケージ<br>SP77392 📄 🚧<br>暗号化されレバスワード ファイル<br>培号化されレジ(スワード ファイル<br>SP78223 📄 🖗 🌨<br>BCUJ クリプト                                                                                                    | ● 推奨 ● 任意<br>コメント<br>WinPEドライバー パック<br>選択したシステムにはBIC<br>説好したシステムにはBIC<br>が必要です。<br>選択したシステムのBIOS<br>更新が必要です<br>再起動時に操作が必要                                                                                                    |
| ダウンロード/傾用するバッケージの選択         ソリコーション         ジ WinPEドライバー パック         ジ WinPE 10         ■ BIOSセットアップ パスワード         ジ 新しいBIOSセットアップ パスワード         ジ 現在のBIOSセットアップ パスワード         ジ BIOS         ジ HP EliteDesk 800 G2 DM 35W         ジ Elosの設定         ジ Clear TPM         ジ Configure Legacy Support and Secure Boot                                                                                                    | ダウンロード (20)<br>ソリユーションの詳細<br>1.20<br>なし<br>なし<br>なし<br>02.21<br>On next boot<br>Legacy Support Disable and Se                 | cure Boot Enable  | バッケージ<br>SP77332 ■ @<br>暗号化されレバスワード ファイル<br>暗号化されレバスワード ファイル<br>SP75223 ■ @ @<br>RCUスクリプト<br>BCUスクリプト                                                                                                    | <ul> <li>● 推奨 ● 任意</li> <li>コメント</li> <li>WinPEドライバー パック</li> <li>選択したシステムにはBIC</li> <li>選択したシステムにはBIC</li> <li>道択したシステムのBIOS</li> <li>更新が必要です。</li> <li>車起動時に操作が必要</li> <li>更新が必要です</li> </ul>                                                                                   |
| ダウンロード/領用するバッケージの選択<br>ソリューション<br>ジ WinPEドライバー バック<br>② ② WinPE 10<br>■ BIOSセットアップ パスワード<br>③ ③ 新しいBIOSセットアップ パスワード<br>③ ③ 現在のBIOSセットアップ パスワード<br>ジ BIOS<br>ジ ③ HP EliteDesk 800 G2 DM 35W<br>ジ BIOSの設定<br>② ③ Clear TPM<br>③ ③ Configure Legacy Support and Secure Boot<br>ジ ③ Configure Option ROM Launch Policy                                                                                                    | ダウンロード (20)<br>ソリユーションの詳細<br>1.20<br>なし<br>なし<br>02.21<br>On next boot<br>Legacy Support Disable and Se<br>All UEFI           | cure Boot Enable  | バッケージ<br>SP77392  副                                                                                                    | <ul> <li>● 推奨 ● 任意</li> <li>コメント</li> <li>WinPEドライバー パック</li> <li>選択したシステムにはBIC</li> <li>選択したシステムにはBIC</li> <li>が必要です。</li> <li>選択したシステムのBIOS</li> <li>更新が必要です</li> <li>再起動時に操作が必要</li> <li>更新が必要です</li> <li>更新が必要です</li> </ul>                                                   |
| ダウンロード/傾用するバッケージの選択<br>ソリユーション<br>ジ WinPEドライバー バック<br>マ ◇ WinPE 10<br>■ BIOSセットアップ・パスワード<br>マ ◇ 新しいBIOSセットアップ・パスワード<br>・ ③ 現在のBIOSセットアップ・パスワード<br>・ ③ 現在のBIOSセットアップ・パスワード<br>・ ③ 現在のBIOSセットアップ・パスワード<br>・ ③ 見てのBIOSセットアップ・パスワード<br>・ ③ 見てのBIOSセットアップ・パスワード<br>・ ③ ② MP EliteDesk 800 G2 DM 35W<br>・ ③ ● BIOSの設定<br>・ ② ○ Clear TPM<br>・ ③ ○ Configure Legacy Support and Secure Boot<br>・ ③ ○ Configure Option ROM Launch Policy<br>• ④ Fast Boot | ダウンロード (20)<br>ソリユーションの詳細<br>1.20<br>なし<br>なし<br>02.21<br>On next boot<br>Legacy Support Disable and Se<br>All UEFI<br>Enable | ecure Boot Enable | パッケージ         SP77392       画         暗号化されレバスワード ファイル         暗号化されレジスワード ファイル         暗号化されレジスワード ファイル         SP78223       画         BCUスクリプト         BCUスクリプト         BCUスクリプト         BCUスクリプト         BCUスクリプト         BCUスクリプト         BCUスクリプト         BCUスクリプト | <ul> <li>● 推奨 ● 任意</li> <li>コメント</li> <li>WinPEドライバー パック</li> <li>選択したシステムにはBIC</li> <li>選択したシステムにはBIC</li> <li>が必要です。</li> <li>選択したシステムのBIOSI</li> <li>更新が必要です。</li> <li>更新が必要です</li> <li>更新が必要です</li> <li>更新が必要です</li> <li>更新が必要です</li> <li>更新が必要です</li> <li>更新が必要です</li> </ul> |

推奨事項タブを表示して推奨パッケー ジをダウンロードします。

※ここで提供されるタスクおよびパッ ケージは0S移行ワークフローを支援する ためのもので、お使いの環境に合わせて 調整することが必要になる場合がありま す。

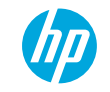

ダウンロードしたパッケージの確認

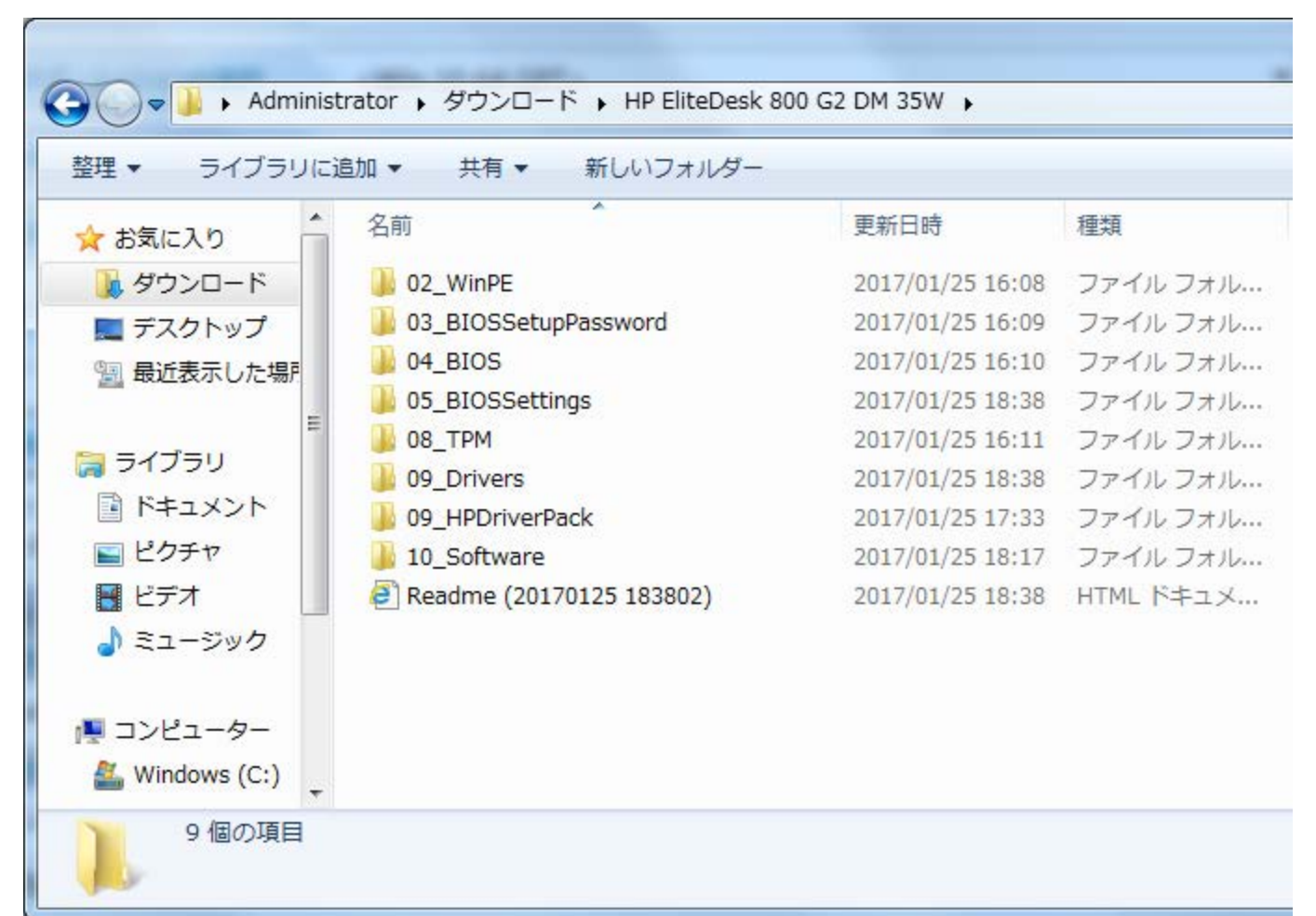

ダウンロードしたパッケージは移行タスクの ステップ順にフォルダ分けされた保存されて います。

Readmeを開くと移行のレポートを確認できます。

## HP Image Assistantを使用したWindows 10 Proへのアップグレード手順

### BIOSを最新バージョンにアップグレード

BIOS設定をWindows 10用に変更

#### 3 Windows 10リカバリ用DVDメディアまたは HP Cloud Recovery Download Toolで作成したWindows 10リカバ リ用USBドライブを使用してWindows 10をインストール

4 TPM Configツールを使用してTPMをバージョン2.0にアップグレード(2015年以降のモデル)

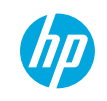

# HP Image Assistantを使用したBIOSアップグレード

| G v IP Elite | Desk 800 G2 DM 35W 🕨 04_ | BIOS 🖡 sp78223 🖡 👻 |
|--------------|--------------------------|--------------------|
| 整理 ▼ ライブラリに  | 追加▼ 共有▼ 新しい              | フォルダー              |
| 🚖 お気に入り      | 名前                       | 更新日時               |
| 🚺 ダウンロード     | 퉬 bin                    | 2017/01/25 16      |
| 📃 デスクトップ     | 🚳 install                | 2017/01/25 16      |
| 🧏 最近表示した場戻 🗉 | sp78223.cva              | 2017/01/25 16      |
| 🍃 ライブラリ      |                          |                    |
| 📑 ドキュメント     |                          |                    |
| 📓 ピクチャ       |                          |                    |
| 🛃 ビデオ        |                          |                    |
| 👌 ミュージック     |                          |                    |
| 📮 コンピューター 🔶  |                          |                    |
| 3個の項目        |                          |                    |

ダウンロードしたパッケージの"04\_BIOS"フォル ダには、 推奨されるバージョンのBIOSが含まれて います。

spxxxxフォルダ内の"install"を実行する事で、 BIOSを推奨されるバージョンに更新する事ができま す。

### HP Image Assistantを使用したWindows 10 Proへのアップグレード手順

### BIOSを最新バージョンにアップグレード

2 BIOS設定をWindows 10用に変更

#### 3 Windows 10リカバリ用DVDメディアまたは HP Cloud Recovery Download Toolで作成したWindows 10リカバ リ用USBドライブを使用してWindows 10をインストール

4 TPM Configツールを使用してTPMをバージョン2.0にアップグレード(2015年以降のモデル)

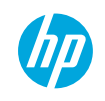

## HP Image Assistantを使用したBIOS設定変更

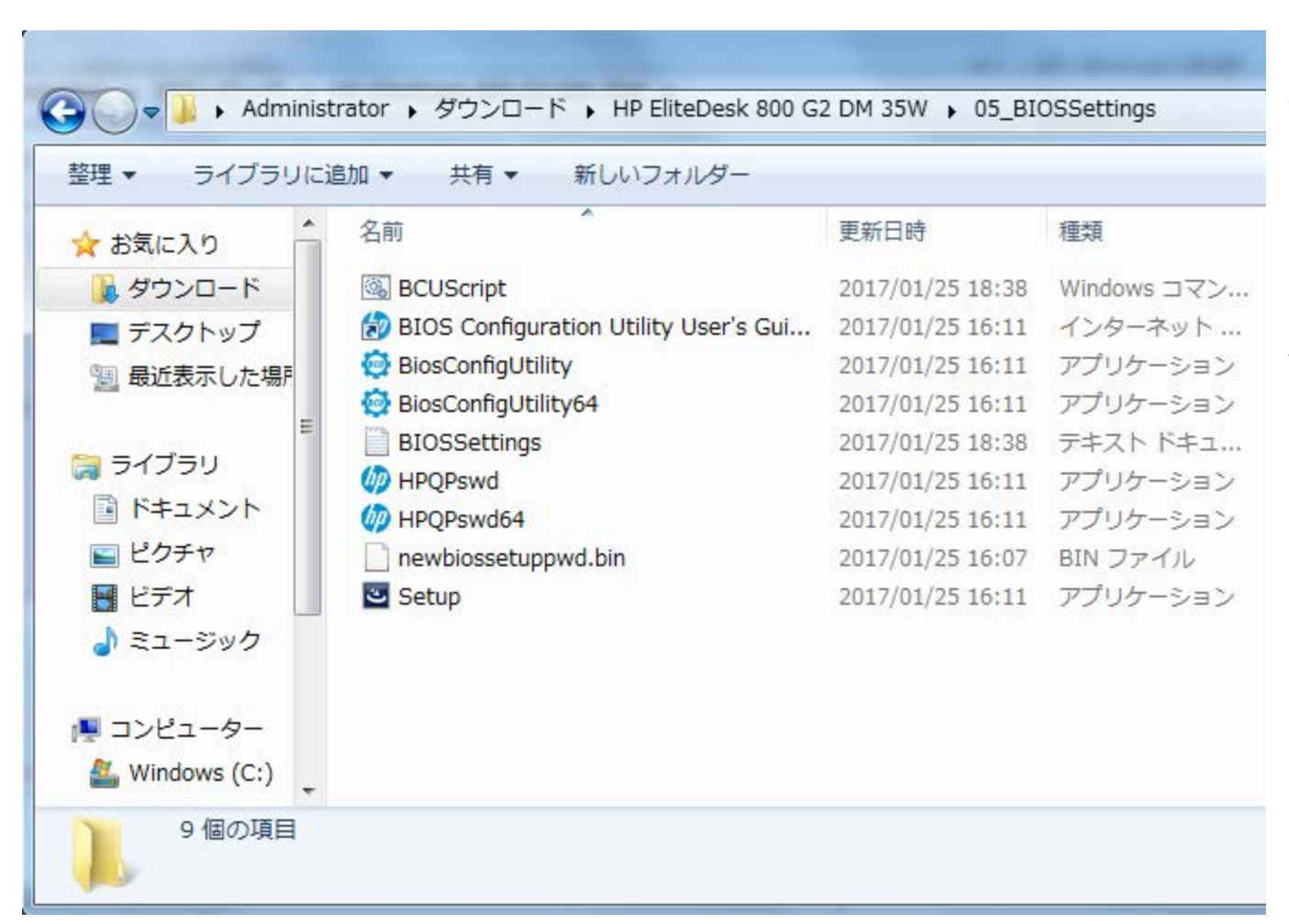

ダウンロードしたパッケージ の"05\_BIOSSettings"フォルダ内にはBIOS Config Utilityツールおよびそのツールを使用してBIOS設定 を変更するためのBIOS設定ファイルや変更を実行す るためのスクリプトが含まれています。

フォルダ内の"BCUScript"を実行する事でPCのBIOS 設定をWindows 10をインストールするために必要な BIOS設定に変更する事ができます。

## HP Image Assistantを使用したWindows 10 Proへのアップグレード手順

### BIOSを最新バージョンにアップグレード

BIOS設定をWindows 10用に変更

#### 3 Windows 10リカバリ用DVDメディアまたは HP Cloud Recovery Download Toolで作成したWindows 10リカバ リ用USBドライブを使用してWindows 10をインストール

4 TPM Configツールを使用してTPMをバージョン2.0にアップグレード(2015年以降のモデル)

※Windows 10インストールの手順はHP Image Assistantを使用しない場合と同じです。

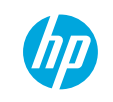

# HP Image Assistantを使用した推奨ソフトウェアのインストール

| O ▼ W HP Elite 整理 ▼ ライブラリに                                                                                     | eDesk 800 G2 DM 35W)                                                                                                    | 10_Software ・                        |
|----------------------------------------------------------------------------------------------------|----------------------------------------------------------------------------------------------------|--------------------------------------|
| <ul> <li>☆ お気に入り</li> <li>ダウンロード</li> <li>デスクトップ</li> <li>量 最近表示した場所</li> <li>ライブラリ</li> <li>ドキュメント</li> </ul> | 名前<br>● sp76281<br>● sp77633<br>● sp77644<br>● sp76281<br>● sp77633<br>● sp77644<br>■ sp77644                                                                                                    |                                      |
|                                                                                                    |                                                                                                    | ware ▶ sp//644 ▶<br>追加 ▼ 共有 ▼ 新しいフォル |
|                                                                                                    | ★ お気に入り ↓ お気に入り ↓ ダウンロード ↓ ダウンロード </td <td>名前<br/>bin<br/>linstall<br/>pp77644.cva</td> | 名前<br>bin<br>linstall<br>pp77644.cva |

ダウンロードしたパッケージの"10\_Software" フォルダには、Windows 10用のHP推奨ソフトウェ アが含まれています。

spxxxxxフォルダ内の"install"を実行する事で、ソ フトウェアをインストールする事ができます

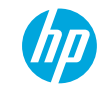

### HP Image Assistantを使用したWindows 10 Proへのアップグレード手順

### BIOSを最新バージョンにアップグレード

2 BIOS設定をWindows 10用に変更

#### 3 Windows 10リカバリ用DVDメディアまたは HP Cloud Recovery Download Toolで作成したWindows 10リカバ リ用USBドライブを使用してWindows 10をインストール

4 TPM Configツールを使用してTPMをバージョン2.0にアップグレード(2015年以降のモデル)

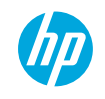

# HP Image Assistantを使用したTPMバージョンアップグレード

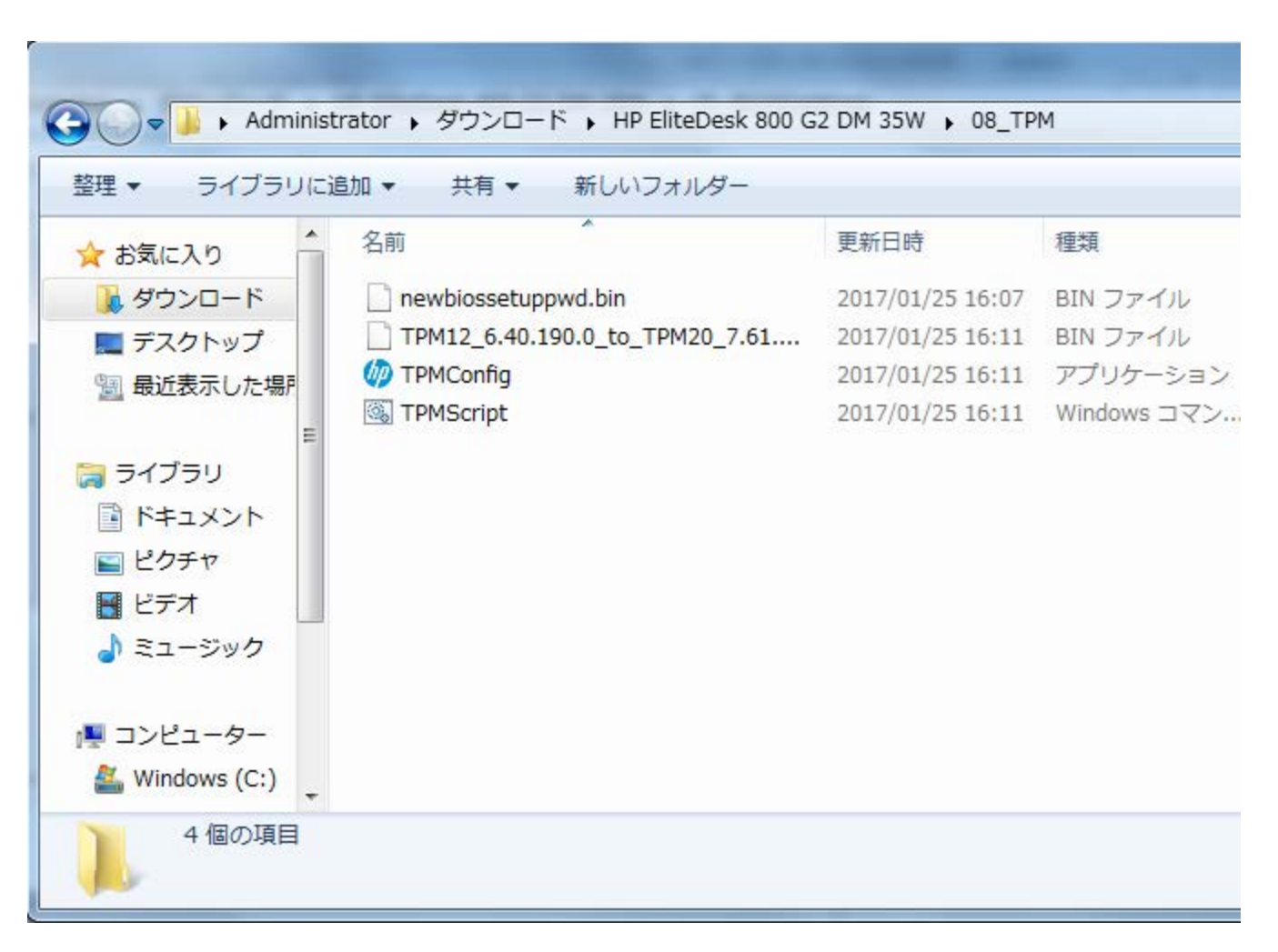

ダウンロードしたパッケージの"08\_TPMScript" フォルダ内にはTPMConfigツールおよびそのツール を使用してTPMバージョンを変更するために必要な ファイルー式が含まれています。

フォルダ内のTPMScriptを実行する事でTPMバージョ ンを1.2→2.0に更新する事ができます。

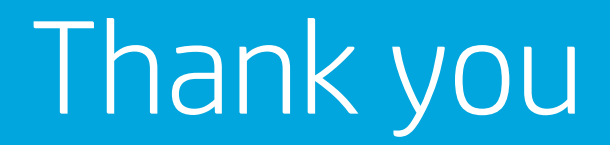

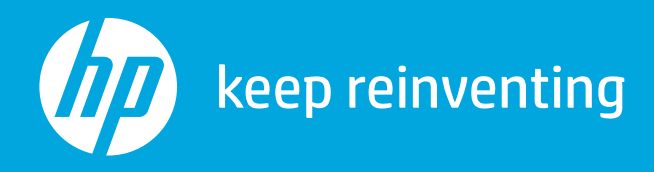